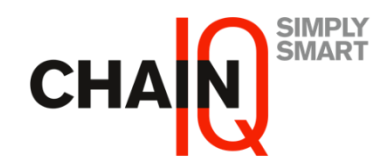

### Seller Onboarding Guide

Step-by-step guide to onboard you as a seller on Tradeshift

Chain IQ Marketplace team

September 2023

#### Content

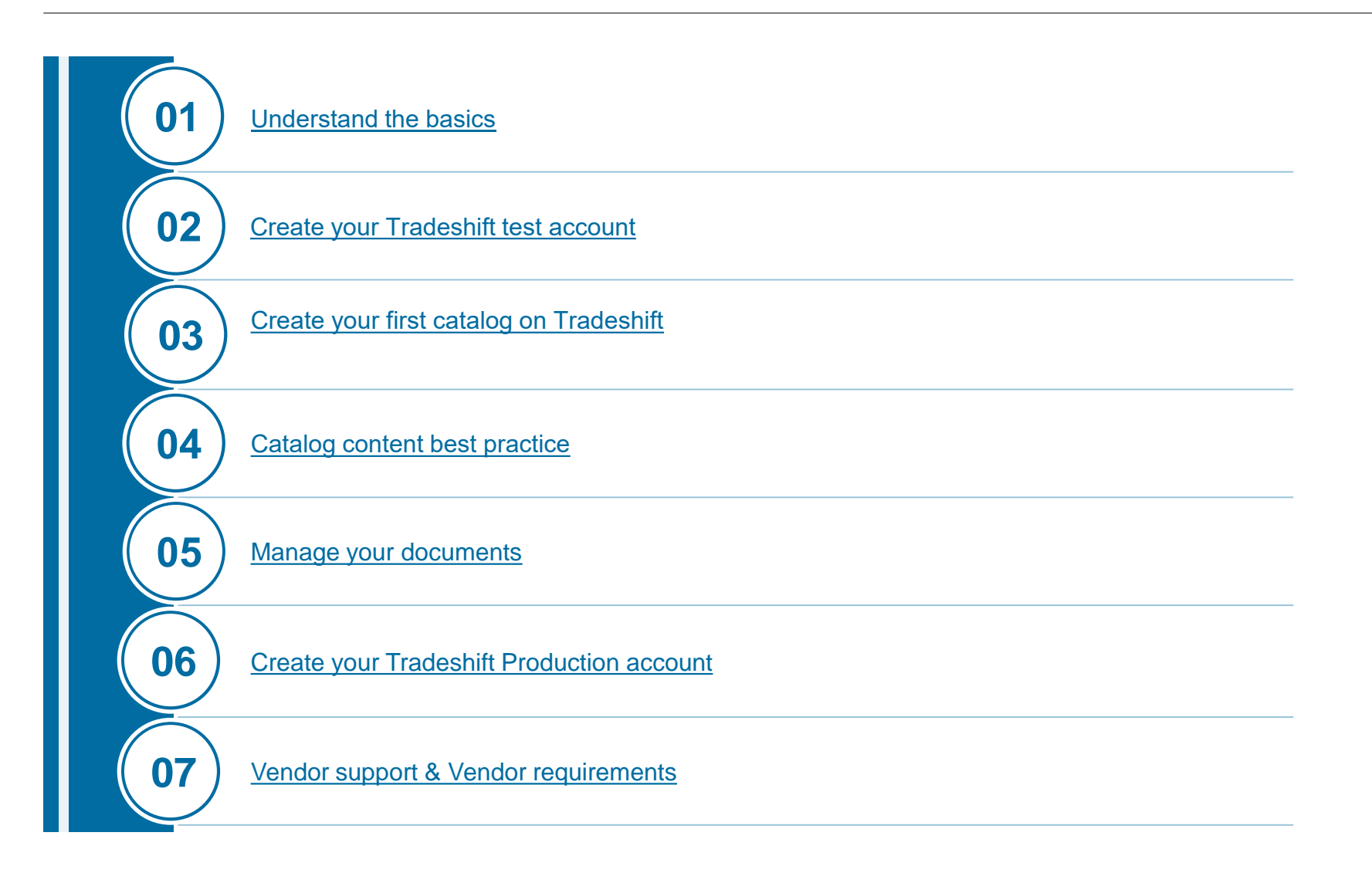

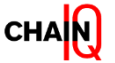

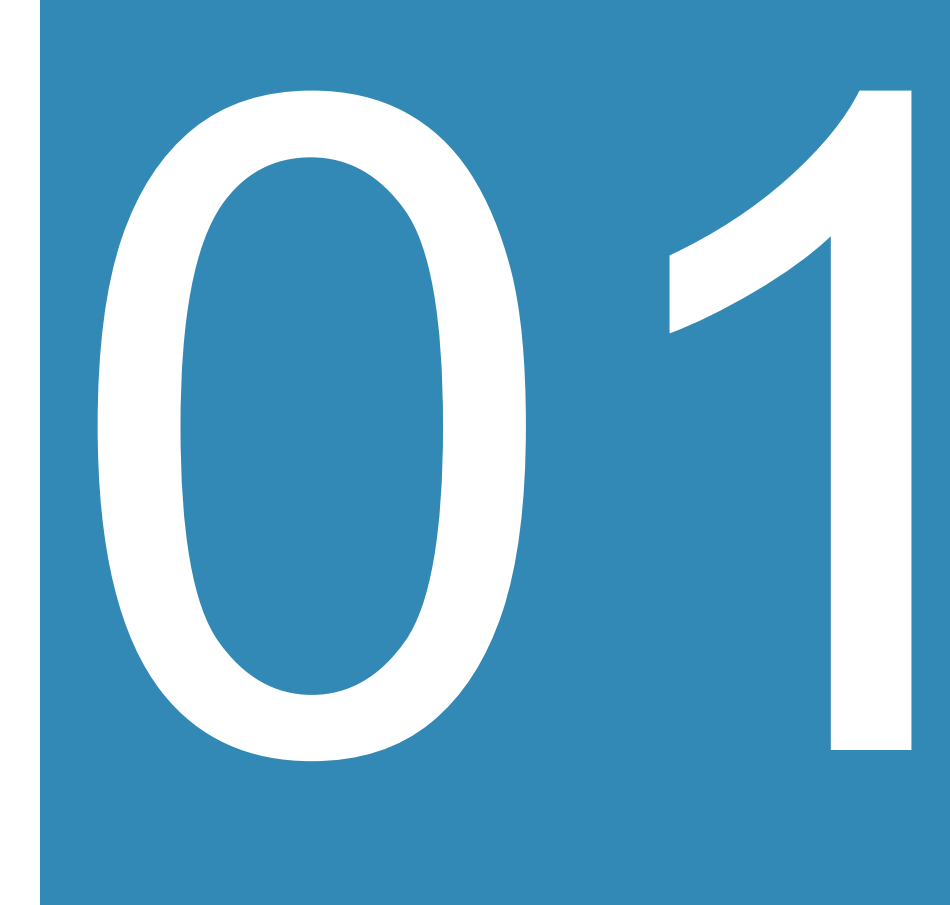

#### **Understand the basics**

In this section you will learn:

- Who is Tradeshift?
- Glossary of terms
- General onboarding information
- What are the Catalog onboarding steps

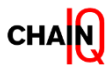

# Who is Tradeshift?

Tradeshift – a procurement platform for online catalogs and orders

Tradeshift is an online procurement platform that enables buyers and sellers to transact digitally.

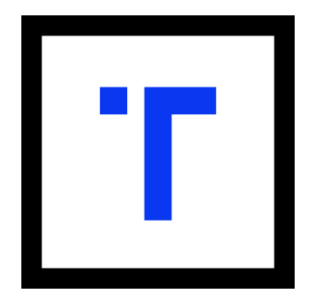

#### **Benefits of using Tradeshift**

- Makes it easy for Buyers to browse the Supplier catalogs and purchase what they need
- Hosts the catalogs and offers the Supplier the possibility to manage the content
- Supplier connects with multiple clients on one platform

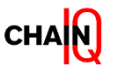

# **Glossary of terms**

#### Frequently used terms

| Term                                       | Definition                                                                                                    |
|--------------------------------------------|----------------------------------------------------------------------------------------------------|
| Buyers                                     | <ul><li>The receiving company towards which you send your offer.</li><li>Can receive offers directly from Sellers.</li></ul>                                                                                                    |
| Catalog Upload                             | <ul> <li>A method for seller to offer products to buyer (client) via Tradeshift by uploading catalog in Tradeshift template</li> </ul>                                                                                                    |
| Offers                                     | <ul> <li>Customized offering directed to a specific Buyer.</li> </ul>                                                                                                    |
| Products                                   | <ul> <li>Generic product/service information and standard pricing.(The products/services are only visible for those who have<br/>user access on supplier side. Not visible for your Buyer.)</li> </ul>                                                                                                    |
| Product identifier:                        | <ul> <li>Product identifiers are a series of numerical or alphanumerical digits that are used to identify a<br/>specific product. Ultimately, they are the key to helping customers locate products online, and commonly include<br/>Global Trade Item Numbers (GTINs), Manufacturer Part Numbers (MPNs), Stock Keeping Unit (SKU).</li> </ul> |
| Sellers:                                   | <ul> <li>Manage product information.</li> </ul>                                                                                                    |
|                                            | <ul> <li>Can share offers directly with Buyers.Can receive Purchase Orders from Buyers.</li> </ul>                                                                                                    |
| SMM - Seller<br>Marketplace Manager<br>App | <ul> <li>The starting point for the journey of the seller's products to their buyers. This is where sellers upload and manage<br/>their products, as well create, manage and distribute their offers to the connected buyers.</li> </ul>                                                                                                    |

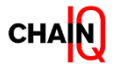

# **Glossary of terms**

#### Frequently used terms

| Term                       | Definition                                                                                                    |
|----------------------------|----------------------------------------------------------------------------------------------------|
| SMD – Supplier Master Data | <ul> <li>Refers to vital information about the suppliers with whom a company works. It is a complete record of the supplier's relevant information, such as:</li> <li>Contact information/business point of contact</li> <li>Location</li> <li>Legal information of the suppliers</li> <li>The goods or products delivered by the supplier</li> <li>Payment terms</li> <li>Invoice volume</li> </ul> |
| SKU:                       | <ul> <li>A SKU (stock-keeping unit) is an alphanumeric code assigned to products and/or variants in<br/>a retailer's catalog. Each SKU in an inventory should be unique, helping to identify, track and manage<br/>all the individual variants in question.</li> </ul>                                                                                                    |
| UNSPSC Code:               | <ul> <li>The commodity codes (Version 19.0501) acceptable by Tradeshift.</li> </ul>                                                                                                    |
| Units of Measure:          | <ul> <li>UoM which are accepted by Tradeshift.</li> </ul>                                                                                                    |

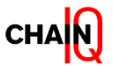

# Supplier onboarding - seller effort

Steps and estimated effort for account creation and catalog onboarding

| Task                                         | Description                                                                                                    | Efforts    |
|----------------------------------------------|----------------------------------------------------------------------------------------------------|------------|
| Account creation on Tradeshift               | Receive SMD file from Chain IQ. Verify and update all fields with the company data and send it by reply                 | 1 Hour     |
| sandbox (test environment)                   | Create Tradeshift sandbox (testing) account                                                                             | 0.2 Hours  |
|                                              | Accept connection with Chain IQ Marketplace                                                                             | 0.3 Hours  |
| Catalog creation & correction                | Receive template and documentation from Chain $\ensuremath{IQ}$ , review and add the required product information       | 8 Hour     |
| Catalog creation & correction                | Participate in an online training session with Chain IQ to understand how to fill and upload the template (if required) | 1 Hour     |
|                                              | Upload catalog data in Tradeshift sandbox (testing)                                                                     | 1 Hour     |
|                                              | Make corrections to the catalog data to align with Chain IQ's content requirements, if necessary                        | 1 Hour     |
| Account creation on Tradeshift<br>Production | Test the connection: do you receive POs and notifications from Tradeshift on the right email address?                   | 1 Hour     |
|                                              | Access email link to create Tradeshift Production account and profile                                                   | 0.5 Hours  |
|                                              | Accept connection with Chain IQ Marketplace                                                                             | 0.2 Hours  |
| Upload catalog in Production                 | Upload catalog in Tradeshift Production                                                                                 | 1 Hours    |
|                                              | Standard onboarding efforts                                                                                             | 15.2 Hours |

Please note that the estimated timeline for the supplier onboarding is based on an average assessment for standard catalogs including over 1000 items. The timeline for the onboarding will vary depending on your number of items.

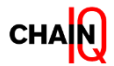

### Seller onboarding process flow

Onboarding overview

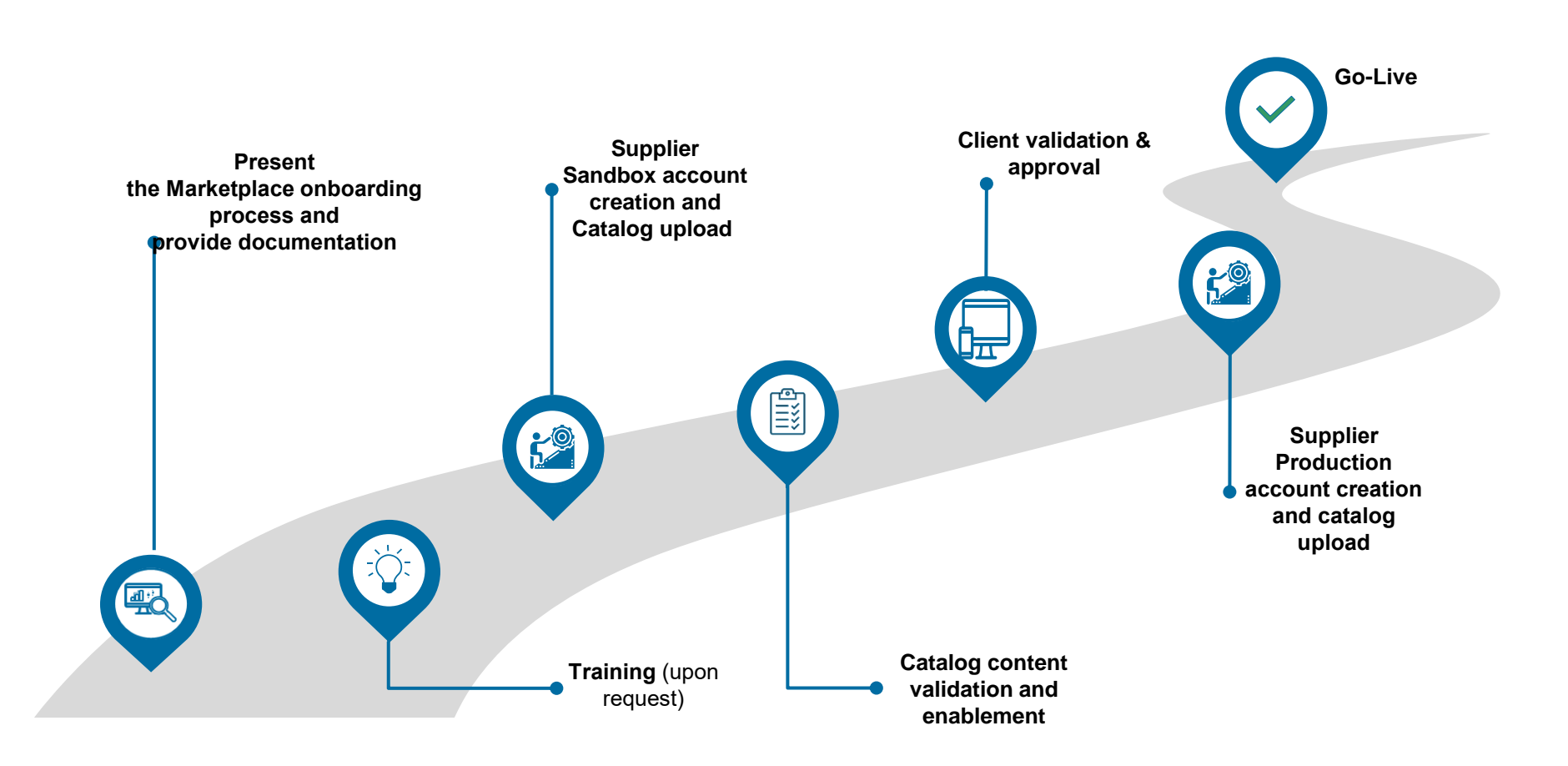

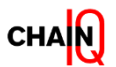

#### Catalog onboarding steps

How to use Tradeshift and setup your catalog on Tradeshift

- 1. Create your Tradeshift test account and connect with the Chain IQ Marketplace to run tests
- 2. Create your first catalog on Tradeshift
- 3. Adjust the catalog content based on the content best practices
- 4. Test the ordering process flow purchase orders overview
- 5. Create your Tradeshift Production account
- 6. Connect with the client or the Chain IQ Marketplace
- 7. Upload the catalog file
- 8. Catalog is live ready for receiving orders

Don't worry! The Chain IQ Marketplace team will support you each step of the way.

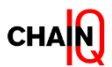

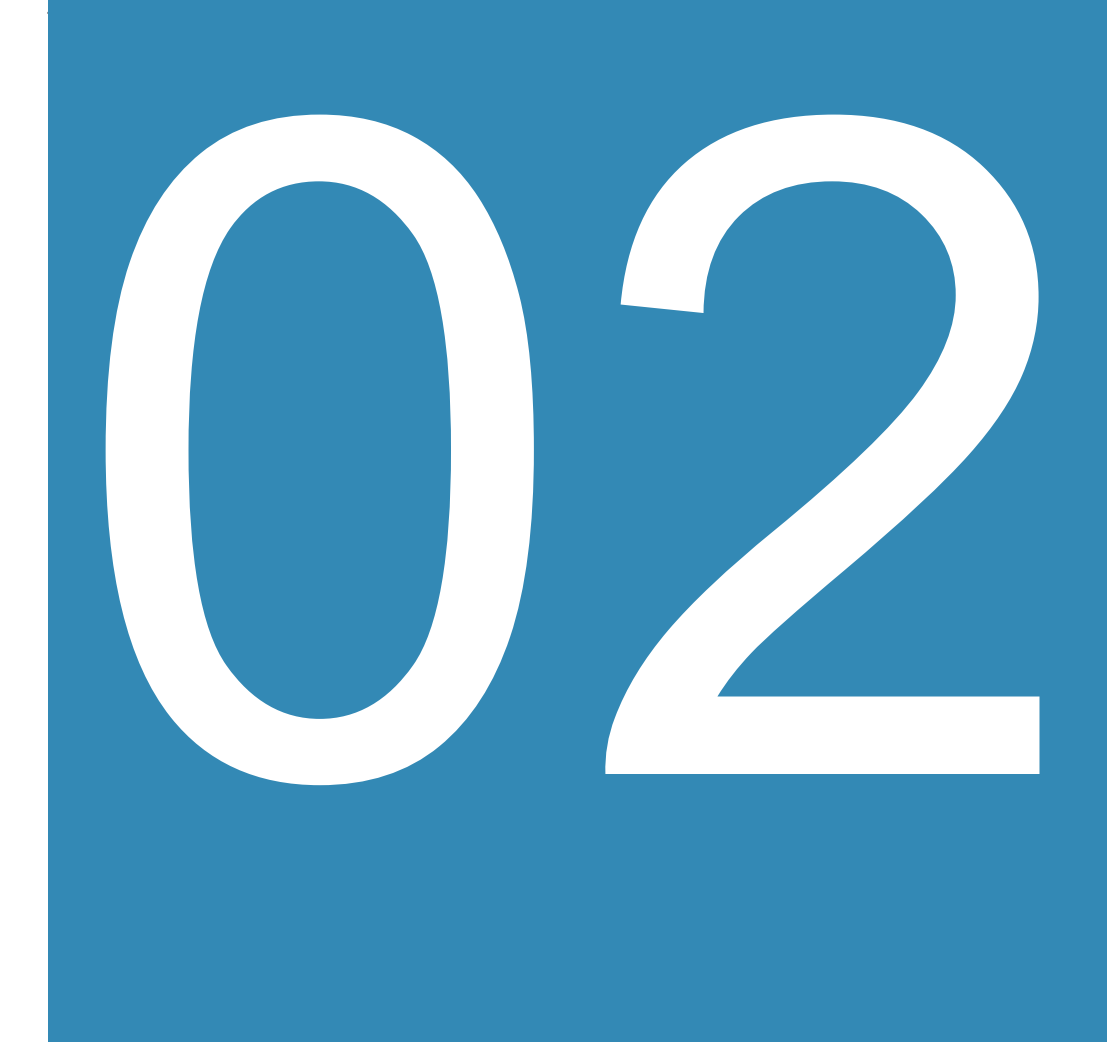

# Create your Tradeshift test account

In this section you will learn:

- How to create your account in the testing environment
- Main apps
- How to accept connections from clients or Chain IQ
- How to add or remove users

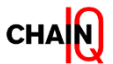

#### Create your account on Tradeshift test system

The steps for creating an account on Tradeshift

In the test account, you will learn how to manage your Tradeshift account, and how to upload your catalogs, and you will understand the ordering process.

To create a test account on Tradeshift, use the following link: <u>https://sandbox.tradeshift.com/register</u>

Complete your company information during the registration of the account:

- Business Name
- Country (where you are tax registered)

|                               |                                                      |    | LEARN MORE | ENGLISH (UK) |
|-------------------------------|------------------------------------------------------|----|------------|--------------|
| Confirm company info Create y | our account Choose a password Start using Tradeshift |    |            |              |
|                               |                                                      |    |            |              |
|                               | Confirm your company info                            |    |            |              |
|                               | BUSINESS NAME                                        |    |            |              |
|                               | Tradeshift Inc                                       |    |            |              |
|                               | COUNTRY/REGION                                       |    |            |              |
|                               | - Select country/region -                            | •= |            |              |
|                               |                                                      |    |            |              |
|                               | CONTINUE                                             |    |            |              |

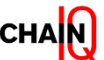

### Create your account on Tradeshift test system

The steps for creating an account on Tradeshift

Next, complete your personal information and insert your email address (as the login email).

You will receive an email from Tradeshift to verify your account. Please proceed with the verification immediately.

⚠ If you don't find the email in your inbox, please look in the junk and spam folders.

| Tradeshift           |                                                                                                    |                           |                        | LEARN MORE                                                            | ENGLISH (UK)      |
|----------------------|----------------------------------------------------------------------------------------------------|---------------------------|------------------------|-----------------------------------------------------------------------|-------------------|
| Confirm company info | Create your account                                                                                                    | Choose a password         | Start using Tradeshif  | t                                                                     |                   |
|                      | Create your of Sectors of Sectors | account                   | LAST NAME              | Enter the email<br>address which<br>be the login em<br>of your accoun | will<br>ail<br>t. |
|                      | Yes, I want                                                                                                    | to receive marketing comm | unications from Trades | hift.                                                                 |                   |
|                      |                                                                                                    |                           |                        |                                                                       |                   |

 $\triangle$  The email address that you used for registration on Tradeshift will be the email of the Administrator of the account. The Administrator has full access to the platform (that includes adding team members; updating the company profile and having access to all the activities performed on the account).

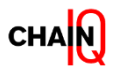

# Set and recover password for your test account

How to login and recover your password

Once the email address is verified, you can create the password for your account.

Now you can **log into Tradeshift** with the **registered email address** and **password.** 

Login Page: https://sandbox.tradeshift.com

# I forgot my password. How do I reset it?

- From the <u>login</u> page, click on the "Forgot your password?" Link.
- You will be taken to the "Forgot your password?" page. enter your Email address in the field and click "Send Instructions".

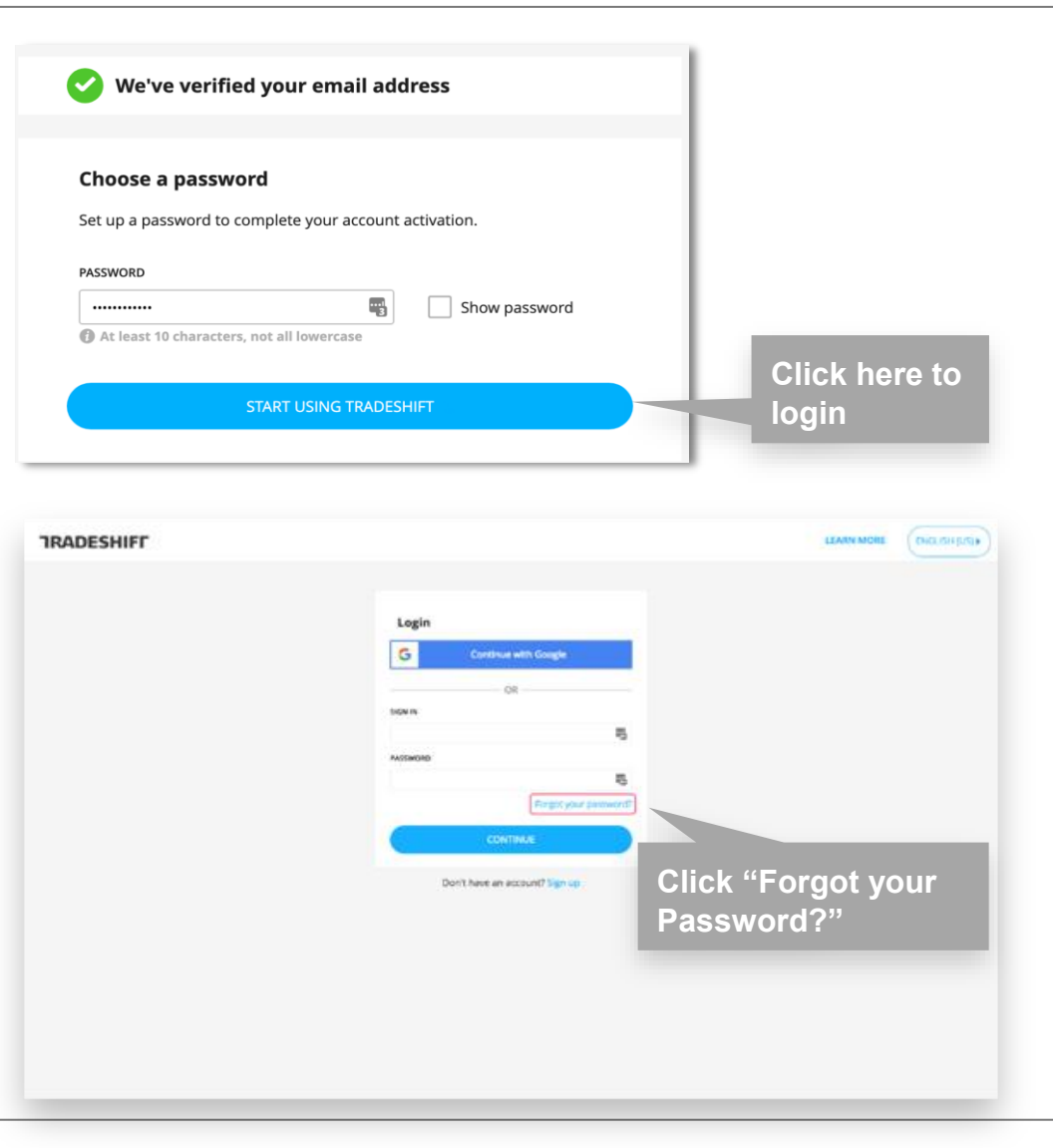

#### Does your company already have a Tradeshift account?

Next steps for existing accounts

Even easier! If you have access to your Tradeshift company account, the next step is to connect with your client and/or the Chain IQ Marketplace. You can accept the connection request under the "Network" App.

If you don't have access to your Tradeshift company account, ask the Company Admin who has access, to add you as a user from the '**Profile' App**.

If there is no option to get access to your Tradeshift company account, you can reach out to the **Marketplace team** at <u>marketplace@chainiq.com.</u>

| 'Tradeshift: <             | Company Profile     |                             | VIEW AS A VISITOR PROFILE SETTINGS | Manage team                 |
|----------------------------|---------------------|-----------------------------|------------------------------------|-----------------------------|
| 🕀 Create                   |                     | Complete your profile       | Profile strength 10%               | SEARCH                      |
| Messages                   | Add Logo            | SEC Marketplace Test Seller | COMPANY DESCRIPTION                | You (Seller Enablement)     |
| E Document Manager         | SEC Marketplace Tes | WEBSITE                     |                                    |                             |
| Task Manager               | Your Website        | INDUSTRY                    | COMPANY SIZE                       | A charge contain second con |
| 🔼 Users                    | ABOUT               |                             |                                    | ADD USER                    |
| Tradeshift Knowledge Base  | 4 Connections       |                             | Select                             | CLOSE                       |
| Profile                    | M Industry          | COMPANY ADDRESS             | REGISTRATION ADDRESS               |                             |
|                            | 📇 Company Size      | TS, DK →≡                   | Select +=                          |                             |
| Ketwork                    | Ownership           | PHONE                       | COMPANY EMAIL ADDRESS              |                             |
| Seller Marketplace Manager | Y TS, DK            |                             |                                    |                             |
| All apps                   | CONTACT             |                             | DONE                               |                             |
| All apps                   | CONTACT             |                             |                                    |                             |

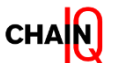

#### Connection with a buyer test account

The steps for connecting with your client or the Chain IQ Marketplace

- After you have created your company account or if you have an existing account, the next step is to connect with your client and/or the Chain IQ Marketplace, so that you can send offers.
- By connecting to your client and/or the Chain IQ Marketplace, you will be able to send offers to the desired client or to the marketplace.

#### To accept the connection request:

 You will receive an email notification from Tradeshift (notifications@sandbox.tradeshift.com) to connect to your client/ Chain IQ Marketplace (see also spam folder). Click the "Accept" button from the email.

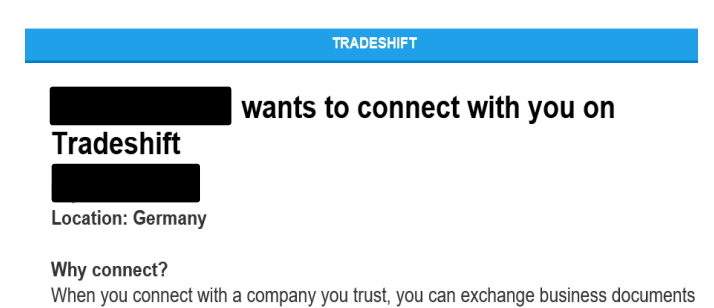

and messages related to your shared transactions in Tradeshift.

<u>Accept</u>

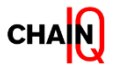

#### Connection with a buyer test account

The steps for connecting with your client or the Chain IQ Marketplace

- If you are already logged into Tradeshift, you will be redirected to the "Network" app (1).
- If you are not logged in: After login, from the Menu located on the left side of the page, go to 'Network' (1)
- Go to tab 'Tradeshift Network' (2) and click on the button "Invitations received" (3) located in the top righthand of the page
- Your pending network connection will be displayed. Click "Accept" (4) to accept the connection request/s from your customer/s and/or Marketplace.

| 'fradeshift (               | 2 Network                                       | 3                                                                                                    |
|-----------------------------|-------------------------------------------------|----------------------------------------------------------------------------------------------------|
| Crown                       | WINDOW AND INCOMINGNO                           |                                                                                                    |
| Messager                    | Q sectored.                                     | (Investigations pactions (I) (I) (Investigation (Investigation (In |
| Cocurrent Manager           | NAME                                            | ewes                                                                                                    |
| 💼 Task Manager              | Chaining Masser (DD NOT INVOICE)<br>Ser/Uncland | Pendeg convector                                                                                                    |
| 🐻 Uses                      |                                                 |                                                                                                    |
| 🔟 Tradeshift Knowledge Base |                                                 |                                                                                                    |
| 🔢 Potie                     |                                                 | 4                                                                                                    |
| 🚱 Network 🔪 🔪               |                                                 |                                                                                                    |
| 🔞 Seler Markenplace Manager |                                                 |                                                                                                    |
| 🔀 Support Center            |                                                 |                                                                                                    |
| TT Al apps                  |                                                 |                                                                                                    |

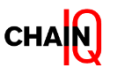

# How to work with Tradeshift apps

Using Tradeshift apps

|                                    | Click on the arrow to o<br>close the sidebar                            | pen and                                                                                                  |
|------------------------------------|-------------------------------------------------------------------------|----------------------------------------------------------------------------------------------------|
| Tradeshift: <                      | SEC Marketplace Test Seller 1                                           | I1231234 Admins 1 Users 2 Manage                                                                         |
| 😥 Dashboard                        | E Documents Last year -                                                 | Create document                                                                                          |
|                                    | Sales Purchases                                                         | Use the invoice creator app to generate and send invoices to<br>your buyers                              |
| Profile                            |                                                                         | Conter document type<br>Quote, credit note, purchase order, prepayment invoice, and<br>proforma invoice. |
| Support Center                     | No documents available for the selected period                          | Upload document Use a PDF, UBL or any of the other supported formats                                     |
| Seller Marketplace Manager         | Support                                                                 |                                                                                                    |
| All apps                           | Crucial knowledge<br>Support page: Tradeshift Network<br>Knowledge Base |                                                                                                    |
| Click ''All apps<br>for more appli | s" to search<br>cations                                                 |                                                                                                    |

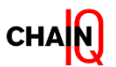

# How to work with Tradeshift apps

Most common Tradeshift apps

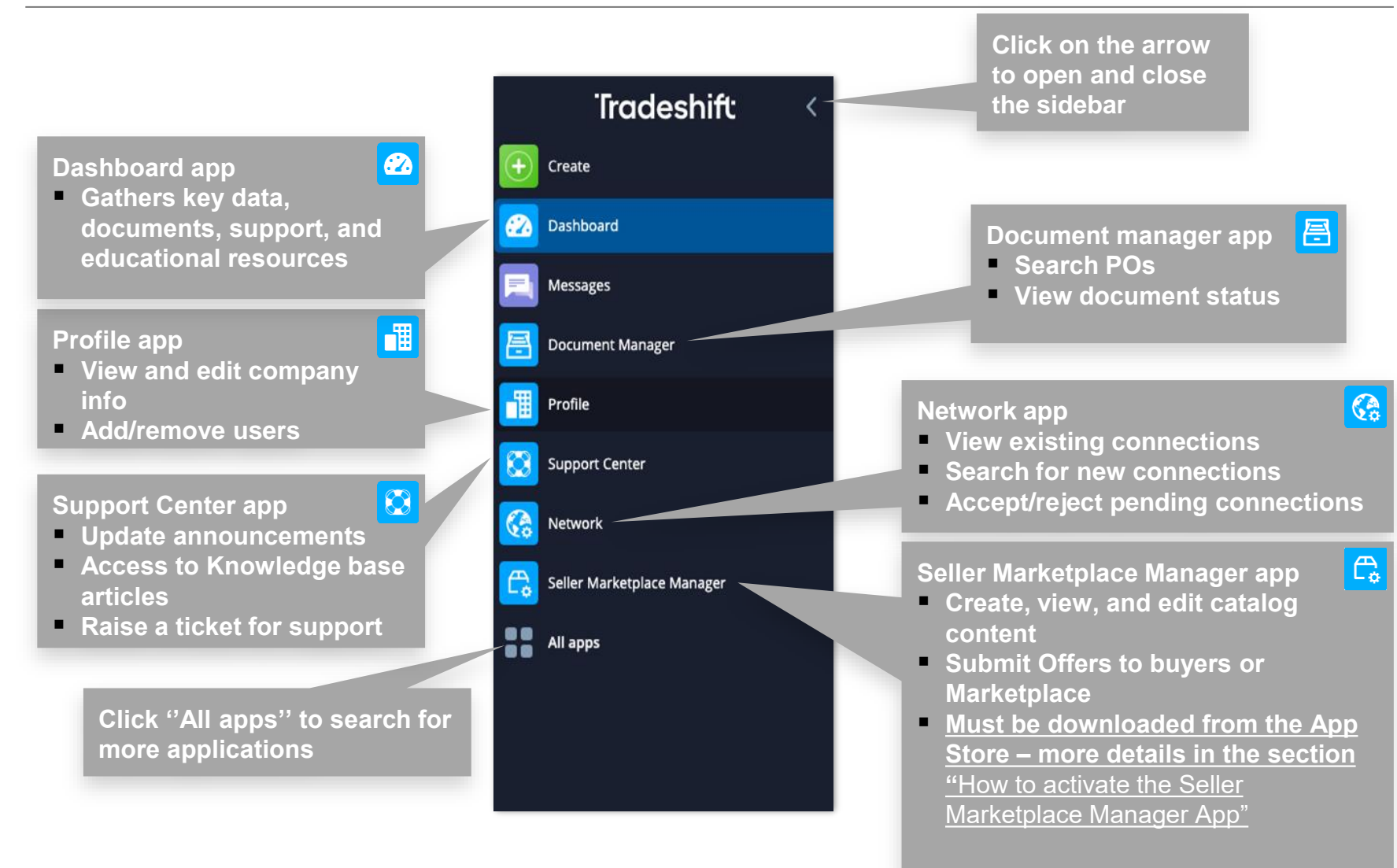

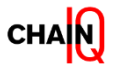

### Additional apps

Most common Tradeshift apps

#### Tradeshift University

- Only available in the live environment (not in Sandbox)
- Search for more how-to and learning guides and browse for new courses
- Only available to logged in users
- <u>Course: Upload products via File Upload</u>
- Course: Seller Marketplace Manager Creating an Offer

#### **User settings**

- Edit User Settings: First Name, Last Name, Login Email, Password, Language, Notifications
- Notification setting

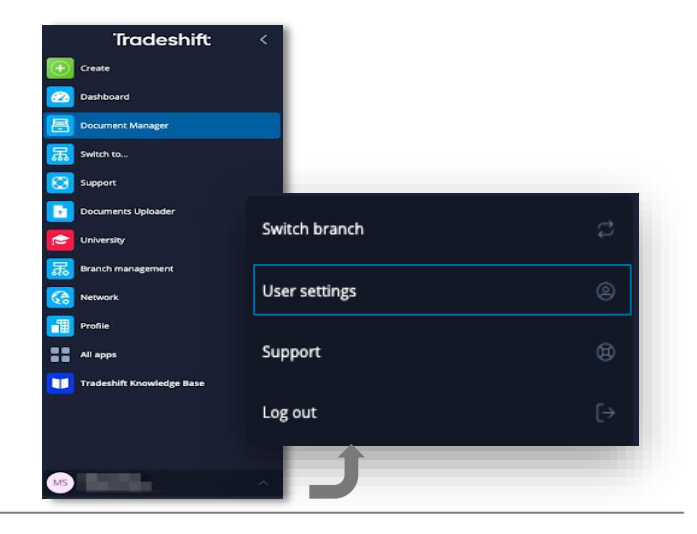

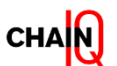

# How to activate the Seller Marketplace Manager App

How to upload your products using the Seller Marketplace Manager App

- From the Sidebar Menu, access "All apps" (1) and type in "App Store" (2) > then click on the "App Store"
- Search for
   "Marketplace" (3)
- Activate the Seller Marketplace Manager App (4)
- For easy access, you can add the Seller Marketplace Manager app as a favorite on the Sidebar.
- Click on "All apps" and search for Seller Marketplace Manager.
- Click on the Star and the Seller Marketplace Manager will be displayed as default in your menu.
- Seller Marketplace Manager App is now added on the Sidebar Menu and can be found under "All apps".

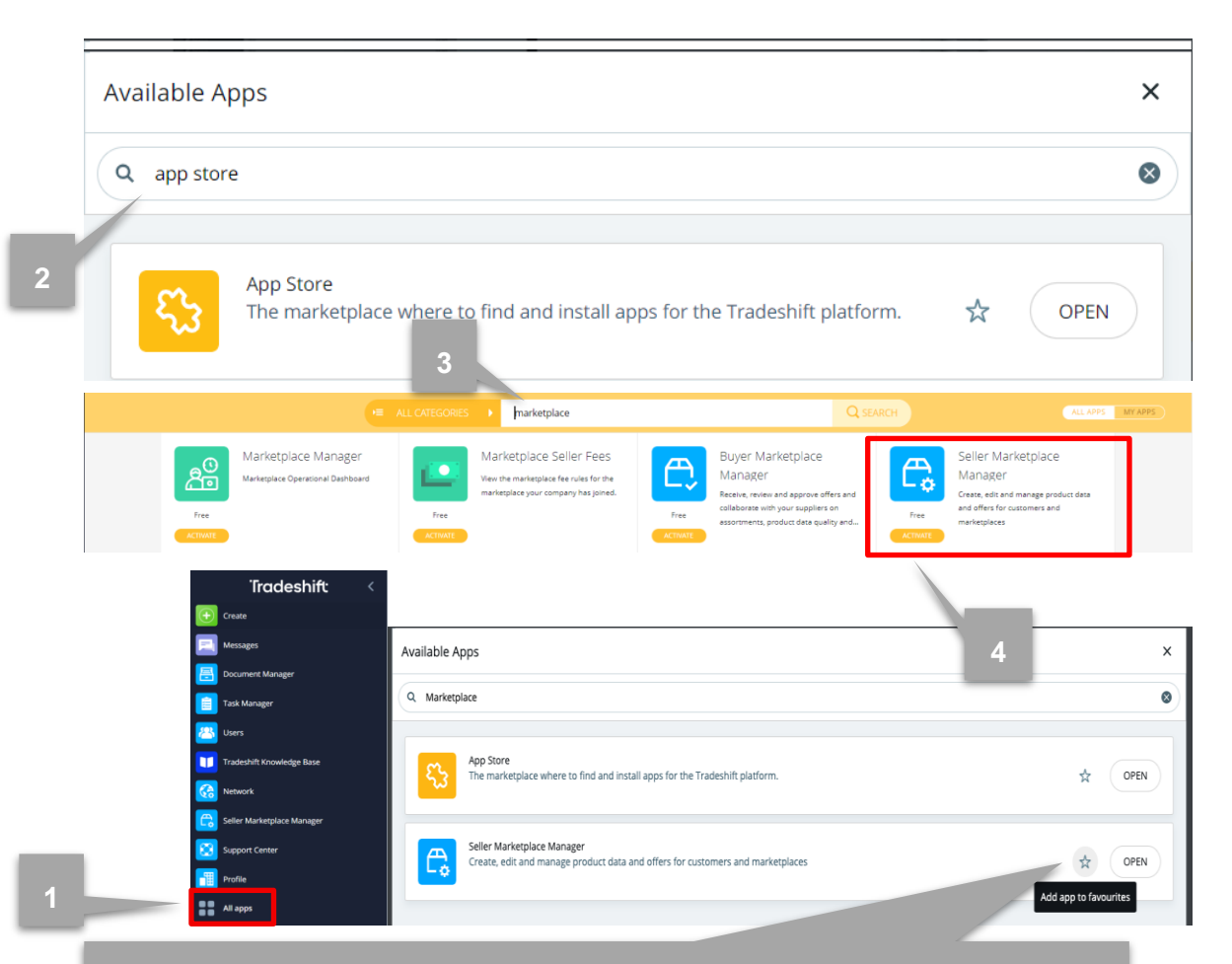

Click on the Star and the Seller Marketplace Manager will be displayed as default in your menu.

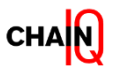

# How to add users to your Tradeshift company account

Adding additional users on Tradeshift

The account administrator can add more team members as users on their Tradeshift account. To add more users:

Once logged in to your account, access the **Profile app**, which will take you to your company's profile page.

1. Click the "**Invite team member**" (1) button from the **Complete your profile** section to start adding new team members to your company account. Another page will open where you can fill in the details of the new user.

| Company Profile   |                            |                                 |                                                        |
|-------------------|----------------------------|---------------------------------|--------------------------------------------------------|
|                   |                            | Add Banner Image                |                                                        |
|                   | Add Logo                   | Complete your profile           | Profile strength 20%                                   |
|                   |                            | Geonea Andreea Supplier WEBSITE | The greatest company in the world! You can resort to u |
|                   | Your Website               |                                 | COMPANY SIZE 1 employee (just me)                      |
| ABOUT<br>💋 5 Co   | nnections                  | COMPANY OWNERSHIP               | SHARE CAPITAL                                          |
| 💟 Indu<br>🖧 1 en  | istry<br>nployee (just me) | COMPANY ADDRESS Bucharest, RO   | REGISTRATION ADDRESS                                   |
| l∎i own<br>♥ Buct | nership<br>narest, RO      | PHONE                           | COMPANY EMAIL ADDRESS                                  |
| CONTACT           |                            |                                 | DONE                                                   |

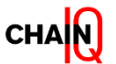

### How to add users to your Tradeshift company account

Adding additional users on Tradeshift

 The fields "Email" and "Role" are mandatory fields. <u>Visit this article</u> to learn more about the user roles available on Tradeshift.

For instance, you can choose the **Accounts Payable** role, which enables a user to work with documents and company connections. Finally, you can also choose if this team member is displayed on your company account's profile page.

3. When you're done adding the details, click **Add User (3).** The user will receive an invitation email from Tradeshift in the language of your choice. Click on the **link**, set a password and the user will be added to the account.

After you have added a new user, you can enable order notifications for the additional user. Activating order notifications for a different user will allow the user to receive order notifications from Tradeshift and accept/reject the order via Tradeshift.

Refer to section 6. Manage your documents - "How you receive

**<u>purchase orders</u>** for more details on how to enable order notifications for a different user.

| Add user 🗙                   |   |
|------------------------------|---|
| EMAIL *                      |   |
| john.smith@mycompany.com     |   |
| FIRST NAME                   |   |
| John                         | × |
| LAST NAME                    | 2 |
| Smith                        | 1 |
| TITLE                        |   |
| Accounts Payable Manager     |   |
| ROLE                         |   |
| Accounts payable             |   |
| INVITATION LANGUAGE          |   |
| English - US →=              |   |
| SHOW ON COMPANY PROFILE?     |   |
| Yes, show on company profile |   |
| ADD USER                     | 3 |

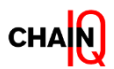

# How to remove users from your Tradeshift company account

#### Removing users from Tradeshift

- Once logged in to your account, access your company's profile page by clicking the <u>Profile</u> <u>icon</u> from the left-hand side menu.
- 2. When the Profile app is opened, scroll down to the **Team** section
- 3. Click the **Edit** button from the **Team** section to find and remove a team member from your company account.
- 4. Use the Search functionality to search and find the desired team member.
- 5. Once found, click on their name to open their profile in a side menu.
- 6. Scroll down to find and click the **Remove** button to remove the user.

▲ Note: If a team member was removed, you will not be able to re-activate the user account.

| Team                         | EDIT |
|------------------------------|------|
| FIRST NAME                   |      |
| John                         |      |
| LAST NAME                    |      |
| Smith                        |      |
| TITLE                        |      |
| Manager                      |      |
| ROLE                         |      |
| Accounts payable manager     | ⊨    |
| SHOW ON COMPANY PROFILE?     |      |
| Yes, show on company profile |      |
| SAVE                         |      |
| REMOVE                       |      |

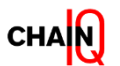

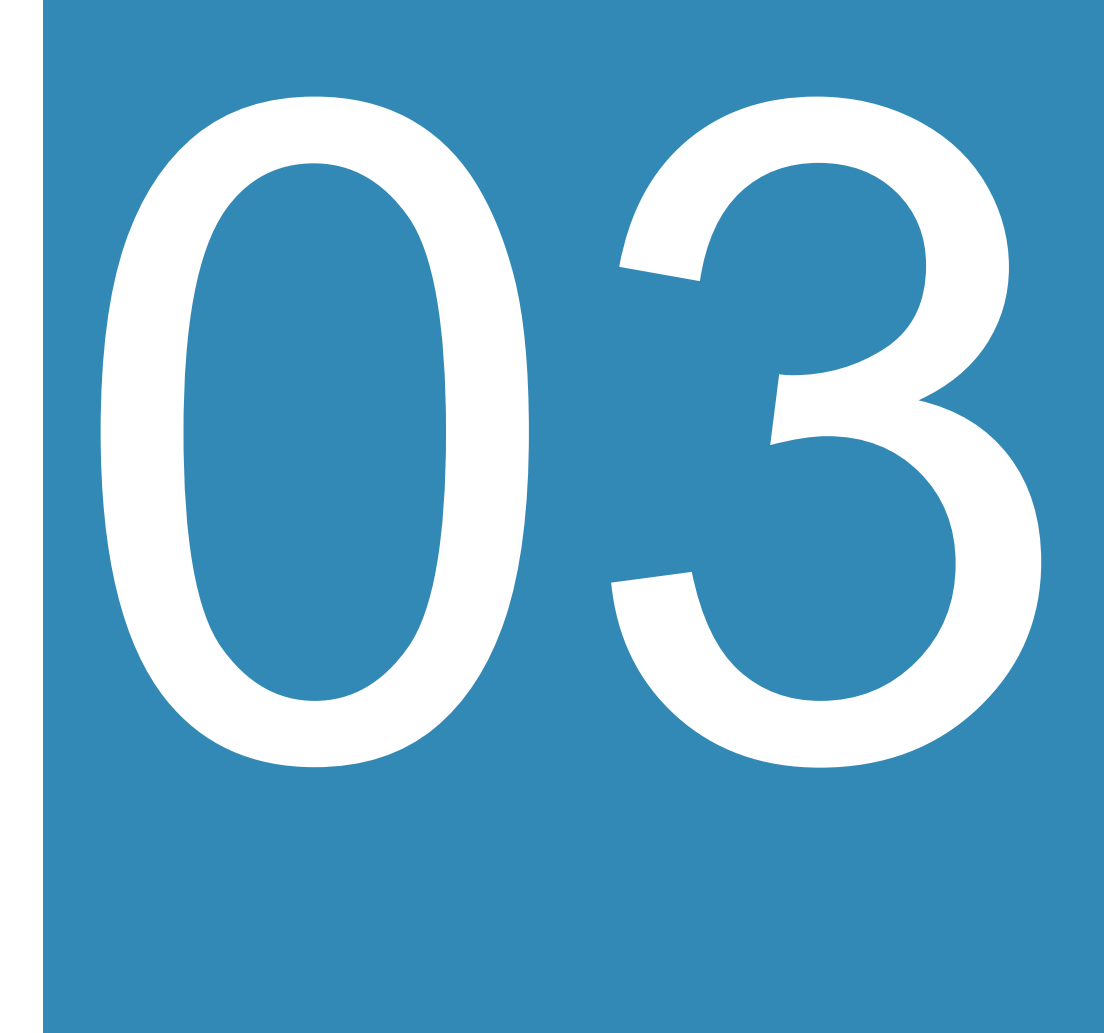

# Create your first catalog on Tradeshift

In this section you will learn:

- What are products & offers
- Upload modes
- How to create and upload your catalog using the Tradeshift catalog template
- How to map your taxonomy to the Chain IQ taxonomy

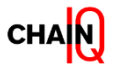

#### What are Products and Offers

How to work with products and offers

**Products:** Generic product/service information and standard pricing. (The products/services are only visible for those who have user access on the supplier side. Not visible for your Buyer.)

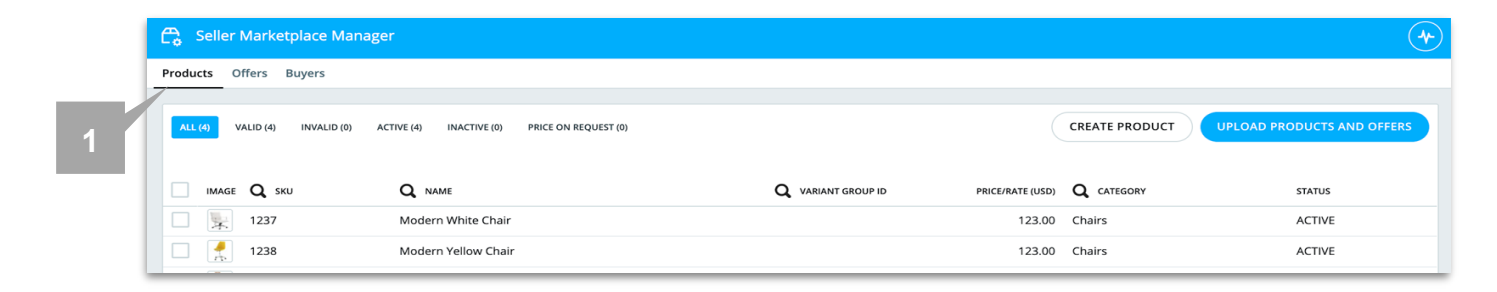

Offers: Customized offering directed to a specific Buyer.

**Buyer:** The receiving company towards which you send your offer. The receiving company can be either Chain IQ Marketplace or your direct customer.

|   | Co Seller Marketplace Manager                                        |                  |                          |            | •            |
|---|----------------------------------------------------------------------|------------------|--------------------------|------------|--------------|
|   | Products Offers Buyers                                               |                  |                          |            |              |
| 2 | ALL (1) DRAFT (0) OFFERED (0) PUBLISHED (1) REJECTED (0) EXPIRED (0) |                  |                          |            | CREATE OFFER |
|   | Q OFFER TITLE                                                        | BUYER OR CHANNEL | # OF PRODUCTS EXPIRES AT | SENT ON    | STATUS       |
|   | New Arrived Products                                                 | Uta_buyer        | 2                        | 2021-02-11 | PUBLISHED    |

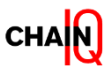

### Product catalog template

How to work with Tradeshift catalog template

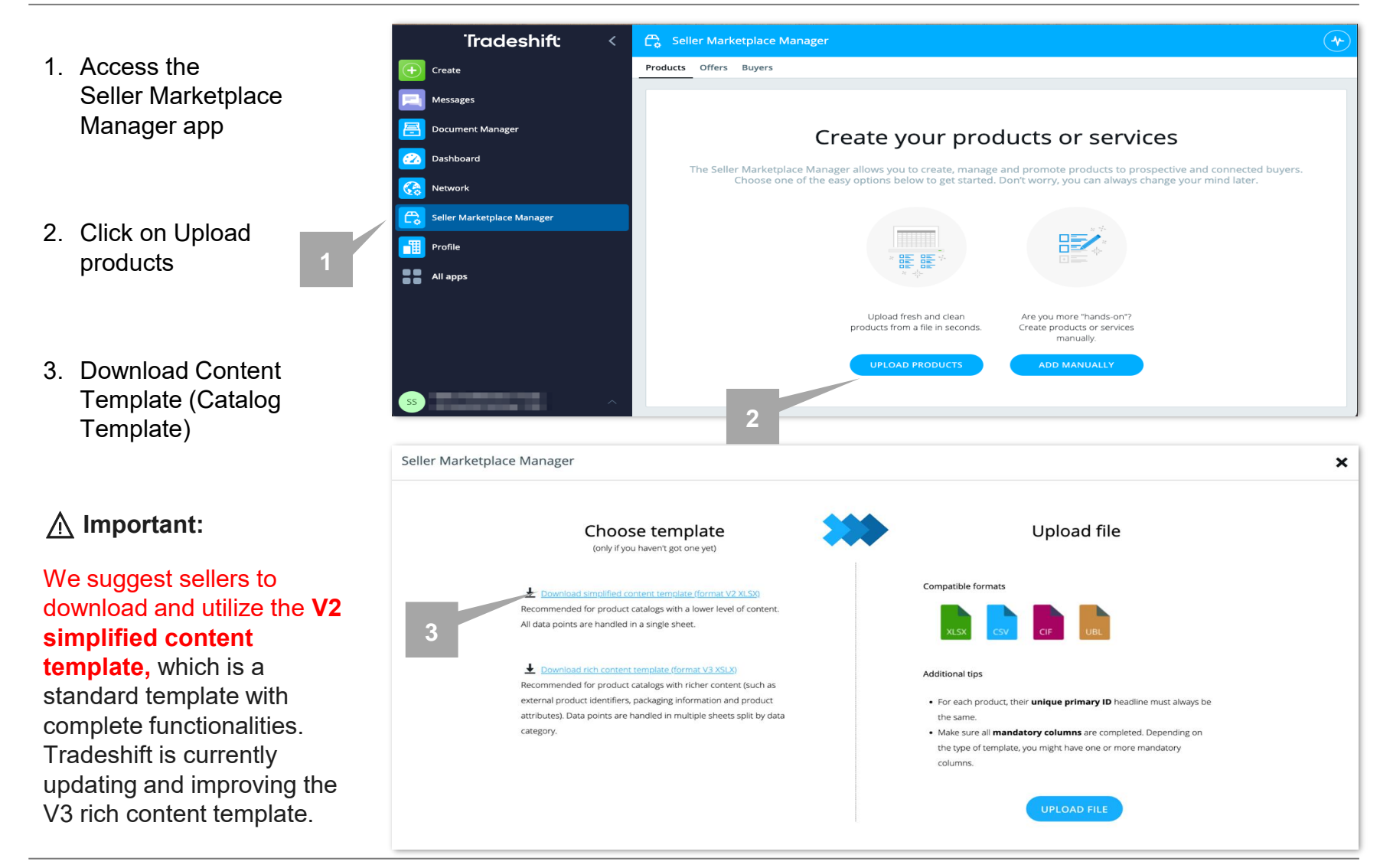

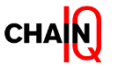

# Tradeshift catalog template explained

How to work with Tradeshift catalog template

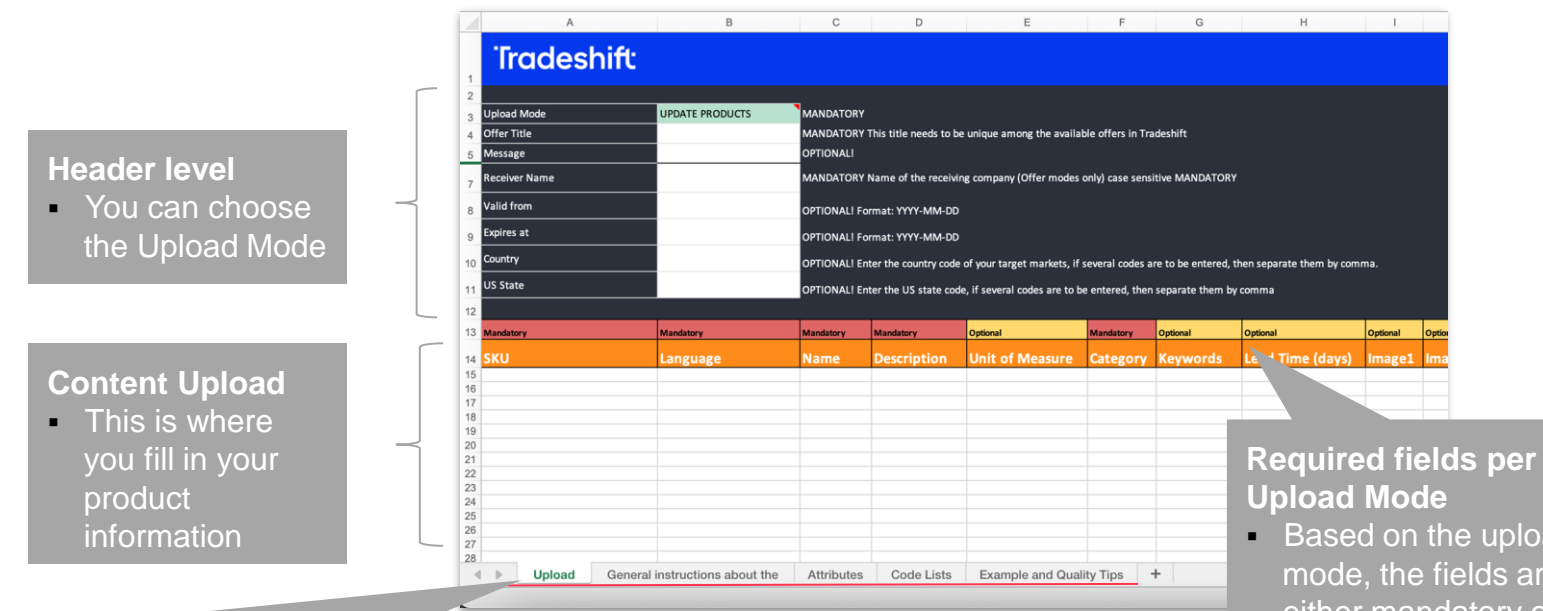

Upload: The section where you fill in your product information

General Instructions about how to use the template: Instructions and information about the template

Attributes tab: Here you can find a brief explanation on how to fill in each field

Code Lists: Here you will find supported UOM codes, certificates and languages code

Example and Quality Tips: Some examples showing how the product information should be filled in

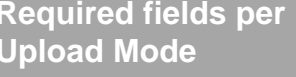

 Based on the upload mode, the fields are either mandatory or optional.

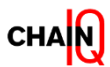

How to work with Tradeshift catalog template

#### There are 5 different ways you can upload your content (based on the Upload Mode):

#### 1. UPDATE PRODUCTS

- Add or update list of available Products. This mode is not connected to any offer and thus DO NOT need to provide the Offer Title.
- An offer needs to be submitted separately via Seller Marketplace Manager app once the products are uploaded.

#### 2. ADD NEW OFFER\*\*

- Create a new offer
- New products will be created, where new offer items will be added
- Changes to existing offer items will be updated

#### 3. UPDATE OFFER\*\*

- Updates an existing offer
- New products will be created, where new offer items will be added
- · Changes to existing offer items will be updated, missed offer items will be kept

#### 4. REPLACE OFFER\*\*

• Like UPDATE OFFER, but offer items which are not included will be deleted

#### 5. DELETE OFFER\*\*

An offer identified by the Offer Title will be withdrawn - Offer and Offer items are deleted

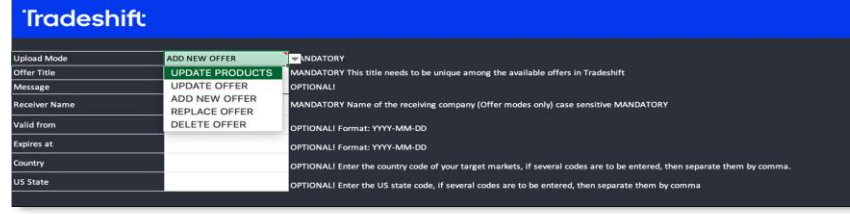

\*\*Offer title and Receiver Name are mandatory when uploading a file using the "Offer" upload modes.

Offer Title: The name of the Offer Receiver name: Enter the name of the receiving company ie. Chain IQ Marketplace or client's company (case sensitive)

In the upcoming slides, you will find a more detailed explanation of the different upload modes.

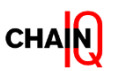

#### Upload mode: UPDATE PRODUCTS

#### This mode is not connected to any offer and no offer Title should be provided.

- **Column A**: Select a relevant ID for your product number (e.g. SKU).
- Insert all the mandatory information highlighted in red.
- Content quality is important description should therefore provide relevant information.
- Column F: Category refers to the UNSPSC commodity code. The commodity codes used by Tradeshift are from UNSPSC version 19.0501.
- The Units of Measure supported can be found under the Code Lists tab. If the field is left empty, EA will be taken as the default UoM automatically.
- Even though not mandatory Keywords are helpful to ensure the visibility of your product when the client is searching for a specific item. Words included in the name and description are already considered keywords.
- **Images of the products** must be provided in URLs that are publicly accessible.

| СНА | Ŋ |
|-----|---|
|-----|---|

| Mandatory | Mandatory | Mandatory              | Mandatory                                                                                                    | Optional        | Mandatory | Optional                              | Optional         | Optional                                                                                            |
|-----------|-----------|------------------------|----------------------------------------------------------------------------------------------------|-----------------|-----------|---------------------------------------|------------------|----------------------------------------------------------------------------------------------------|
| SKU .     | ▼nguage   | Name                   | Description                                                                                                    | Unit of Measure | Category  | Keywords                              | Lead Time (days) | lmage1                                                                                              |
| 1237      | en        | Modern<br>White Chair  | The Modern Office Chair offers unique design and comfort all in one<br>package, making it a must-have for your contemporary office.<br>Modern Office Chair looks great in the modern office or home based<br>workstation. This contemporary chair is perfect for any office<br>environment. | EA              | 56101504  | furniture,<br>business, back,<br>sit, | 1                | http://res.cloudinary.com/tradeshift-<br>test/image/upload/v1491317752/i3vkowh<br>7gfege3uyceof.jpg |
| 1247      | en        | Modern<br>Black Chair  | The Modern Office Chair offers unique design and comfort all in one<br>package, making it a must-have for your contemporary office.<br>Modern Office chair looks great in the modern office or home based<br>workstation. This contemporary chair is perfect for any office<br>environment. | EA              | 56101504  | furniture,<br>business, back,<br>sit, | 1                | http://res.cloudinary.com/tradeshift-<br>test/image/upload/v1491317752/zeurkow<br>dkOdkyutmopjr.jpg |
| 1238      | en        | Modern<br>Yellow Chair | The Modern Office Chair offers unique design and comfort all in one<br>package, making it a must-have for your contemporary office.<br>Modern Office chair looks great in the modern office on home based<br>workstation. This contemporary chair is perfect for any office<br>environment. | EA              | 56101504  | furniture,<br>business, back,<br>sit, | 1                | http://res.cloudinary.com/tradeshift-<br>test/image/upload/v1491317752/chyoura<br>gmjyvzkne0lou.jpg |
| 1248      | en        | Modern<br>Brown Chair  | The Modern Office Chair offers unique design and comfort all in one<br>package, making it a must-have for your contemporary office.<br>Modern Office Chair looks great in the modern office or home based<br>workstation. This contemporary chair is perfect for any office<br>environment. | EA              | 56101504  | furniture,<br>business, back,<br>sit, | 1                | http://res.cloudinary.com/tradeshift-<br>test/image/upload/v1491317752/tcilepkq<br>ns6qoySy7ppo.jpg |

Price breaks

You can offer discounts by utilizing the Price Break columns. There are two (2) different Price Break types (based on Quantity):

a) Volume: Depending on the selected quantity, the price changes for all ordered items.

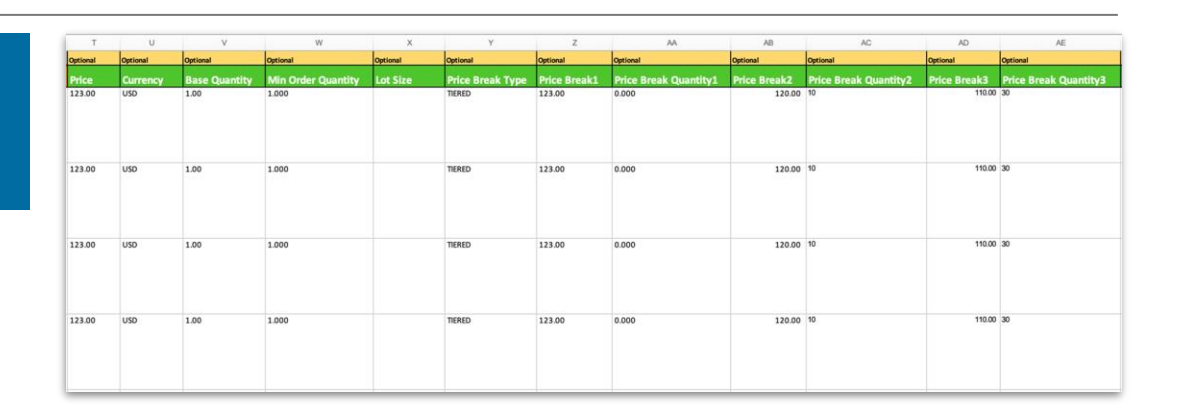

- b) Tiered: There are different prices applied to specific quantity, the price change is based on tiering.
- **Price Break1**' defines the initial price for the first price break quantity. If ordering up to a certain amount of items, the initial price applies. In this case 'Price Break1' should be the initial price. 'Price Break Quantity1' should always be zero. The initial price applies up to 'Price Break Quantity2'. The buyer will be allowed to order at least the minimum order quantity defined.
- 'Price Break2' and above define the price per item if ordering above a defined quantity. The price per item will change (differ from initial price).
- If there is a minimum quantity applies for ordering, you can add it under the column 'Min Order Quantity'.
- Sellers can add up to 15 price breaks by simply adding new columns to the file with the correct column name, ie. Price
   Break6, Price Break Quantity6; Price Break7, Price Break Quantity7 etc.

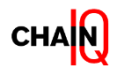

Slice and dice your content based on Ship From and Delivery Terms information

#### **Delivery Terms help your customers:**

- Stay informed about which party customer or seller is responsible for organizing and paying for transportation, customs clearance, associated paperwork and factor this into the decision-making process for the purchase
- Perform granular searches within the entire Shop Product database by using Delivery Terms as a standalone filter or combined with existing ones

Ship from details help your customers:

- Navigate content with focus on products that can be shipped from a particular location (i.e. closer to your location)
- Make informed buying decisions factoring in potential transportation costs and delivery time
- Pre-calculate taxes on Purchase Requests /Purchase Orders and decide if the total price is agreeable

#### How to add Delivery Terms information to your catalog

 To add Delivery Terms, simply specify Delivery Terms applicable in the field "Delivery Terms" from the catalog template, namely the 3 Digit code inco terms (e.g. EXW, DDP, FOB etc).

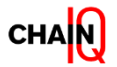

Slice and dice your content based on Ship From and Delivery Terms information

#### How to add Ship From information to your catalog

To add Ship From information, proceed as it follows:

- Go to the Profile app from the left side panel
- On the Profile app, scroll down to "Locations"
- Click on "Manage"
- Then click on "Add new location" in the upper right side of the page
- Choose "Ship from"
- Fill in all mandatory fields: Name of location, Country, Street, City, Zip Code
- Then click on the button "Add location" in the lower corner of the page
- Your location has now been created in the Profile of your company
- To add the recently created location to your catalog, fill in the Ship From field from the template with the name you have provided to your location in the Profile app

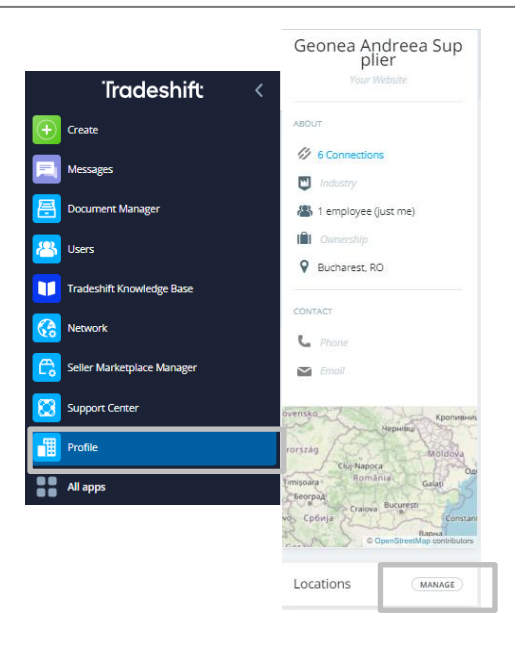

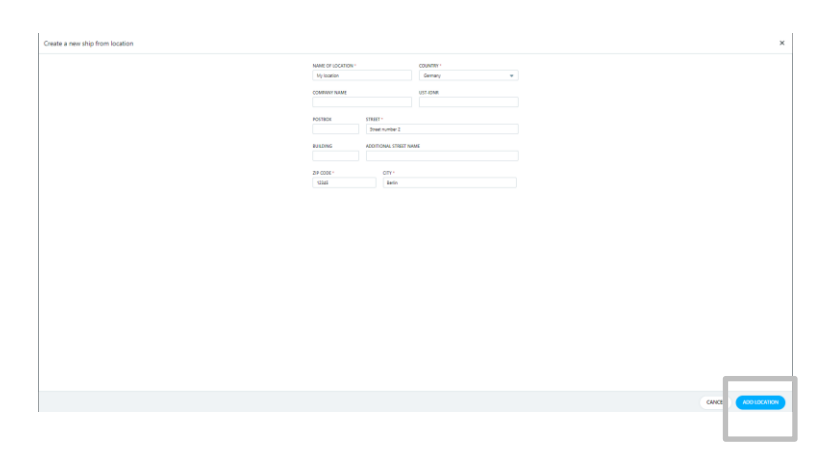

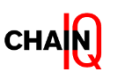

# Importing Products via Catalog Template – Offer creation

#### Upload mode: ADD NEW OFFER

#### Create a new offer where new offer items will be added.

- Offer Title and Receiver Name are Mandatory.
- Message (optional): will be visible in the notification sent to the Marketplace.
- Receiver Name: This field is case sensitive, make sure to check the Receiver Name (ie. Marketplace name) via the Network application or ask Marketplace team to provide you with the name of the client/Marketplace from the Network app.
- The offer validity date is optional.

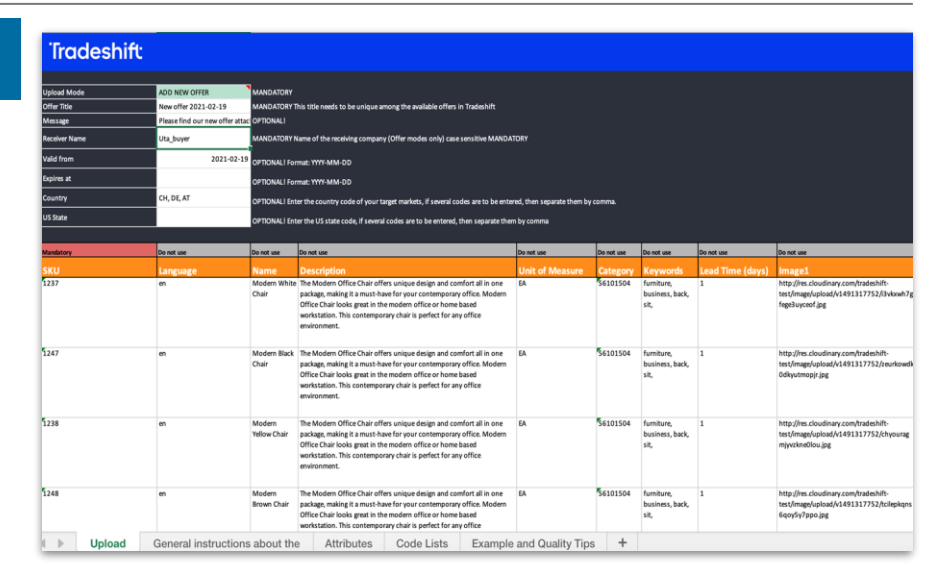

- If you decide to add an expiration date to your offer, the offer will be removed and deleted on that date. We do not recommend an expiration date unless you have seasonal offers. This feature can be used for seasonal offers so that they are removed from the platform when they expire.
- If you decide on adding a target market, please add the codes under the Country field. For US, please add the states as well.
- You can use the upload mode "ADD NEW OFFER" to directly upload your first catalog on Tradeshift. If you use "ADD NEW OFFER" for your first catalog upload, fill out all mandatory fields from the mode "UPDATE PRODUCTS".

A You can upload more than one offer on Tradeshift if you offer different types of products in each offer. E.g. You are selling different products to different countries, or you are selling both seasonal products and non-seasonal products. In these examples, you can upload different offers.

⚠ "Do not use" columns: If the products have already been uploaded to your product portfolio (visible only for you as a seller), you do not need to fill in all information, just to insert the product number.

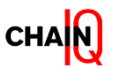

# Upload mode: ADD NEW OFFER

#### Overview of an offer upload

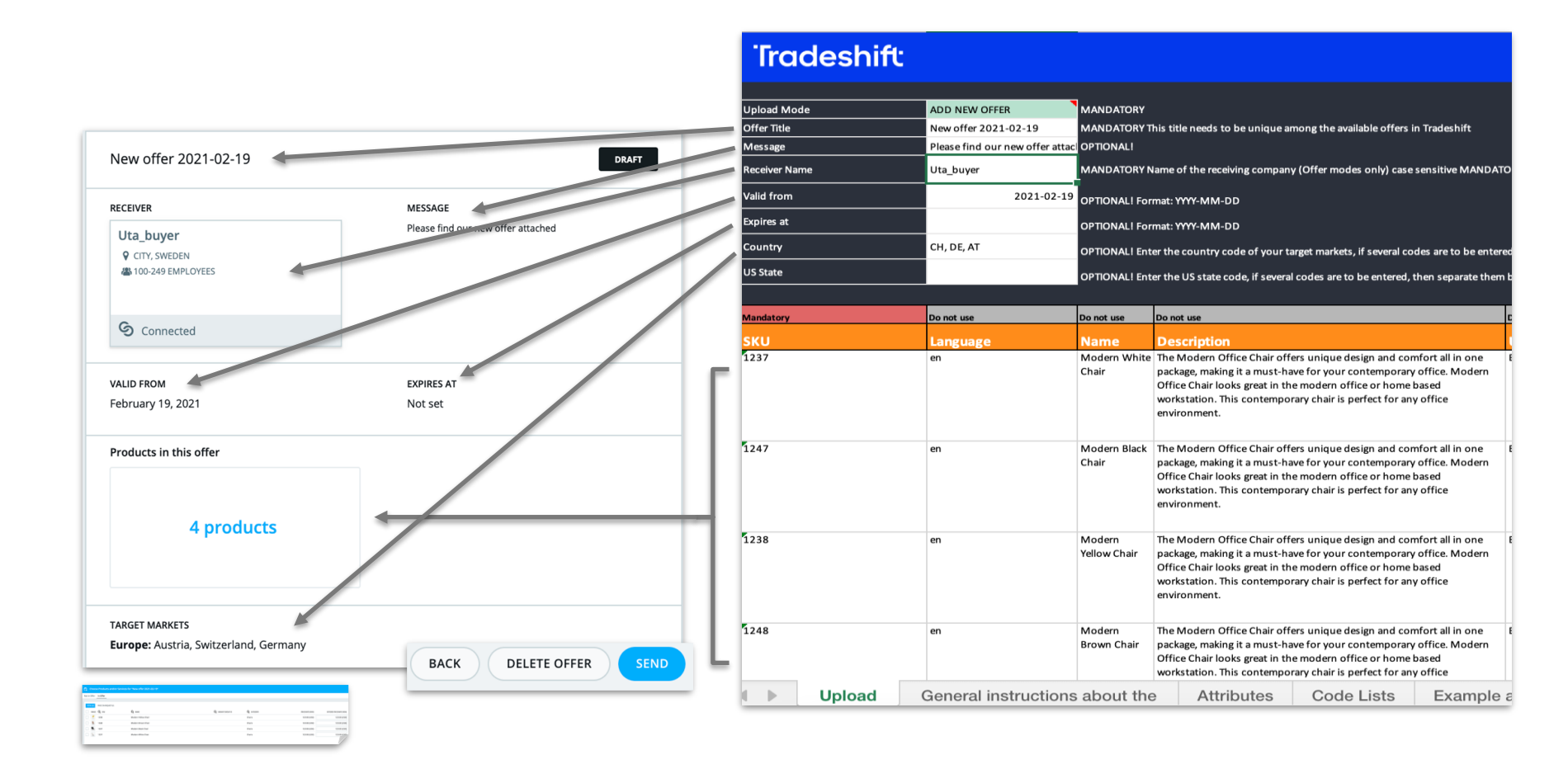

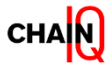

# Upload mode: UPDATE OFFER

#### When to use "UPDATE OFFER" mode

This upload mode will be used when you want to update your current offer (your catalog).

- It cannot be used to create a new offer.
- New products will be created and added to the product master portfolio ("Products" tab).
- New offer items will be added, changes to existing offer items will be updated and missed offer items will be kept.
- This upload mode **must not be used to delete existing items**. "REPLACE OFFER" mode can be used for deleting existing items from the catalog.
- **▲** Offer Title and Receiver Name are Mandatory.

| Tradeshift                                                                             |                                |                       |                                                                                                    |                 |            |                                       |                  |                                                                                                    |  |
|----------------------------------------------------------------------------------------|--------------------------------|-----------------------|----------------------------------------------------------------------------------------------------|-----------------|------------|---------------------------------------|------------------|----------------------------------------------------------------------------------------------------|--|
| Lipland Made                                                                           |                                |                       |                                                                                                    |                 |            |                                       |                  |                                                                                                    |  |
| Offer Title                                                                            | New offer 2021 02-10           | MANDATORY             | his title needs to be unique among the publishing offers in Tradeshift                                                                                                    |                 |            |                                       |                  |                                                                                                    |  |
| Message                                                                                | Please find the changes to our | OPTIONAL!             | NOVATOR THIS take needs to be only or anong the available offers in tradeshift                                                                                                    |                 |            |                                       |                  |                                                                                                    |  |
| Receiver Name                                                                          | Uta_buyer                      | MANDATORY             | NOATORY Name of the receiving company (Offer modes only) case sensitive MANDATORY                                                                                                    |                 |            |                                       |                  |                                                                                                    |  |
| Valid from                                                                             | 2021-02-19                     | OPTIONAL! For         | TRONALI Formati YYYY-MM-DD                                                                                                    |                 |            |                                       |                  |                                                                                                    |  |
| Expires at                                                                             |                                | OPTIONAL! For         | TRONALI Format: YYYY-MM-DD                                                                                                    |                 |            |                                       |                  |                                                                                                    |  |
| Country                                                                                | CH, DE, AT                     | OPTIONAL! Ent         | TIONAL! Enter the country code of your target markets, if several codes are to be entered, then separate them by comma.                                                                                                    |                 |            |                                       |                  |                                                                                                    |  |
| US State                                                                               |                                | OPTIONAL! Ent         | ONALI Enter the US state code, if several codes are to be entered, then separate them by comma                                                                                                    |                 |            |                                       |                  |                                                                                                    |  |
|                                                                                        |                                |                       |                                                                                                    |                 |            |                                       |                  |                                                                                                    |  |
| Mandatory                                                                              | Do not use                     | Do not use            | Do not use                                                                                                    | Do not use      | Do not use | Do not use                            | Do not use       | Do not use                                                                                          |  |
| ѕкυ                                                                                    | Language                       | Name                  | Description                                                                                                    | Unit of Measure | Category   | Keywords                              | Lead Time (days) | lmage1                                                                                              |  |
| 1250                                                                                   | en                             | Modern Pink<br>Chair  | The Modern Office Chair offers unique design and comfort all in one<br>package, maing it a must-have for your contemporary office. Modern<br>Office Chair looks great in the modern office or home based<br>workstation. This contemporary chair is perfect for any office<br>environment. | EA              | 56101504   | furniture,<br>business, back,<br>sit, | 1                | http://res.cloudinary.com/tradeshift-<br>test/image/upload/v1491317752/tcilepkqns<br>6qoy5y7ppo.jpg |  |
| <sup>4</sup> 1237                                                                      | en                             | Modern White<br>Chair | The Modern Office Chair offers unique design and comfort all in one<br>package, maing it a must-have for your contemporary office. Modern<br>Office Chair looks great in the modern office or home based<br>workstation. This contemporary chair is perfect for any office<br>environment. | EA              | 56101504   | furniture,<br>business, back,<br>sit, | 1                | http://res.cloudinary.com/tradeshift-<br>test/image/upload/v1491317752/i3vkxwh7g<br>fege3uyceof.jpg |  |
|                                                                                        |                                |                       |                                                                                                    |                 |            |                                       |                  |                                                                                                    |  |
|                                                                                        |                                |                       |                                                                                                    |                 |            |                                       |                  |                                                                                                    |  |
|                                                                                        |                                |                       |                                                                                                    |                 |            |                                       |                  |                                                                                                    |  |
|                                                                                        |                                |                       |                                                                                                    |                 |            |                                       |                  |                                                                                                    |  |
|                                                                                        |                                |                       |                                                                                                    |                 |            |                                       |                  |                                                                                                    |  |
|                                                                                        |                                |                       |                                                                                                    |                 | -          |                                       |                  |                                                                                                    |  |
|                                                                                        |                                |                       |                                                                                                    |                 |            |                                       |                  |                                                                                                    |  |
| Upload General instructions about the Attributes Code Lists Example and Quality Tips + |                                |                       |                                                                                                    |                 |            |                                       |                  |                                                                                                    |  |

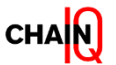

# Upload mode: UPDATE OFFER

#### Overview of an offer update

- The new message will be visible to your Buyer (1).
- The products not added to the offer update will be kept.
- For new products added to the updated Offer, they will be under 'awaiting acceptance' (2) status where approval from the Chain IQ Marketplace Team is required.
- By clicking on "Products Offered" (3) you can see all the products included in the offer (including the price changes if applicable). The product 'Price' and 'Offered Price' (4) can be maintained separately.

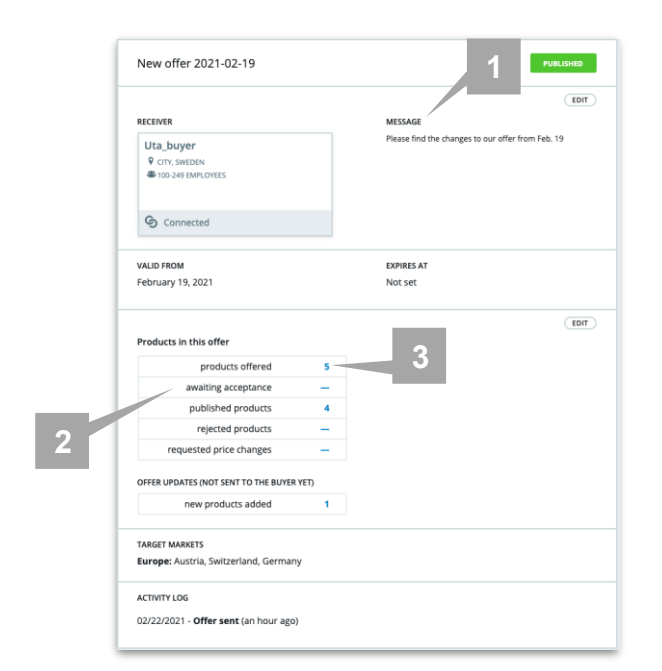

| TOTAL (6) TO M MAY (1) PANAMA (6) PARLIGHE (6) RELETED (9) MIQUESTED PRICE ON MIQUEST (9) |       |                     |                    |            |                  |                          |                  |
|-------------------------------------------------------------------------------------------|-------|---------------------|--------------------|------------|------------------|--------------------------|------------------|
| IMAG                                                                                      | C SKU | Q NAME              | Q VARIANT GROUP ID | Q CATEGORY | PRICE/RATE (RON) | OFFERED PRICE/RATE (RON) | PRICE ON REQUEST |
| 🗆 🔮                                                                                       | 1238  | Modern Yellow Chair |                    | Chairs     | 123.00 (USD)     | 123.00 (USD)             | 0                |
|                                                                                           | 1248  | Modern Brown Chair  |                    | Chairs     | 123.00 (USD)     | 123.00 (USD)             | 0                |
|                                                                                           | 1250  | Modern Pink Chair   |                    | Chairs     | 123.00 (USD)     | 123.00 (USD)             | 0                |
|                                                                                           | 1247  | Modern Black Chair  |                    | Chairs     | 123.00 (USD)     | 123.00 (USD)             | 0                |
|                                                                                           | 1237  | Modern White Chair  |                    | Chairs     | 123.00 (USD)     | 125.00 (USD)             | 0                |
|                                                                                           |       |                     |                    |            |                  |                          |                  |

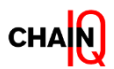
## Upload Mode: REPLACE OFFER

When to use "Replace offer" mode

- Like UPDATE OFFER upload mode with the difference that the offer items that are not included in your catalog will be deleted.
- Cannot be used to create a new offer.
- New products will be created to the product master info.
- New offer items will be added, changes to existing offer items will be updated and missed offer items will be deleted.

▲ Offer Title and Receiver Name are Mandatory.

| Tradeshift    |                                |                       |                                                                                                    |                           |            |                                       |                  |                                                                                                    |
|---------------|--------------------------------|-----------------------|----------------------------------------------------------------------------------------------------|---------------------------|------------|---------------------------------------|------------------|----------------------------------------------------------------------------------------------------|
|               |                                |                       |                                                                                                    |                           |            |                                       |                  |                                                                                                    |
| Jpload Mode   | REPLACE OFFER                  | MANDATORY             |                                                                                                    |                           |            |                                       |                  |                                                                                                    |
| Amer little   | New offer 2021-02-19           | MANDATURT I           | his title needs to be unique among the available offers in Tradeshift                                                                                                    |                           |            |                                       |                  |                                                                                                    |
| nessage       | Please find the changes to our | OPTIONALI             |                                                                                                    |                           |            |                                       |                  |                                                                                                    |
| teceiver Name | Uta_buyer                      | MANDATORYN            | lame of the receiving company (Offer modes only) case sensitive MANDA                                                                                                    | ORY                       |            |                                       |                  |                                                                                                    |
| alid from     | 2021-02-19                     | OPTIONALI For         | mat: YYYY-MM-DD                                                                                                    |                           |            |                                       |                  |                                                                                                    |
| xpires at     |                                | OPTIONALI For         | mat: YYYY-MM-DD                                                                                                    |                           |            |                                       |                  |                                                                                                    |
| Country       | CH, DE, AT                     | OPTIONALI Ent         | er the country code of your target markets, if several codes are to be enter                                                                                                    | ed, then separate them by | comma.     |                                       |                  |                                                                                                    |
| JS State      |                                | OPTIONAL   Ent        | er the US state code. If several codes are to be entered, then separate then                                                                                                    | a by comma                |            |                                       |                  |                                                                                                    |
|               |                                | or nonveren           |                                                                                                    |                           |            |                                       |                  |                                                                                                    |
| fandatory     | Do not use                     | Do not use            | Da not use                                                                                                    | Do not use                | Do not use | Do not use                            | Do not use       | Do not use                                                                                           |
| iku           | Language                       | Name                  | Description                                                                                                    | Unit of Measure           | Category   | Keywords                              | Lead Time (days) | Image1                                                                                               |
| 250           | en                             | Modern Pink<br>Chair  | The Modern Office Chair offers unique design and comfort all in one<br>package, making it a must-have for your contemporary office. Modern<br>Office Chair loosg great in the modern office or home based<br>workstation. This contemporary chair is perfect for any office<br>environment. | EA                        | 56101504   | fumiture,<br>business, back,<br>sit,  | 1                | http://res.cloudinary.com/tradeshift-<br>test/image/upload/v1491317752/tcilepkqns<br>6qoy5y7ppo.jpg  |
| 237           | en                             | Modern White<br>Chair | The Modern Office Chair offers unique design and comfort all in one<br>package, making it a must-have for your contemporary office. Modern<br>Office Chair loos great in the modern office or home based<br>workstation. This contemporary chair is perfect for any office<br>environment.  | EA                        | 56101504   | fumiture,<br>business, back,<br>sit,  | 1                | http://res.cloudinary.com/tradeshift-<br>test/image/upload/v1491317752/i3vkxwh7g<br>fege3uyceof.jpg  |
| 247           | en                             | Modern Black<br>Chair | The Modern Office Chair offers unique design and comfort all in one<br>package, making it a must-have for your contemporary office. Modern<br>Office Chair loos great in the modern office or home based<br>workstation. This contemporary chair is perfect for any office<br>environment.  | EA                        | 56101504   | fumiture,<br>business, back,<br>sit,  | 1                | http://res.cloudinary.com/tradeshift-<br>test/image/upload/v1491317752/zeurkowda<br>Odkyutmopjr.jpg  |
| 251           | en                             | Modern Beige<br>Chair | The Modern Office Chair offers unique design and comfort all in one<br>package, making it a must-have for your contemporary office. Modern<br>Office Chair looks great in the modern office or home based<br>workstation. This contemporary chair is perfect for any office                 | EA                        | 56101504   | furniture,<br>business, back,<br>sit, | 1                | http://res.cloudinary.com/tradeshift-<br>test/image/upload/v1491317752/zeurkowdii<br>Odkyutmopjr.jpg |
| Upload        | General instructions           | about the             | e Attributes Code Lists Example                                                                                                    | and Quality Tips          | +          |                                       |                  |                                                                                                    |

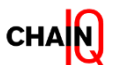

# Upload Mode: REPLACE OFFER

#### Overview of an offer replacement

maintained separately.

- The new message will be visible to your Buyer (1)
   The products that are not added in the offer update, are deleted.
- For new products added to the updated Offer, they will be under 'awaiting acceptance' (2) status where approval from the Chain IQ Marketplace Team is required.
- By clicking on "Products Offered" (3) -> You will see all the products included in the offer in the "In Offer" (4) tab (including the price changes if applicable).
   The product 'Price' and 'Offered Price' can be

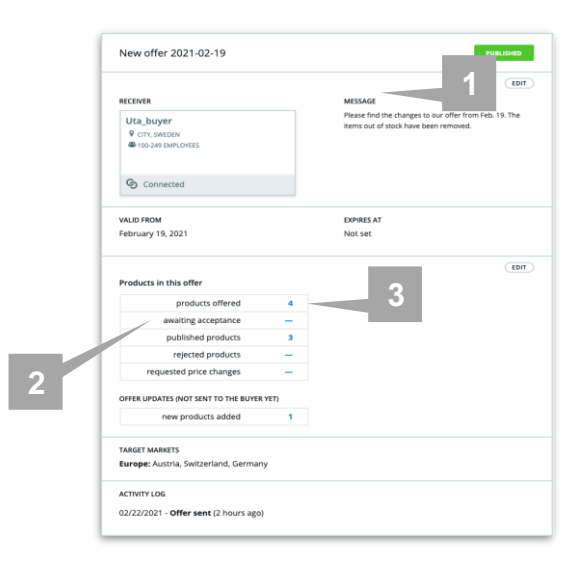

| •            | By clicking on "Products Offe | ered" - Not In Offer Tab  | (5)   |          |                | _           |               |              |                             |                      |
|--------------|-------------------------------|---------------------------|-------|----------|----------------|-------------|---------------|--------------|-----------------------------|----------------------|
|              | you can see all the products  | aren't part of the offer. | Not i | n Offer  | In Offer       | 4           |               |              |                             |                      |
| Not in Offer | 5<br>In Offer                 |                           | 10    | 9TAL (4) | TO BE SENT (1) | PENDING (0) | PUBLISHED (3) | REJECTED (0) | REQUESTED PRICE CHANGES (0) | PRICE ON REQUEST (0) |
|              | -                             |                           |       | IMAGE    | Q SKU          |             |               | Q NAM        | 1E                          |                      |
| TOTAL (2)    | PRICE ON REQUEST (0)          |                           |       |          | 1251           |             |               | Modern       | Beige Chair                 |                      |
| IMAGE        | Q sku                         | Q NAME                    |       | *        | 1250           |             |               | Modern       | Pink Chair                  |                      |
|              | 1238                          | Modern Yellow Chair       |       | *        | 1237           |             |               | Modern       | White Chair                 |                      |
|              | 1248                          | Modern Brown Chair        |       |          | 1247           |             |               | Modern       | Black Chair                 |                      |

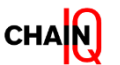

### Upload Mode: DELETE OFFER

When to use "DELETE OFFER" mode

- If the upload mode "DELETE OFFER" is used in the template, the respective offer will be identified by the Offer
   Title and will be deleted. The Offer will be withdrawn from the Shop.
- Offer and Offer items are deleted.
- No product details need to be filled in.
- **▲** Offer Title and Receiver Name are Mandatory.

| Tradeshift    | lradeshift           |               |                                                                               |                           |            |            |                  |            |  |  |
|---------------|----------------------|---------------|-------------------------------------------------------------------------------|---------------------------|------------|------------|------------------|------------|--|--|
|               |                      |               |                                                                               |                           |            |            |                  |            |  |  |
| Upload Mode   | DELETE OFFER         | MANDATORY     |                                                                               |                           |            |            |                  |            |  |  |
| Offer Title   | New offer 2021-02-19 | OBTIONALL     | This title needs to be unique among the available offers in Tradeshift        |                           |            |            |                  |            |  |  |
| message       |                      | OFTIONAL      |                                                                               |                           |            |            |                  |            |  |  |
| Receiver Name | Uta_buyer            | MANDATORY     | Name of the receiving company (Offer modes only) case sensitive MANDAT        | ORY                       |            |            |                  |            |  |  |
| Valid from    |                      | OPTIONAL! For | rmat: YYYY-MM-DD                                                              |                           |            |            |                  |            |  |  |
| Expires at    |                      | OPTIONAL! For | rmat: YYYY-MM-DD                                                              |                           |            |            |                  |            |  |  |
| Country       |                      | OPTIONALI En  | ter the country code of your target markets, if several codes are to be enter | ed, then separate them by | comma.     |            |                  |            |  |  |
| US State      |                      | OPTIONALI En  | ter the US state code, if several codes are to be entered, then separate then | n by comma                |            |            |                  |            |  |  |
|               |                      |               |                                                                               |                           |            |            |                  |            |  |  |
| Mandatory     | Do not use           | Do not use    | Do not use                                                                    | Do not use                | Do not use | Do not use | Do not use       | Do not use |  |  |
| ѕки           | Language             | Name          | Description                                                                   | Unit of Measure           | Category   | Keywords   | Lead Time (days) | Image1     |  |  |
|               |                      |               |                                                                               |                           |            |            |                  |            |  |  |
|               |                      |               |                                                                               |                           |            |            |                  |            |  |  |
|               |                      |               |                                                                               |                           |            |            |                  |            |  |  |
|               |                      |               |                                                                               |                           |            |            |                  |            |  |  |
|               |                      |               |                                                                               |                           |            |            |                  |            |  |  |
|               |                      |               |                                                                               |                           |            |            |                  |            |  |  |
|               |                      |               |                                                                               |                           |            |            |                  |            |  |  |
|               |                      |               |                                                                               |                           |            |            |                  |            |  |  |
|               |                      |               |                                                                               |                           |            |            |                  |            |  |  |
|               |                      |               |                                                                               |                           |            |            |                  |            |  |  |
|               |                      |               |                                                                               |                           |            |            |                  |            |  |  |
|               |                      |               |                                                                               |                           |            |            |                  |            |  |  |
|               |                      |               |                                                                               |                           |            |            |                  |            |  |  |
|               |                      |               |                                                                               |                           |            |            |                  |            |  |  |
|               |                      |               |                                                                               |                           |            |            |                  |            |  |  |
|               |                      |               |                                                                               |                           |            |            |                  |            |  |  |
|               |                      |               |                                                                               |                           |            |            |                  |            |  |  |
|               |                      |               |                                                                               |                           |            |            |                  |            |  |  |
| Upload        | General instructions | s about the   | e Attributes Code Lists Example                                               | and Quality Tips          | +          |            |                  |            |  |  |

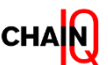

# How to upload your product catalog by adding a new offer

Steps for catalog upload

 From the Catalog Upload File, you must select the Upload mode, which will be "Add new offer". To see more details about how to work with the upload mode "ADD NEW OFFER", visit the section <u>"Importing Products via Catalog Template – Offer creation"</u>. Once you have finished filling in the product

details, go to the **Seller Marketplace Manager** app.

A Take into consideration to firstly activate the App according to the instructions provided in Section "How to activate the Seller Marketplace Manager App".

- 2. Select "Upload Products".
- Click on "UPLOAD FILE" to upload your product catalog.

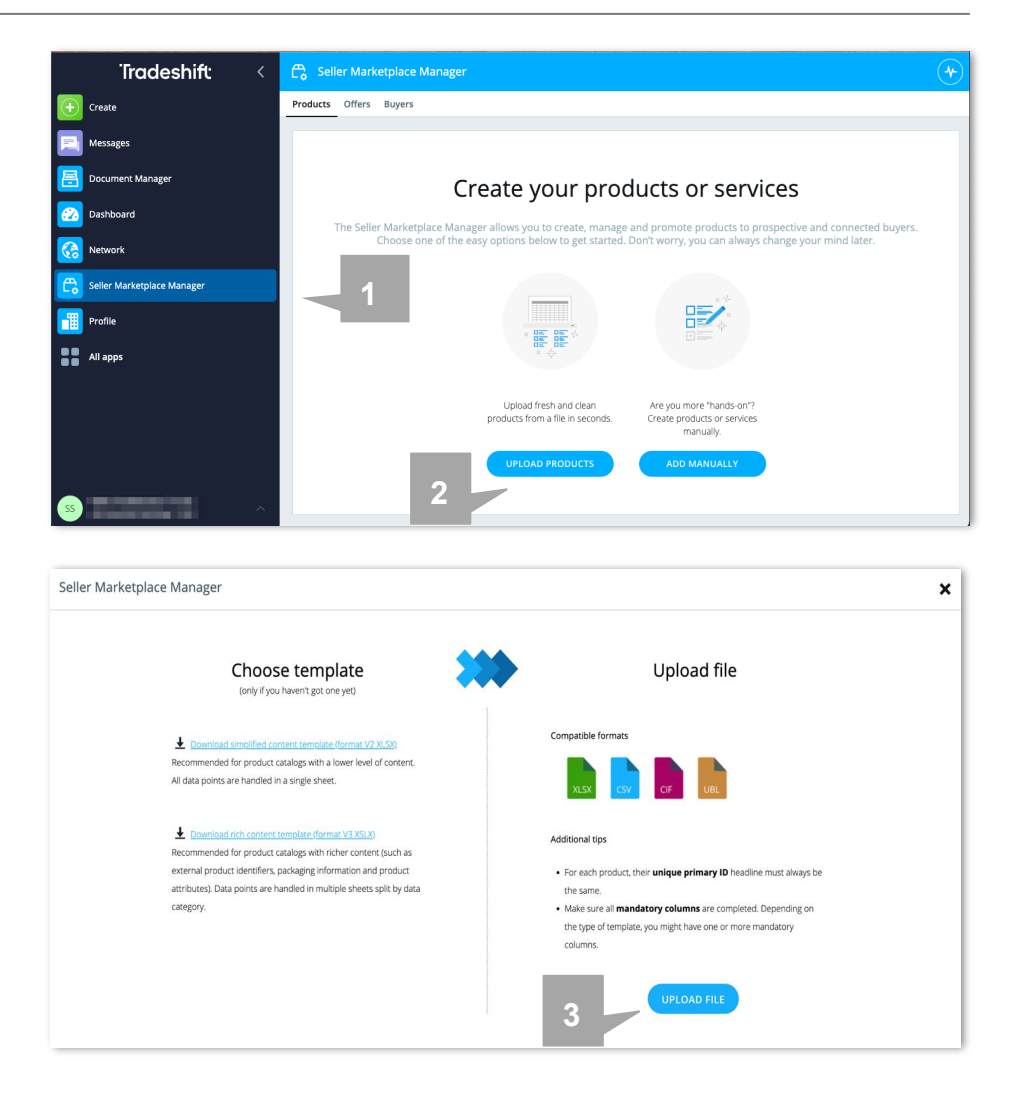

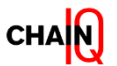

### How to upload your product catalog by adding a new offer

Steps for catalog upload

- 4. After the catalog file has been selected, the system will map the fields accordingly. If all columns are mapped correctly, click on "**Import Now**" to proceed.When uploading products & offers, the platform will reflect the status of the import, whether they are imported successfully/ partially imported/ failed to import.
- In this example (5) there is one product that could not be completely imported due to missing fields. You can click [View error report] (5.1) to find out the reason. You may then correct the error either manually by clicking on the product or by re-submitting the file.
- 6. All products uploaded will be reflected under the "**Products**" tab.

▲ The products from the "Products" tab will only be visible for you. In order for your catalog to be visible to the desired company, you have to send your offer to the Chain IQ Marketplace team.

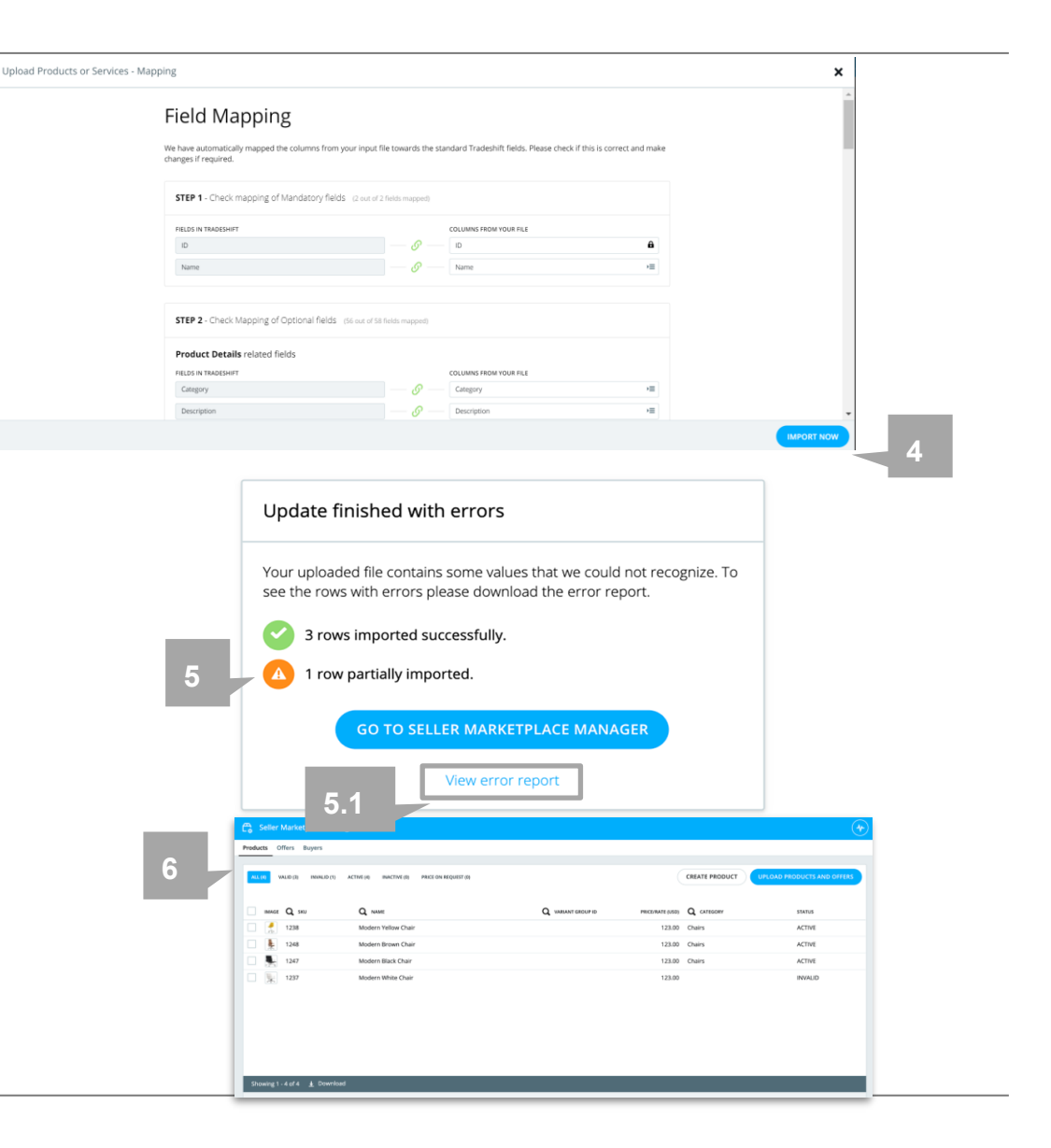

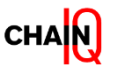

### How to upload your product catalog by adding a new offer

Steps for catalog upload

- 7. Click on the "**Offers**" tab. Your offer will be visible under the "**Offers**" tab in the status "Draft".
- 8. Click on the **Offer name** (the name you have provided to your offer).
- An overview of your offer will be displayed. Click on the button
   "Send" located at the bottom of the page, on the right-hand side. Then press on the "X" button to leave the page.

The status of your offer will change to "OFFERED" and will be sent for approval to Chain IQ. When you offer will be approved by Chain IQ, the status of the offer will be "PUBLISHED".

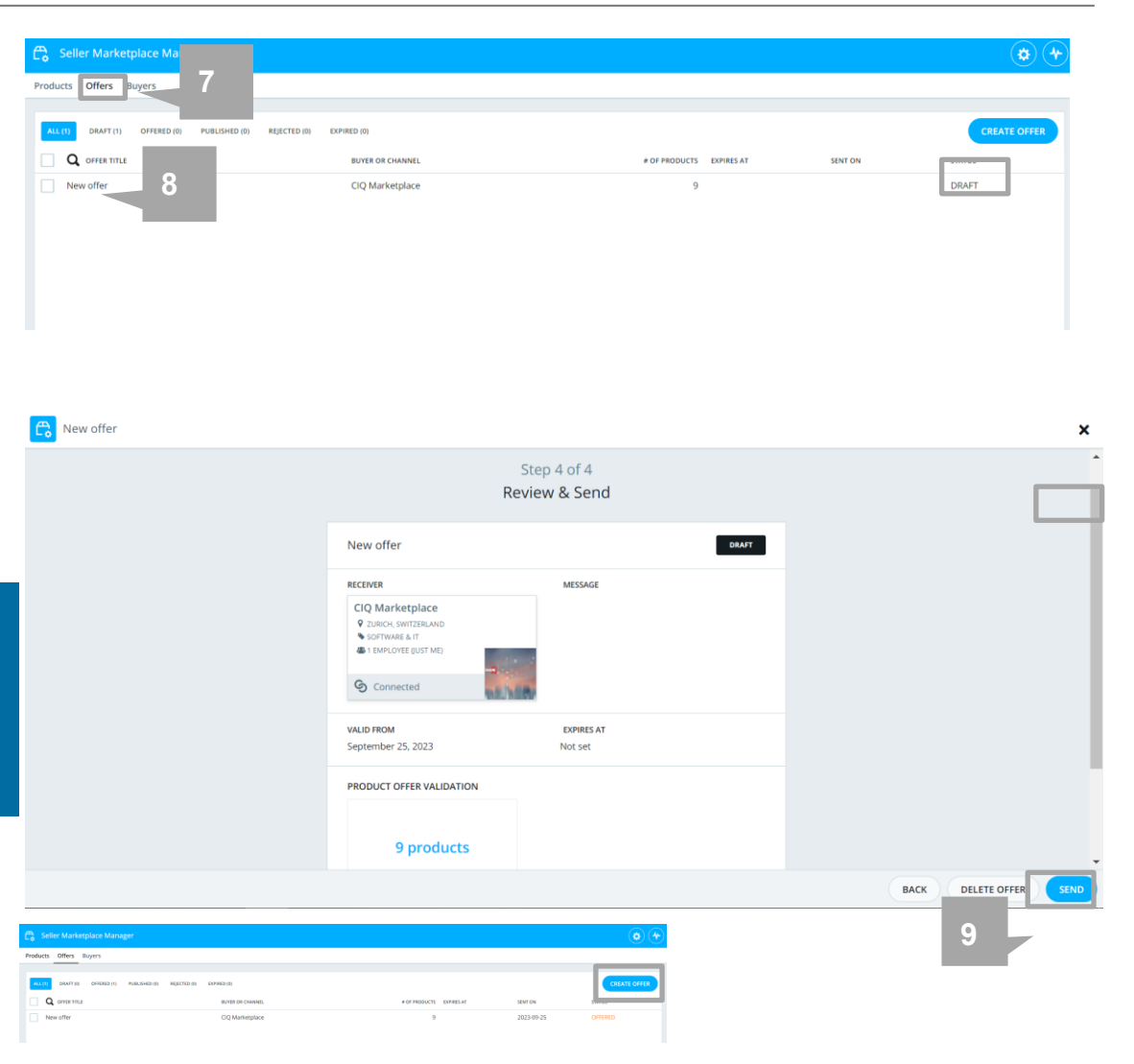

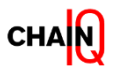

### How to update your product catalog

Steps for updating your catalog on Tradeshift

- To update your catalog by using the Catalog template, you must choose the Upload mode "Update offer" from the template file. For more details about how to work with the upload mode "UPDATE OFFER", please go to section <u>"Upload Mode: UPDATE OFFER".</u>
- 2. After you change the product information that requires updates, upload your modified file in the Seller Marketplace Manager via the Products tab. You must follow the same steps as for uploading your product catalog via the "Products" tab.

| my updates on this offer will only become visible to the buyer once    | you click on "Send Changes".        |         |                       |      |  |
|------------------------------------------------------------------------|-------------------------------------|---------|-----------------------|------|--|
| any optimizes on one offer this only became training to one buyer once | loo cuci or bena cha geo r          |         |                       |      |  |
|                                                                        | G Connected                         | hite    |                       |      |  |
|                                                                        | VALID FROM<br>September 25, 2023    |         | EXPIRES AT<br>Not set |      |  |
|                                                                        | PRODUCT OFFER VALIDATION            |         |                       | TIOT |  |
|                                                                        | products offered                    | 10      |                       |      |  |
|                                                                        | awaiting acceptance                 | 2       |                       |      |  |
|                                                                        | rejected products                   | -       |                       |      |  |
|                                                                        | requested price changes             | -       |                       |      |  |
|                                                                        | price in wrong currency             | -       |                       |      |  |
|                                                                        | products with no Delivery<br>Term   | -       |                       |      |  |
|                                                                        | products with no Ship From          | -       |                       |      |  |
|                                                                        | OFFER UPDATES (NOT SENT TO THE BUYE | (R YET) |                       |      |  |
|                                                                        | new products added                  | 1       |                       |      |  |

▲ After you update your Offer through the "Products" tab, the changes you have performed to your product's content (changed titles, descriptions, images, etc) will be directly visible in your Offer. If you add new items to your offer, you will have to send your changes to the Chain IQ Marketplace from the "Offers" tab, following the same steps as you did for sending your first offer.

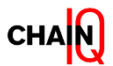

#### Mapping your taxonomy on Tradeshift

When to use the category mapping tool and how to work with it

#### You need to map your categories to Chain IQ's if:

- If you wish to use your product categorization, which is a different standard than UNSPSC
- Your catalog includes categories that are not in scope of your client.

Using the category mapping tool will help you map your categories with the ones accepted by the platform and/or your customer/s in an efficient way. The categories mapped will be saved in the system and the mapping will automatically be applied to future catalog uploads.

#### Mapping can be done before the catalog upload, as a prerequisite, or after uploading your catalog.

1. The category mapping tool can be accessed from the Settings Icon on the top right part of the Seller Marketplace Manager screen:  2. Access the UNSPSC Mapping dedicated tab.
 Here a seller can view and maintain the category mapping.
 The screen will be empty the first time it is used.

|          |            |                     |                                                   |             |                         | _                                           | • • •             |
|----------|------------|---------------------|---------------------------------------------------|-------------|-------------------------|---------------------------------------------|-------------------|
| Products | Offe       | ers Buyers          |                                                   |             |                         |                                             | Settings          |
| AL DA    | L42)       | VALID (24531) INVAL | AD (11) ACTIVE (24542) INACTIVE (8) PRICE ON REQU | uter (en)   |                         | CREATE PRODUCT UPLOAD PR                    | DDUCTS AND OFFERS |
|          | MGE C      | Q su                | Q NAME                                            | LANGUAGE Q  | NRANT GROUP ID CURRENCY | PRICE Q CATEGORY                            | STATUS            |
|          | <b>x</b> a | ah_012345678        | Apple Macbook                                     | en          | USD                     | 1,199.00 Notebook computers                 | ACTIVE            |
| o (      | ×          | xx0390_hk           | Audio Recorder                                    | en          | USD                     | 38.00 Surveillance video or audio recorders | ACTIVE            |
|          | t ×        | xx0360_hk           | Hand Sanitizer spray                              | en          | USD                     | 2.00 Hand sanitizer                         | ACTIVE            |
| :        | <b>•</b>   | xx0310_hk           | Water Bottle                                      | en          | USD                     | 12.00 Therapeutic hot or cold water bottles | ACTIVE            |
|          | ¢ ×        | xx0380_hk           | Camera charger                                    | en          | USD                     | 13.00 Battery chargers                      | ACTIVE            |
|          | <b>*</b> * | xx0320_hk           | Waterproof Mac                                    | en          | USD                     | 415.00 Waterproof jacket or raincoat        | ACTIVE            |
|          | ×          | xx0370_hk           | Seap                                              | en          | USD                     | 2.00 Soaps                                  | ACTIVE            |
|          | ä ×        | xx0330_hk           | First aid kit                                     | en          | USD                     | 9.00 First aid kit cases or bags            | ACTIVE            |
|          | ×          | xx0350_hk           | Tooth Paste                                       | en          | USD                     | 2.00 Toothpaste                             | ACTIVE            |
|          |            | xx0340_hk           | Teath Brush                                       | en          | USD                     | 4.00 Toothbrushes                           | ACTIVE            |
|          | •          | xx0300_hk_7         | Walking Shoes                                     | en          | USD                     | 33.00 Shoes                                 | ACTIVE            |
|          | Ô ×        | xx0280_hk           | Travel Pillow                                     | en          | USD                     | 13.00 Pillows                               | ACTIVE            |
|          | 2 ×        | xx0290_hk           | Camping and outdoor equipment                     | en          | USD                     | 14.00 Camping and outdoor equipment         | ACTIVE            |
|          | () ×       | xx0270_hk           | Towel                                             | en          | USD                     | 34.00 Towels                                | ACTIVE            |
|          | • ×        | xx0300_hk_8         | Walking Shoes                                     | en          | USD                     | 33.00 Shoes                                 | ACTIVE            |
|          | ×          | xx0240_hk           | Sleeping Bag                                      | en          | USD                     | 70.00 Sleeping bags                         | ACTIVE            |
|          | <b>1</b> · | xx0260_hk           | Torch / Flashlight                                | en          | USD                     | 35.00 Flashlight                            | ACTIVE            |
| Showin   | ng 37 -    | -54 of 10000 ± Do   | Sundaces /Comise                                  | 40-         | 100                     | 15.00 Scientizarea                          | ACTOR             |
|          |            |                     |                                                   | 14 44 1 2 3 | 4 S., 19 H              |                                             |                   |

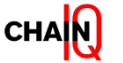

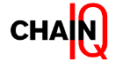

# Mapping your taxonomy before catalog upload

How to use the category mapping tool

3. In order to import your mapping file, choose import mapping, select the type of operation (add new mapping or replace existing) and select the file.

| >        | Settings                                            |                                                    |                 | Category mapping upload 🛛 🗙                                                                |
|----------|-----------------------------------------------------|----------------------------------------------------|-----------------|--------------------------------------------------------------------------------------------|
| ÷        | Seller content languages UNSPSC mapping UOM mapping |                                                    |                 | IMPORT MODE                                                                                |
|          |                                                     |                                                    |                 | Add 🗡 🗉                                                                                    |
|          |                                                     | Q Search text                                      |                 | SELECT A FILE                                                                              |
|          |                                                     | Export mapping     Timport mapping     H Add field |                 | Select file 🔊                                                                              |
| Ê        |                                                     | Own Category                                       | UNSPSC Category | To successfully upload a mapping file, make<br>sure the file format is CSV and it contains |
| 322      |                                                     |                                                    |                 | the following Column Headers :<br>SellerCategory and UNSPSC                                |
|          |                                                     |                                                    |                 | IMPORT                                                                                     |
| <b>.</b> |                                                     |                                                    |                 | ini ori                                                                                    |
| C.       |                                                     |                                                    |                 |                                                                                            |
|          |                                                     |                                                    |                 |                                                                                            |
|          |                                                     |                                                    |                 |                                                                                            |
| ••       |                                                     |                                                    |                 |                                                                                            |
|          |                                                     |                                                    |                 |                                                                                            |
|          |                                                     |                                                    |                 |                                                                                            |
|          |                                                     |                                                    |                 |                                                                                            |
|          |                                                     |                                                    |                 |                                                                                            |
|          |                                                     |                                                    |                 |                                                                                            |
|          |                                                     |                                                    |                 |                                                                                            |
|          |                                                     |                                                    |                 |                                                                                            |
|          |                                                     |                                                    |                 |                                                                                            |
|          |                                                     |                                                    |                 |                                                                                            |
|          |                                                     |                                                    |                 |                                                                                            |
|          |                                                     |                                                    |                 |                                                                                            |
|          |                                                     |                                                    |                 |                                                                                            |
|          |                                                     |                                                    |                 |                                                                                            |
|          |                                                     |                                                    |                 |                                                                                            |
|          |                                                     |                                                    |                 |                                                                                            |
|          |                                                     |                                                    |                 |                                                                                            |
|          |                                                     |                                                    |                 |                                                                                            |

4. To successfully upload a mapping file, make sure the file format is CSV and contains the following Column Headers: **SellerCategory** and **UNSPSC**. The column "SellerCategory" must contain your category and the column "UNSPSC" must contain the corresponding UNSPSC to which you want to map your taxonomy.

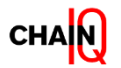

# Mapping your taxonomy before catalog upload

How to use the category mapping tool

File will be validated and any errors will be displayed in the Activity Log.
 In this case, one of the values added in the UNSPSC category column did not match a valid category, and it was rejected.

All of the other mappings have been successfully uploaded.

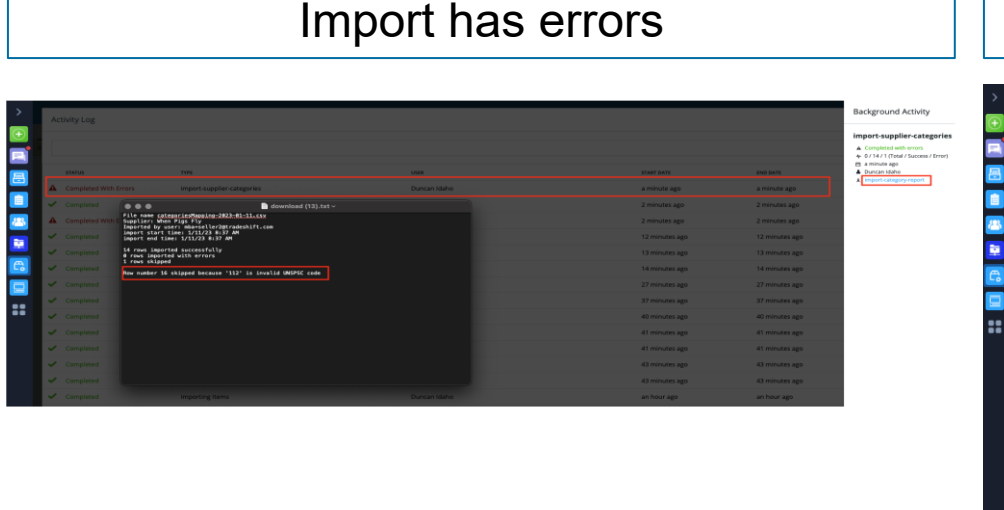

Successfully imported

| Q Search text                    |               |                                                       |  |
|----------------------------------|---------------|-------------------------------------------------------|--|
| + Export mapping 1 Import mappin | g + Add field |                                                       |  |
| Own Category                     |               | UNSPSC Category                                       |  |
| MBA1                             | - <i>9</i>    | 10151902 - Rose seeds or seedlings or cuttings        |  |
| MBATO                            | _ <i>o</i> _  | 11120000 - Non edible plant and forestry products     |  |
| MBA11                            | - 0 -         | 11110000 - Earth and stone                            |  |
| MBA12                            | - Ø           | 10151902 - Rose seeds or seedlings or cuttings        |  |
| MBA13                            | - 0           | 10140000 - Saddlery and harness goods                 |  |
| MBA14                            | - 0 -         | 10150000 - Seeds and bulbs and seedlings and cuttings |  |
| MBA15                            |               | 10160000 - Fioriculture and silviculture products     |  |
| MBA2                             |               | 10101507 - Sheep                                      |  |
| MBA3                             | - 0 -         | 10101512 - Rabbits                                    |  |
| MB44                             | - 0 -         | 11110000 - Earth and stone                            |  |
| MBAS                             | - 0           | 11170000 - Alkys                                      |  |
| MBA6                             | - 0           | 11160000 - Fabrics and leather materials              |  |
| MB48                             | - 0           | 11140000 - Scrap and waste materials                  |  |

6. After you have uploaded the category mapping file, the next step is to upload a new offer using the upload mode "**ADD NEW OFFER**".At the next catalog upload, the mappings will be taken into consideration and the products will be successfully uploaded.

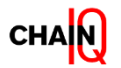

#### Mapping your taxonomy after catalog upload

Using the category mapping tool after the catalog upload

- During each file upload, the products are checked whether they have a valid UNSPSC category assigned.
- If the product category is not present or it is different from the UNSPSC taxonomy, the specific products will be partially imported.
- The error report will state exactly which of the products had a category mismatch.

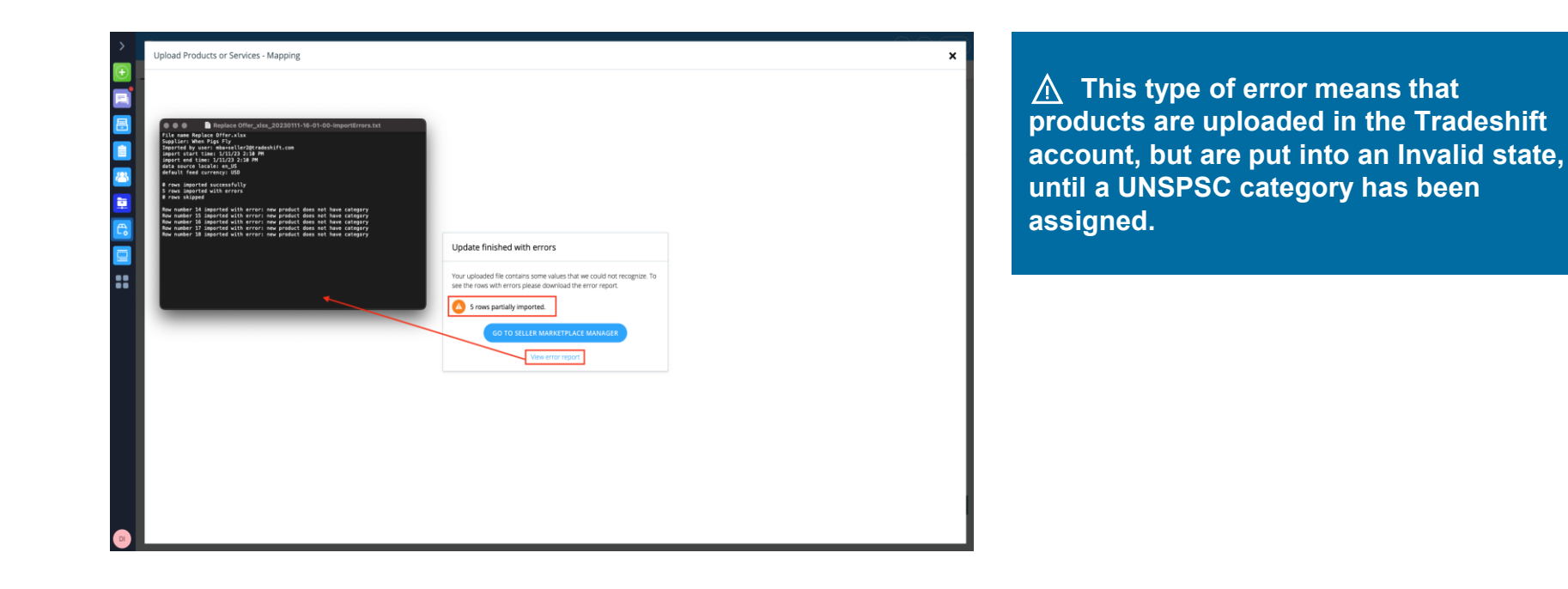

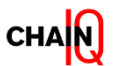

### Mapping your taxonomy after catalog upload

Using the category mapping tool after the catalog upload

The other scenario in which you must map your categories after catalog upload is when the UNSPSC categories you have used did not match the categories in scope for the respective customer/s.

- This issue will not be highlighted through an error on the platform, but it will be highlighted by the Catalog team.
- Using different categories than those in scope for your customer means that your customer will not be able to order your items unless you assign a different category.

In this type of scenario, you can use the category mapping tool to import the category mapping file as described in the section <u>"Mapping your taxonomy on Tradeshift".</u>

- After you have imported your category mapping file on the Tradeshift category mapping tool, the next step is to upload the same offer again by using the upload mode "UPDATE OFFER".
- The categories imported in the category mapping tool will be automatically assigned to your products.

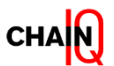

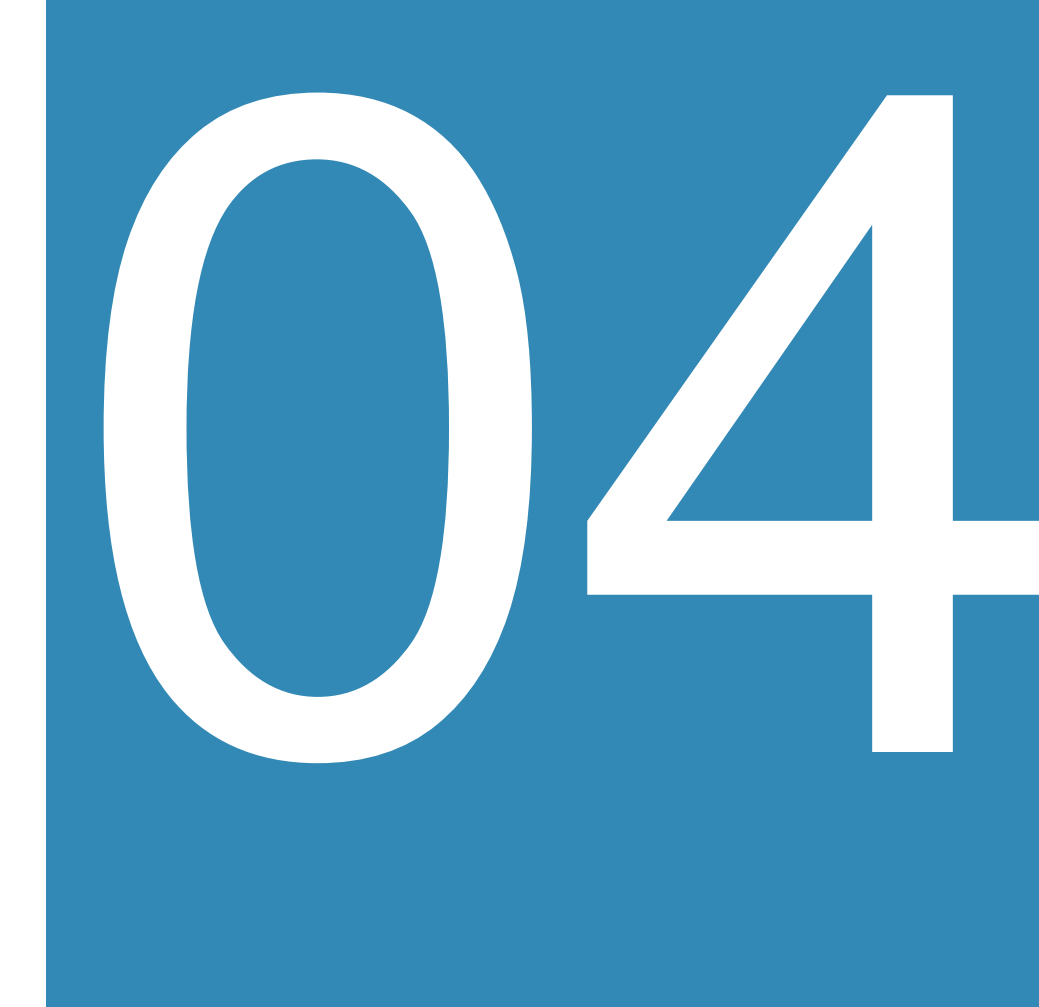

# Catalog content best practices

In this section you will learn:

- How to create the catalog in multiple languages
- Recommended content quality

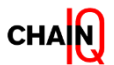

#### Add catalog content in different languages

How to add products in multiple languages in your Tradeshift catalog

• As a Seller, you have the option to maintain your products on Tradeshift in various languages depending on your target audience. This is called **Product Localization**.

Note: Tradeshift does not automatically translate the content of uploaded products.

 You can perform Product Localization by uploading multiple languages at once when you first upload your products on Tradeshift.

To upload products in multiple languages, you must duplicate the line item from the Catalog Upload File, insert the content in the corresponding language, and then fill in the language code.

**Note:** You must add a new line, insert the same SKU, and fill in the product details for every new language you want to upload your products in.

|    | *           | 6               | c                                                               |                                                                    |
|----|-------------|-----------------|-----------------------------------------------------------------|--------------------------------------------------------------------|
| 1  | Tradeshift  |                 |                                                                 |                                                                    |
| 2  |             |                 |                                                                 |                                                                    |
| з  | Upload Mode | UPDATE PRODUCTS | MANDATORYI                                                      |                                                                    |
| 4  | Offer Title |                 | MANDATORYI This title needs to be unique among the available    | offers in Tradeshift                                               |
| 5  | Message     |                 | OPTIONALI                                                       |                                                                    |
| 7  | Receiver ID |                 | MANDATORYI Name of the receiving company (Offer modes on        | (y) case sensitive MANDATORY                                       |
| 8  | Valid from  |                 | OPTIONALI Format: YYYY-MM-DD                                    |                                                                    |
| 9  | Expires at  |                 | OPTIONALI Format: YYYY-MM-DD                                    |                                                                    |
| 10 | Country     |                 | OPTIONALI Enter the country code of your target markets, if sev | eral codes are to be entered, then separate them by comma          |
| 11 | Us State    |                 | OPTIONAL! Enter the US state code, if several codes are to be e | ntered, then separate them by comma                                |
|    |             |                 |                                                                 |                                                                    |
|    |             |                 |                                                                 |                                                                    |
| 13 | sku*        | Language        | Name*                                                           | Description                                                        |
| 14 | 1           | en              | Classic Sandwich Platter                                        | Chicken, bacon and lettuce Chicken breast, sweetcure bacon, sease  |
| 15 | 1           | fr              | Classique Plateau Sandwich                                      | Poulet, bacon et laitue Poitrine de poulet, bacon sucré, mayonnais |
| 16 | 10          | en              | Mini Cheese And Onion Rolls                                     | 64 rolls with a blend of British cheeses and onion wrapped in puff |
| 17 | 10          | fr              | Mini-rouleaux au fromage et à l'oignon                          | 64 petits pains avec un mélange de fromages britanniques et d'oi   |

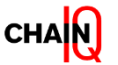

# Display catalog content in different languages

How to see your uploaded products in different languages on Tradeshift

- Product details that can be localized in multiple languages are Title, Description, and Keywords.
- In Shop, Products are displayed based on the Language specified by the customer in the User Settings section of his Tradeshift Account.
- For your products to be displayed in the languages in which you have uploaded them, access the content languages configuration tool.
- The content languages configuration can be accessed from the Settings Icon (1) on the top right part of the Seller Marketplace Manager screen
- 2. Click on "Seller content languages" (2) and select one or more languages you want to localize the products in.
- 3. Click on the "Select" (3) button.
- 4. Save your changes and then exit the page by clicking on the **"X"** button.

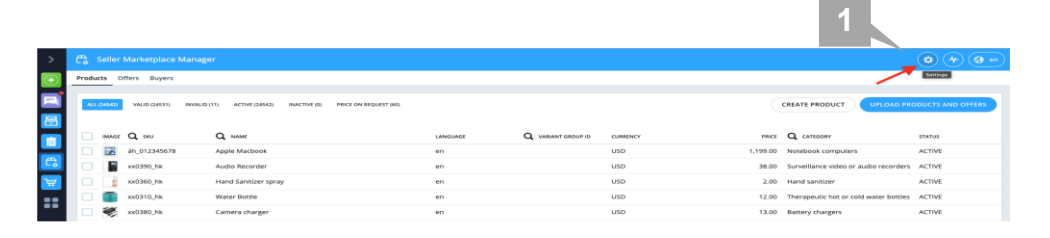

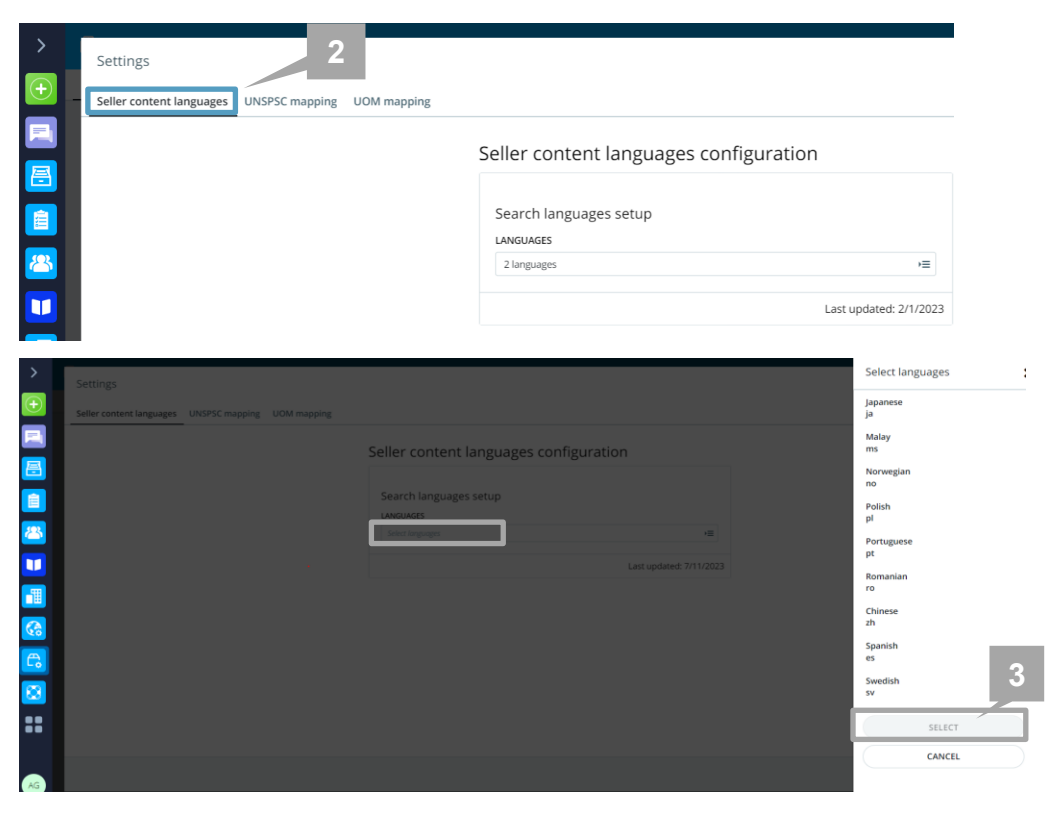

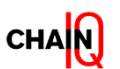

#### How to display catalog content in different languages

See your uploaded products in different languages on Tradeshift

- In the **Seller Marketplace Manager**, under the **Products tab**, the language column will show the language code that is used to display products.
- **To switch between language views**, choose a different language from the language selector in the upper right corner of your screen.
- The language used to display will be reflected in the "language" column, as well as in the code indicated by the language selector.

A Note: If a product is not uploaded in the language that is currently used to visualize, it will be displayed in the default (original) language.

| >       | Co Seller Marketplace Manager                   |                                     |                             |                                      | 🌣 🔶 🍕 😁                 |
|---------|-------------------------------------------------|-------------------------------------|-----------------------------|--------------------------------------|-------------------------|
| $\odot$ | Products Offers Buyers                          |                                     |                             |                                      | /                       |
|         | ALL CITE VALID (7714) INVALID (4) ACTIVE (7717) | INVECTIVE (1) PRICE ON REQUEST (12) |                             |                                      | OAD PRODUCTS AND OFFERS |
|         | IMAGE Q. SKU Q. NAME                            | LANGUAGE                            | Q VARIANT GROUP ID CURRENCY | PRICE Q CATEGORY                     | STATUS                  |
|         | 🗌 🕁 errr item 1                                 | en                                  | USD                         | 13.00 Fresh sandwiches or filled rol | Is ACTIVE               |
|         | 🗌 🧏 9 Mini Variety Per                          | k Pie Platter en                    | usp                         | 10.00 Presh sandwiches or filled rol | Is ACTIVE               |
|         | 🗌 🚾 8 Mini Sausage Ro                           | olis en                             | USD                         | 7.00 Fresh sandwiches or filled rol  | Is INACTIVE             |
|         | 🗌 🥁 did23 🛛 item 2                              | en                                  | USD                         | 13.00 Fresh sandwiches or filled rol | Is ACTIVE               |
|         | Dispersional Sectors Sectors Paster 1           | en                                  | USD                         | 13.00                                | INVALID                 |
|         | 🗌 👹 6 EMing Sandwich                            | Platter en                          | atu                         | 13.00 Chioroprene CR                 | ACTIVE                  |
|         | 3424234234 Poste 333                            | en                                  | USD                         | 121.00                               | INVALID                 |
|         | 🗌 🤇 34 Banana eco.                              | en                                  | USD                         | 3.50 Green bananas                   | ACTIVE                  |

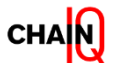

## Catalog content – quality of information

Mandatory and good to have fields to be filled in the catalog template

|   | Mandatory                                                        | Good to have                                                                                                    |
|---|------------------------------------------------------------------|----------------------------------------------------------------------------------------------------|
|   | Product ID<br>Language<br>Name<br>Description<br>Unit of Measure | <ul> <li>Brand</li> <li>Manufacturer Item ID</li> <li>Keywords</li> <li>Item Specific attributes (Color, Weight, etc)</li> <li>Country of Origin</li> </ul> |
| • | Category (UNSPSC Commodity Code)                                 | <ul> <li>Certificates</li> </ul>                                                                                                    |
| • | Lead Time                                                        |                                                                                                    |
| • | Price                                                            | Refer to <b>this article</b> or <b>Tradeshift University video</b><br>about how to add variant attributes to your products                                  |
| • | Currency                                                         | (make sure you are logged in to your Tradeshift account to access the materials).                                                                           |
|   | Terms & Conditions*                                              |                                                                                                    |

\* Only for Chain IQ Consortia Marketplace sellers

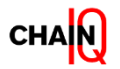

#### Catalog content quality

Recommendations for content quality

#### Catalog content should be of the highest quality possible to facilitate product discovery and selection

| NAME        | <ul> <li>The Product name is often the first thing a client's end user sees when searching for products/services. The Product Name is sometimes referred to as Short Name, Short Description, or simply Name. The information in this field should be unique and clearly identify the product. The field should contain information in the following format: Type of product - Brand and model - Keywords.</li> <li><b>NOTE</b>: No in-cell line breaks (the ones you get when pressing ALT + ENTER in a cell) and no HTML tags</li> </ul> |
|-------------|----------------------------------------------------------------------------------------------------|
|             | can be entered in this field                                                                                                    |
| DESCRIPTION | <ul> <li>This field contains product information in addition to the information given in the Product name. The Product Description is sometimes referred to as Long Name, Long Description or Item Description. The text should provide the buying customer with enough facts about the product to make a purchasing decision.</li> </ul>                                                                                                    |
|             | search function                                                                                                    |
|             | <ul> <li>Watermark, label or logo on the pictures allowed only for highlighting use of environmentally friendly or<br/>sustainable materials.</li> </ul>                                                                                                    |
|             | <ul> <li>No shadows on the pictures- for main picture</li> </ul>                                                                                                    |
| Images      | <ul> <li>Prefer formats: Jpeg, Png, Gif</li> </ul>                                                                                                    |
|             | <ul> <li>Minimum 500x500 resolution</li> </ul>                                                                                                    |
|             | Minimum 72 dpi                                                                                                    |
| Brand       | <ul> <li>These fields, if filled in, work as filters in the Shop. If provided will enhance the product listing and help<br/>clients in their purchase decision</li> </ul>                                                                                                    |

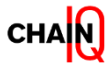

#### Catalog content quality – best practice

How a product page should look like

| Example 2 Constraints of the second second sec | MacBook Pro 13 inch<br>Isucon<br>oost up to 3.9GHz<br>e I5 processor | USD 1,499.00<br>/Each<br>QUANTITY 1<br>ADD TO BASKE<br>EXPRESS CHECKOUT<br>Add to your favorites<br>Wiew Company Profile<br>Contact |
|----------------------------------------------------------------------------------------------------|----------------------------------------------------------------------|----------------------------------------------------------------------------------------------------|
| Specifications                                                                                                    |                                                                      |                                                                                                    |
| Brand                                                                                                    | Apple                                                                |                                                                                                    |
| Country of origin                                                                                                    | United States                                                        |                                                                                                    |
| Lead Time (days)                                                                                                    | 3                                                                    |                                                                                                    |
| Manufacturer                                                                                                    | Apple                                                                |                                                                                                    |
| Manufacturer Item ID                                                                                                    | MBP005                                                               | ality                                                                                                    |
| Main ID                                                                                                    | hacn-mba011                                                          | Quarte                                                                                                    |
| UNSPSC Category                                                                                                    | 43211503 - Notebook computers                                        | conte                                                                                                    |
| Dell ReadyRails Sliding Rails 1<br>Description<br>Description<br>Specifications                                                                                                    | J - Kit                                                              | GBP 43.93<br>//C<br>QUANTITY 1<br>ADD TO BANKET<br>EXPRESS CHECKOUT<br>Add to your favorites<br>Wrev Company Profile<br>Contact     |
| Lead Time (days)                                                                                                    | 4                                                                    |                                                                                                    |
|                                                                                                    | Dell                                                                 |                                                                                                    |
| Manufacturer                                                                                                    |                                                                      |                                                                                                    |
| Manufacturer Item ID                                                                                                    | 770-12972                                                            |                                                                                                    |
| Manufacturer Item ID<br>Main ID                                                                                                    | 770-12972<br>212934                                                  | Bad at                                                                                                    |
| Manufacturer<br>Manufacturer Item ID<br>Main ID<br>UNSPSC Category                                                                                                    | 770-12972<br>212934<br>43201537 - Print servers                      | Badent                                                                                                    |

- Intuitive product name
- High quality images bring life to the shop and add a layer of professionalism
- Clear and detailed product description
- Product attributes available immediately
- Keywords will make it easier for requesters to find items

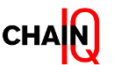

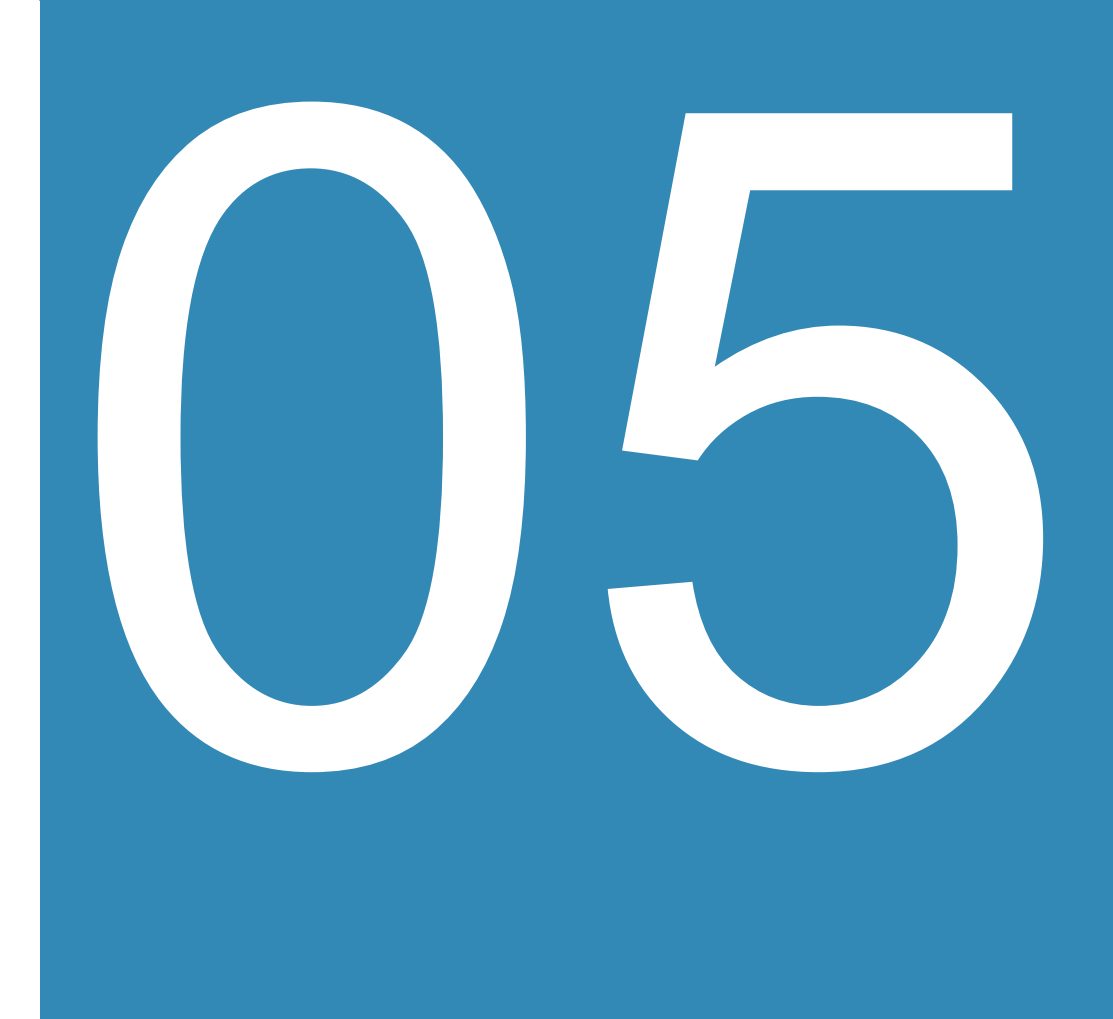

#### Manage your documents

In this section you will learn:

- Use the Document Manager app
- How you receive orders
- How to accept orders

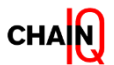

#### **Document Manager app**

How to use the Document Manager app

The document Manager app contains all transaction documents.

You can access the app from the main taskbar on the left (1)

You can easily search for a document by either:

- Applying filters (2)
- Using the Search bar (3) (the document number/ Buyer name/ item description/ amount)

You can customize the layout:

- Click on the settings icon (4)
- Choose a table column (5)
- Click on Save (6)
- You can download the available documents by clicking on 'DOWNLOAD CSV' (7)

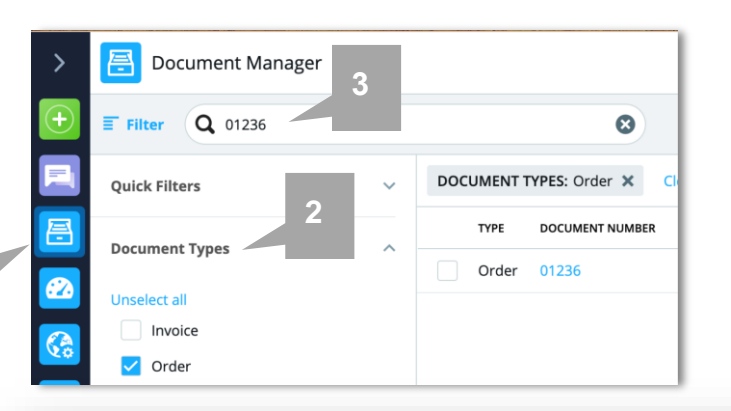

| > | Document Manager     Switch to old version of Document Manager |                 |        |                  |                           |                           |            |          | anager 🛞 CREATE DOCUMENT |
|---|----------------------------------------------------------------|-----------------|--------|------------------|---------------------------|---------------------------|------------|----------|--------------------------|
| Ð | ≣ Filter (                                                     | <b>Q</b> Search |        |                  |                           |                           |            |          | Configure table columns  |
|   | TYPE                                                           | DOCUMENT NUMBER | STATUS | AMOUNT           | SENDER                    | RECIPIENT                 | MODIFIED   | DUE DATE | Payment proof            |
|   | Invoice                                                        |                 |        | GBP 1,093.50     | SEC_United Kingdom_Seller | Test LE2                  | 09/12/2021 |          | Sending party            |
| 1 | Invoice                                                        |                 |        | GBP 227,264.54   | SEC_United Kingdom_Seller | Coco Business for Testing | 06/12/2021 |          | Receiving party          |
|   | Invoice                                                        |                 | SENT   | USD 1,386,869.80 | SEC_United Kingdom_Seller | Northpole US              | 06/12/2021 | 5        | Created                  |
|   | Invoice                                                        |                 |        | GBP 172.14       | SEC_United Kingdom_Seller | Test LE2                  | 18/08/2021 | 182      | Modified                 |
|   | Invoice                                                        |                 | SENT   | GBP 837,000.00   | SEC Weblnar               | Northpole Europe          | 16/06/2021 |          | Due date                 |
| 1 | Invoice                                                        |                 |        | GBP 850.00       | SEC_United Kingdom_Seller | Test LE1                  | 03/06/2021 |          | Issued                   |
|   | Invoice                                                        |                 |        | GBP 1,425.00     | SEC_United Kingdom_Seller | Test LE1                  | 03/06/2021 |          | Requester                |
|   | Invoice                                                        |                 |        | GBP 190.00       | SEC_United Kingdom_Seller | Northpole Europe          | 19/05/2021 |          | Status message           |
|   | Invoice                                                        |                 |        | GBP 162.00       | SEC_United Kingdom_Seller | Northpole Europe          | 19/05/2021 |          | Request Description      |
|   | Invoice                                                        |                 |        | GBP 16,200.00    | SEC_United Kingdom_Seller | Northpole Europe          | 24/02/2021 |          | Accounting System Id     |
|   | Invoice                                                        |                 |        | GBP 14,520.00    | SEC_United Kingdom_Seller | Northpole Europe          | 24/02/2021 |          | SAVE                     |
|   | 1 - 15 of 15                                                   |                 |        |                  | A Page 1 of               | E E E                     |            | 4        | DOWNLOAD CSV             |
|   |                                                                |                 |        |                  |                           |                           |            |          | -                        |

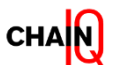

#### How you receive purchase orders

Working with purchase orders and order notifications

As a seller, once you have an Offer published on the Tradeshift platform, when the client places a Purchase Order:

You will receive the digital Purchase Order via the <u>Document Manager app</u> on Tradeshift. You can view or download the Purchase Order from the platform.

If your email address is registered in your account to receive a notification email from Tradeshift, you will also receive the attachment of the PDF of the Purchase Order together with the notification.

- For the Sandbox environment (test system), you will receive the email from <a href="mailto:sandbox@sandboxes.tradeshift.com">sandbox@sandboxes.tradeshift.com</a>.
- For the Production environment (live system), the email will be received from <u>information@tradeshift.com</u>. Refer to <u>how to change the notification settings</u> for more information about the notification settings.

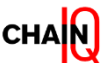

#### How you receive purchase orders

Activating order notifications for a different team member

#### Primary user who registered for the account will receive document notification (Orders).

If you want a different team member to receive order notifications from Tradeshift and to accept the orders through Tradeshift, the first step is to add them as a User on Tradeshift. Go to slide 22 for instructions on how to add users to your Tradeshift company account.

The next step is to activate document notifications for a different user/email address.

To activate document notifications for a different user/email address:

- 1. Go to User Settings
- 2. Click [Notifications]
- 3. Uncheck "You receive a document" from the original email setting (primary user)
- 4. Click [Add new email]
- 5. Insert new email address then check the box "You receive a document"
- 6. Click [Proceed]

A You can only select a notification type for one email address. In other words, each box can only be ticked under one email address in the setting.

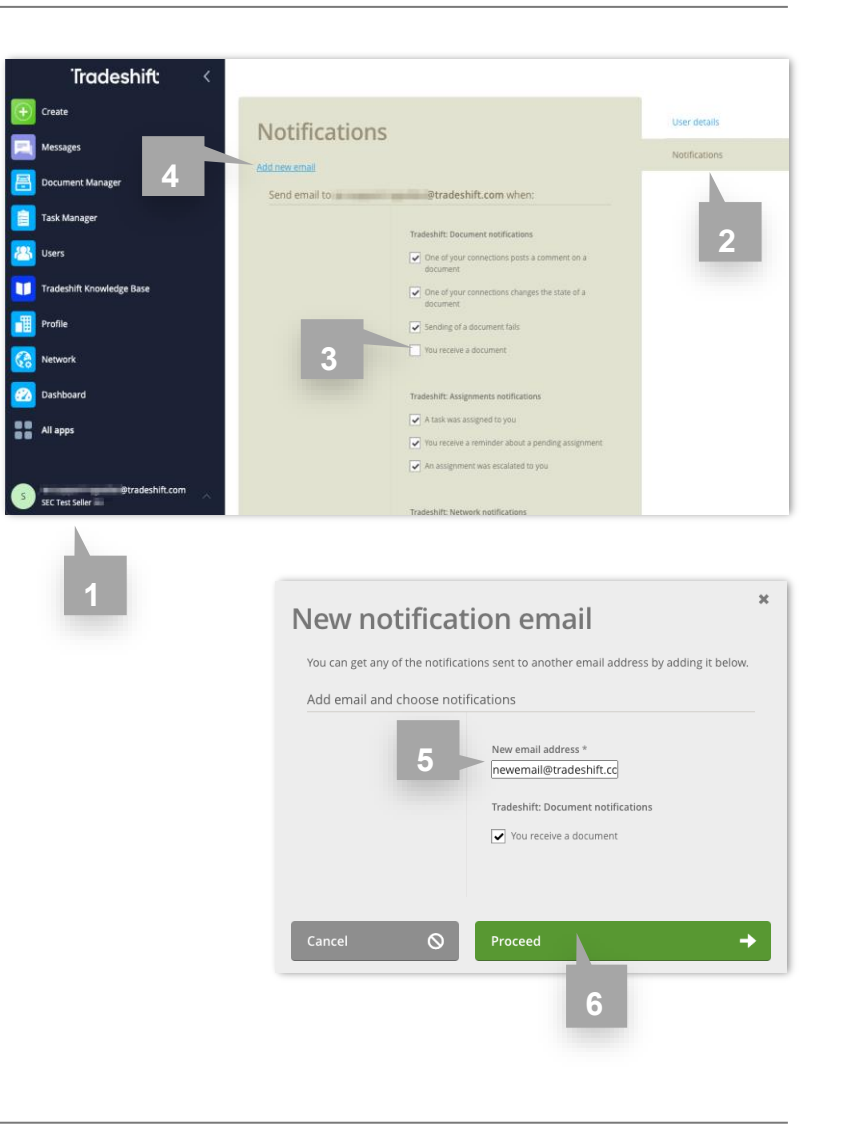

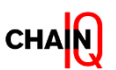

#### Search for a Purchase Order on Tradeshift

How to find a Purchase Order

- Click on the [Document Manager]
- Search for an Order with the Order number or description/ amount on the search bar or Filter the list under

[Document Type] -> select [Order]

 Select the Purchase Order by clicking the Document ID

If you can't find the [Document Manager] app from the left panel, click on [All apps] to search for it.

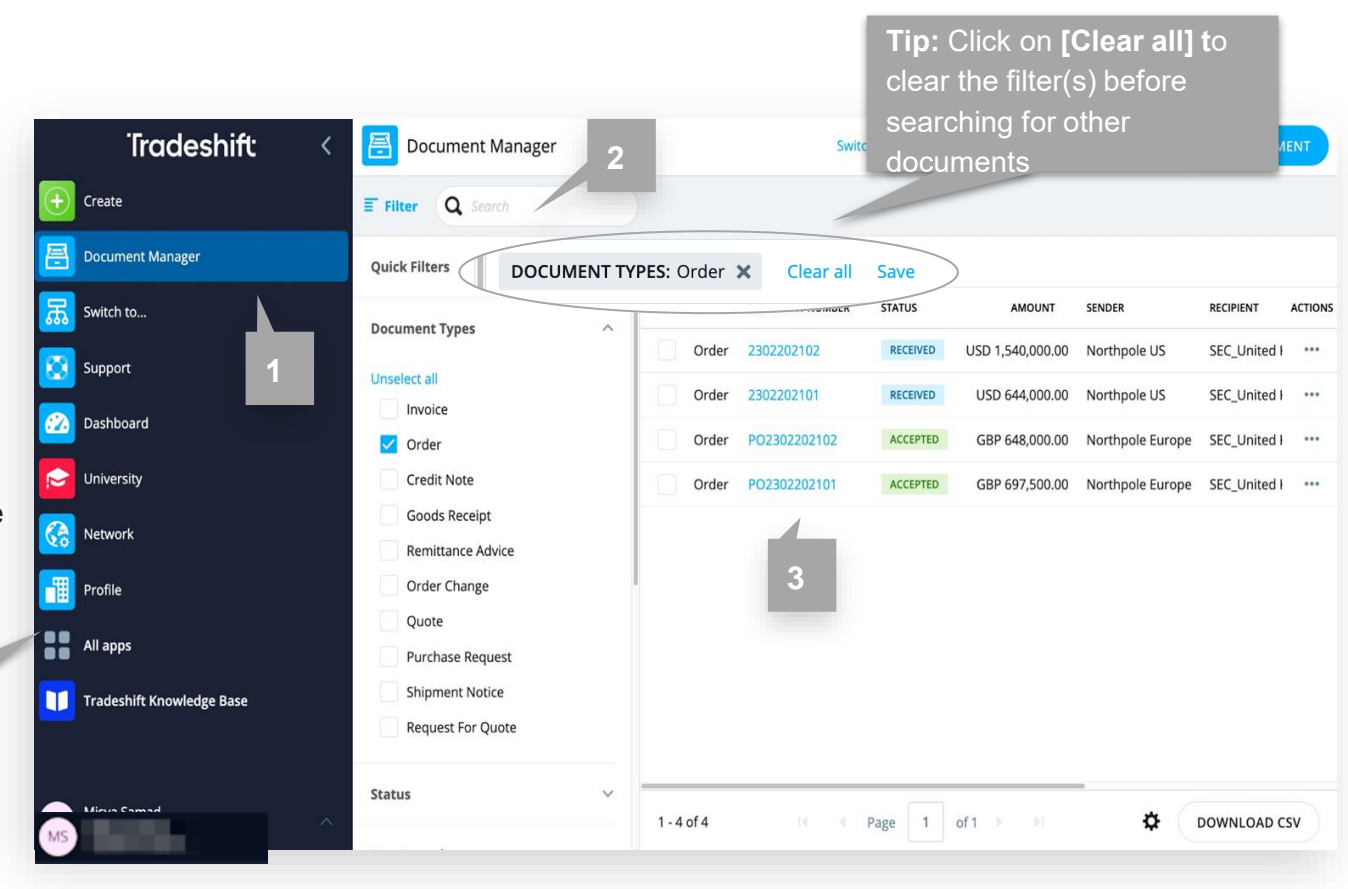

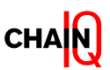

#### **Purchase Order - Overview**

#### Elements of a Purchase Order

- 1. 'To' section indicates your company name as a supplier.
- 2. 'From' section indicates the buyer company who is placing the order, with the invoicing address.
- 3. 'Person of reference' or 'Requester' represents the user that placed the order.
- 4. This section refers to the line item details with the description of the Order item, quantity, price per unit, but also delivery address.
- 5. Delivery details indicate the **delivery address** of the item(s) ordered and are displayed both at the line-item level (see 4.1) and at the end of the PO (see 5.2).
- Invoicing address and delivery address details may be different.

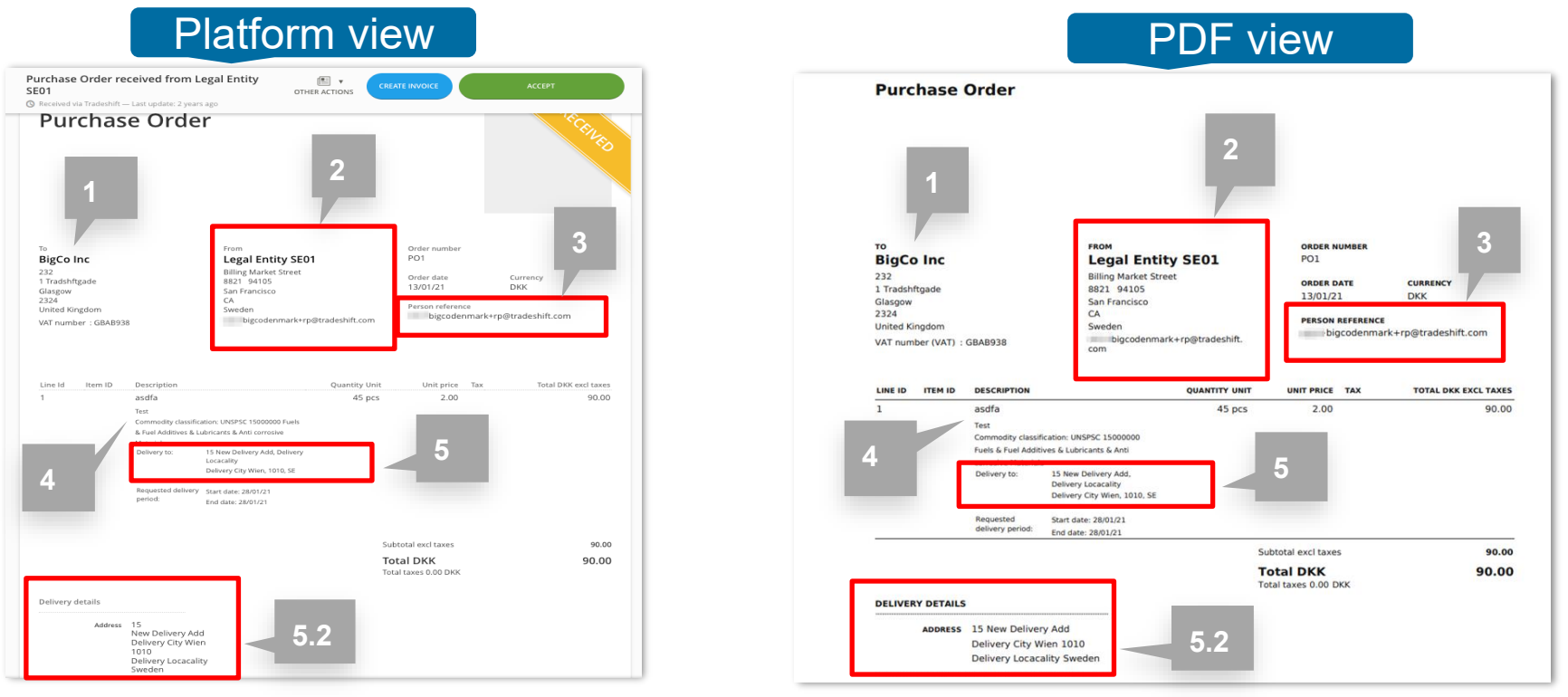

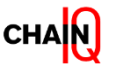

#### Confirm order from the email notification

#### How to confirm an order

If your email address is set to receive the document notification from Tradeshift, you will receive this email notification in your inbox whenever a Purchase Order is sent from a client to you. To respond to the Purchase Order:

- 1. Open the email sent from the domain @tradeshift.com
- 2. Click [Accept this order], this will direct you to the Tradeshift platform.
- If you are not logged in to the platform, you need to insert your email address and password to log in first before clicking this link
- After login, click the link from the notification email, it will direct you to the PO page, as in the screenshot. (2)
- You will be redirected to the Purchase Order details page on Tradeshift.

▲ Clicking [Accept this order] from the email notification will not Accept the order directly, it will direct you to the Purchase Order page on the Tradeshift platform for further action.

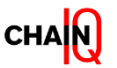

|                                                      | 1                 |                             |                     |
|------------------------------------------------------|-------------------|-----------------------------|---------------------|
| Trade                                                | eshift            |                             |                     |
| AG asks that<br>rder #41100 for 1,4                  | at you a<br>49.00 | ccept <mark>Pu</mark>       | rchase              |
| Order summary                                        |                   |                             |                     |
| From: AG<br>3007 Bern<br>Switzerland                 |                   |                             | 2                   |
| Description                                          | Quantity          | Unit price                  | Total               |
| Bluetooth adapter Microsoft Teams Stereo<br>Black    | 1 pcs             | 1,449.00                    | 1,449.00            |
|                                                      | Sub               | ototal excl taxe            | s: 1,449.00         |
|                                                      |                   | Total in SE                 | K: 1,449.00         |
|                                                      | 2                 | To                          | tal taxes 0.00      |
| <u>Accept th</u>                                     | nis order         |                             |                     |
| <u>Write a</u>                                       | reply             |                             |                     |
| you've received this order by mistake or you disagre | e with its conter | nts, <u>you may reject/</u> | dispute this order. |

#### **Confirm order in Tradeshift**

How to confirm an order

On the Tradeshift platform page, you landed on the Purchase Order details page (if you used the email notification).

The other option to access the Purchase order is by clicking the Purchase Order 'Document Number' in the [Document Manager] app:

- 1. To Accept, click [ACCEPT] at the top right, the document status will be updated to [Accepted] which will be visible to the buyer.
- To Reject, click [OTHER ACTIONS] -> [Reject], and the document status will be updated to [Rejected].

▲ If you choose to Reject a Purchase Order, please send an email to the requestor/ client with a reason why the order is rejected (i.e. temporarily out of stock, invalid price, etc.).

▲ Orders must always be confirmed either through Tradeshift or directly by email to the Requester. We recommend you confirm orders through Tradeshift. If there are any changes regarding the order (delivery date or price changes), please also inform the Requester of the order by email.

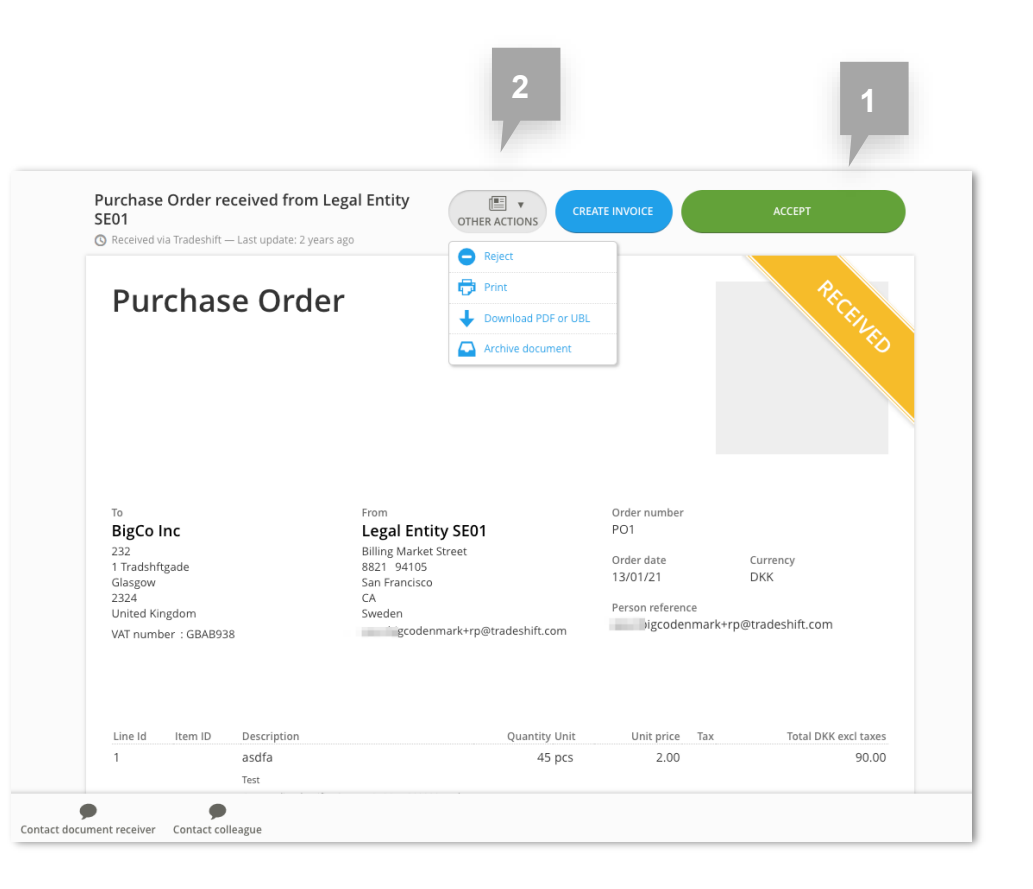

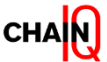

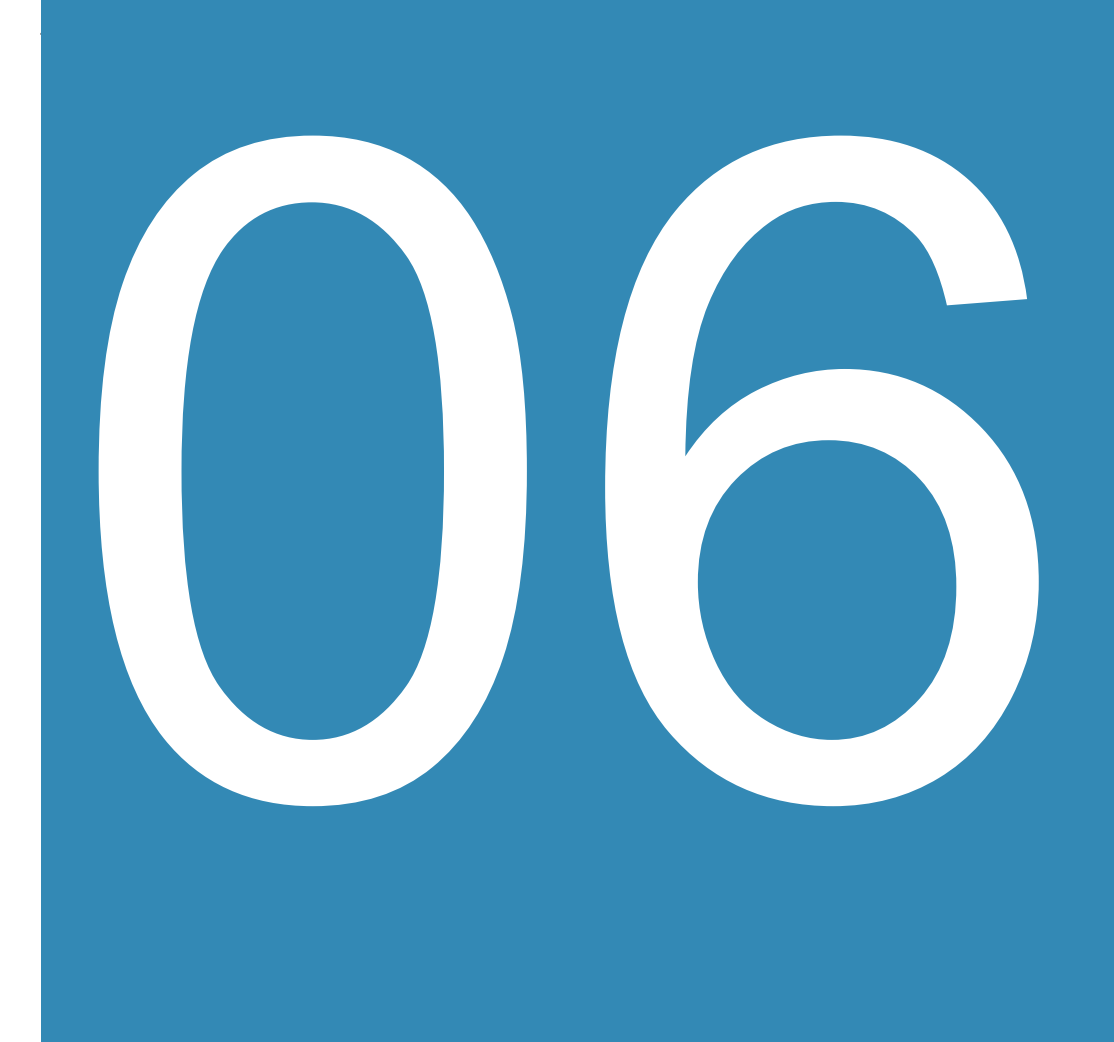

#### **Create your Tradeshift Production account**

In this section you will learn:

- How to activate your account
- How to fill in your company info
- How to connect with your clients/ Chain IQ Marketplace

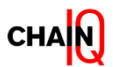

#### Account Activation

How to activate your account in the live system – Production environment

Chain IQ requests Tradeshift to set up your account in the Production environment (live). You will receive an email with the activation link from Tradeshift (email: supplierinvitation@tradeshift.com).

#### Please ensure you use the Activation Link provided in the invitation email.

If you did not find the email in your inbox, search also in the junk/spam mailbox.

If you did not receive the email, you can reach out to marketplace@chainig.com.

**Tradeshift** ENGLISH (UK) Follow the link provided in the email and fill in Confirm company info Start using Tradeshift Create your account Choose a password the requested company information: Confirm your company info **Business name** BUSINESS NAME Tradeshift Inc COUNTRY/REGION Please make sure you select **Country/Region** Select country/region ∍≡ the correct Country/ Region. (where you are tax registered) It cannot be edited once you have registered the account.

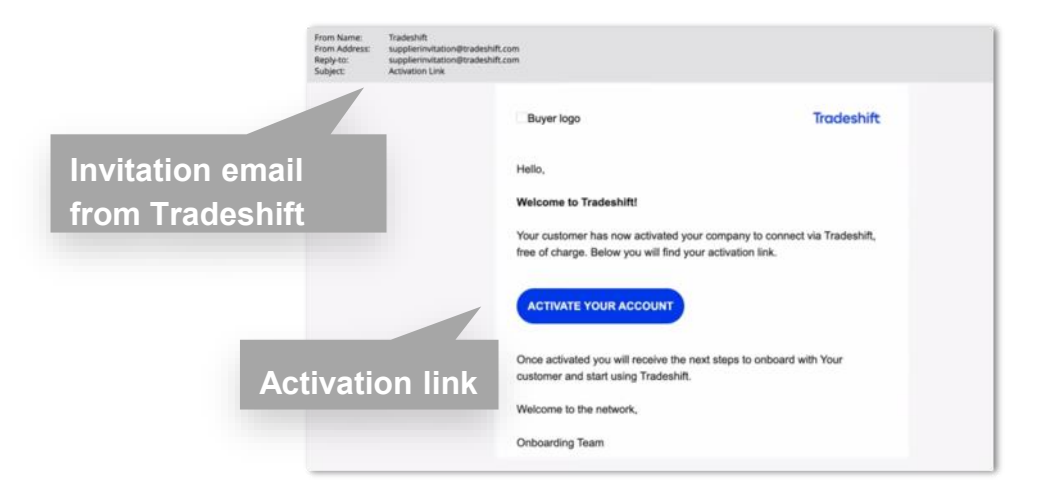

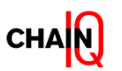

LEARN MORE

#### Activate your Tradeshift company account

How to activate your account in the live system – Production environment

|                                                                                                    | Tradeshift                                 |                                                                                |                                                                                    |                                                                      | LEARN MORE               | ENGLISH (UK) |
|----------------------------------------------------------------------------------------------------|--------------------------------------------|--------------------------------------------------------------------------------|------------------------------------------------------------------------------------|----------------------------------------------------------------------|--------------------------|--------------|
| Next, complete your personal<br>nformation and email address (as<br>he login email).                                         | Confirm company info                       | Start using Tradeshift                                                         |                                                                                    |                                                                      |                          |              |
| You will receive an email<br>from Tradeshift to verify your<br>account. Please proceed with<br>the verification immediately. |                                            | FIRST NAME<br>EMAIL ADDRESS<br>test01@tradeshift.c<br>LANGUAGE<br>English (UK) | om ,=                                                                              | Enter the email ad<br>will be the login en<br>account                | dress whi<br>mail of you | ch<br>ur     |
| ▲ If you could not find the email<br>n the mailbox, please look through<br>he junk/ spam folder.                             |                                            | By signing up<br>Terms of Ser                                                  | o, you are indicating that<br>vice and Privacy Policy.<br>o receive marketing comm | you have read and agree to Tradeshift's nunications from Tradeshift. |                          |              |
| Once the email address is verified,<br>you can then create the password<br>for your account.                                 | 🕑 We've v                                  | erified your email a                                                           | ddress                                                                             |                                                                      | Click co<br>to procee    | ntinue<br>d  |
| You will be able to <b>login to</b><br>Tradeshift with the registered<br>email address and password<br>after this!           | Choose a pa<br>Set up a passwo<br>PASSWORD | assword<br>ord to complete your account<br>aracters, not all lowercase         | nt activation.                                                                     | d                                                                    |                          |              |
| Login Page: <u>go.tradeshift.com</u>                                                                                         |                                            | START USING TRADI                                                              | ESHIFT                                                                             | Click here to                                                        |                          |              |

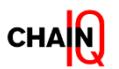

# Update Company Profile and invite additional users

How to update the company profile information and invite new team members

Please ensure the details in your Company Profile are updated before you kick-start the invoicing process by filling in the columns:

#### Mandatory

- Company Name
- Company Address (Full)
- Company Identifiers (Business registration number, Tax/ VAT ID)

#### **Optional:**

- Company Logo
- Industry
- Phone
- Company Email Address

Tips: Refer to the articles here on <u>How</u> to add users via Profile or <u>How to add</u> users via the User app

Please ensure the "Company Identifiers" section in your Company Profile is updated

| <b>Tradeshift</b> | < 🔜 🔹 📲                 | ALC: NO.                  |                      |
|-------------------|-------------------------|---------------------------|----------------------|
| Create            |                         | Complete your profile     | Profile strength 35% |
| Dashboard         |                         | COMPANY NAME              | COMPANY DESCRIPTION  |
| Document Manager  | $\bigcirc$              | SEC_United Kingdom_Seller |                      |
| Document manager  | SEC_United Kingdom      | WEBSITE                   |                      |
| App Store         | _Seller<br>Your Website | INDUSTRY                  | COMPANY SIZE         |
| Switch to         |                         | )=                        | ,≡                   |
| Network           | ABOUT                   | COMPANY OWNERSHIP         | SHARE CAPITAL        |
| Support           | 2 Connections           | )=                        | Select •=            |
|                   | M Industry              | COMPANY ADDRESS           | REGISTRATION ADDRESS |
| Prome             | 🖀 Company Size          | PHONE                     |                      |
| Create Documents  |                         |                           |                      |
| All apps          | Profile app             | DEFAULT PAYMENT TERMS     |                      |
|                   | CONTACT                 |                           |                      |
|                   | L Phone                 | INVITE TEAM MEMBER        | DONE                 |
|                   |                         |                           |                      |
| Company Ident     | Tip: Click h            | nere to invite additi     | ional users          |
|                   |                         |                           |                      |
| Company ID type   |                         | Company ID/Number         |                      |
|                   |                         |                           |                      |
| Tax ID type       |                         | VAT ID/Number             |                      |
| _                 |                         |                           |                      |
|                   |                         | tration Number and        | d Tax/ VAT ID must   |

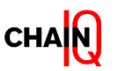

#### Do you already have a Tradeshift company account?

Steps to be performed for an existing account on Tradeshift

Even easier! If you have access on your company account, just make sure that you are connected to your Buyer. You can verify that under the "Network" App. (1)

If you don't have access to your Tradeshift company account, ask the Company Admin who has access, to add you as a user from the '**Profile' App**.

If there is no option to get access to your Tradeshift company account, you can reach out to the Marketplace team at <u>marketplace@chainiq.com.</u>

| 'fradeshift <                | Company Profile     |                                                  | VIEW AS A VISITOR PROFILE SETTINGS | Manage team X           |
|------------------------------|---------------------|--------------------------------------------------|------------------------------------|-------------------------|
| Create                       | •                   | Complete your profile                            | Profile strength 10%               | SLACH                   |
| Messages                     | Add Logo            | COMPANY NAME<br>SEC Marketplace Text Seller      | COMPANY DESCRIPTION                |                         |
| Bocurrent Manager            | SEC Marketplace Tes | WERSTE                                           |                                    | You (Jeller Endligment) |
| 📋 Task Manager               | Your Hobste         | INDUSTRY                                         | COMPANY SIZE                       |                         |
| 🔼 Users                      | ABOUT               |                                                  |                                    | A00 USER                |
| Tradeshift Knowledge Base    | Ø 4 Connections     | COMPANY OWNERSHIP                                | Selver CAPITAL                     |                         |
| The profile                  | D Industry          | COMPANY ADDRESS                                  | REGISTRATION ADDRESS               |                         |
|                              | Company Size        | TS, DK <e< th=""><th>Select 4</th><th></th></e<> | Select 4                           |                         |
| Metwork                      | Construction        | PHONE                                            | CORPANY DEAL ADDRESS               |                         |
| C Seller Marketplace Manager | V TS, DK            |                                                  |                                    |                         |
| All apps                     | COMPACT             | INVITE TOWN MEMISER                              | DONE                               |                         |

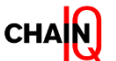

#### Do you already have a Tradeshift company account?

Steps to be performed for an existing account on Tradeshift

If you are an existing user on Tradeshift, you will receive a connection request from the Chain IQ Marketplace Team or/and your customer.

- Go to '**Network**' (1)
- Under 'My Network' tab (2), click 'VERIFY' (3) to accept the connection request from clients and/or the Chain IQ Marketplace.

|   |          | Tradeshift <                    | Network                                        |                                                                                                    |                                          |                      |                         |   |      |                                               |
|---|----------|---------------------------------|------------------------------------------------|----------------------------------------------------------------------------------------------------|------------------------------------------|----------------------|-------------------------|---|------|-----------------------------------------------|
|   | +        | Create                          | MY NETWORK                                     | GROUPS                                                                                                    | TRADESHIFT NETWORK                       |                      |                         |   |      |                                               |
|   | <b>2</b> | Dashboard 2<br>Document Manager | You hav<br>Unverified<br>you must<br>recognize | A You have 3 unverified relationships to review<br>Unverified relationships are created when a trusted company on Tradeshift provides us with evidence that they do business<br>you must confirm that relationship before it becomes a full connection. You can review the other company's profile to verify<br>recognize them, you can remove the relationship. |                                          |                      |                         |   |      | relationships)<br>ct your privacy,<br>u don't |
|   |          | Task Manager                    | Q Search                                       | l                                                                                                    |                                          | + Add filter         |                         |   |      |                                               |
|   | 8        | Users                           | CONNECTIONS (20)                               |                                                                                                    |                                          |                      |                         |   |      |                                               |
|   |          | Tradeshift Knowledge Base       |                                                | N                                                                                                    | IAME                                     | ACCOUNTING SYSTEM ID | RELATIONSHIP            |   |      |                                               |
|   | 6        |                                 | ľ                                              | ∎ c<br>G                                                                                                    | Chocolate Bar Test Buyer GmbH<br>Germany |                      | Connection              |   |      |                                               |
| 1 |          | Support                         | ľ                                              | Ш н                                                                                                    | Fest Buyer A Limited                     |                      | Unverified relationship |   | IOVE |                                               |
|   | ≥<br>尻   | University<br>Switch to         |                                                | T A                                                                                                    | Fest Buyer B Limited                     |                      | Connection              | 2 |      |                                               |
|   | PY       | · .                             |                                                |                                                                                                    | inathe konteine                          |                      | 2 🍽                     | 3 |      | E COMPANY                                     |

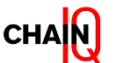

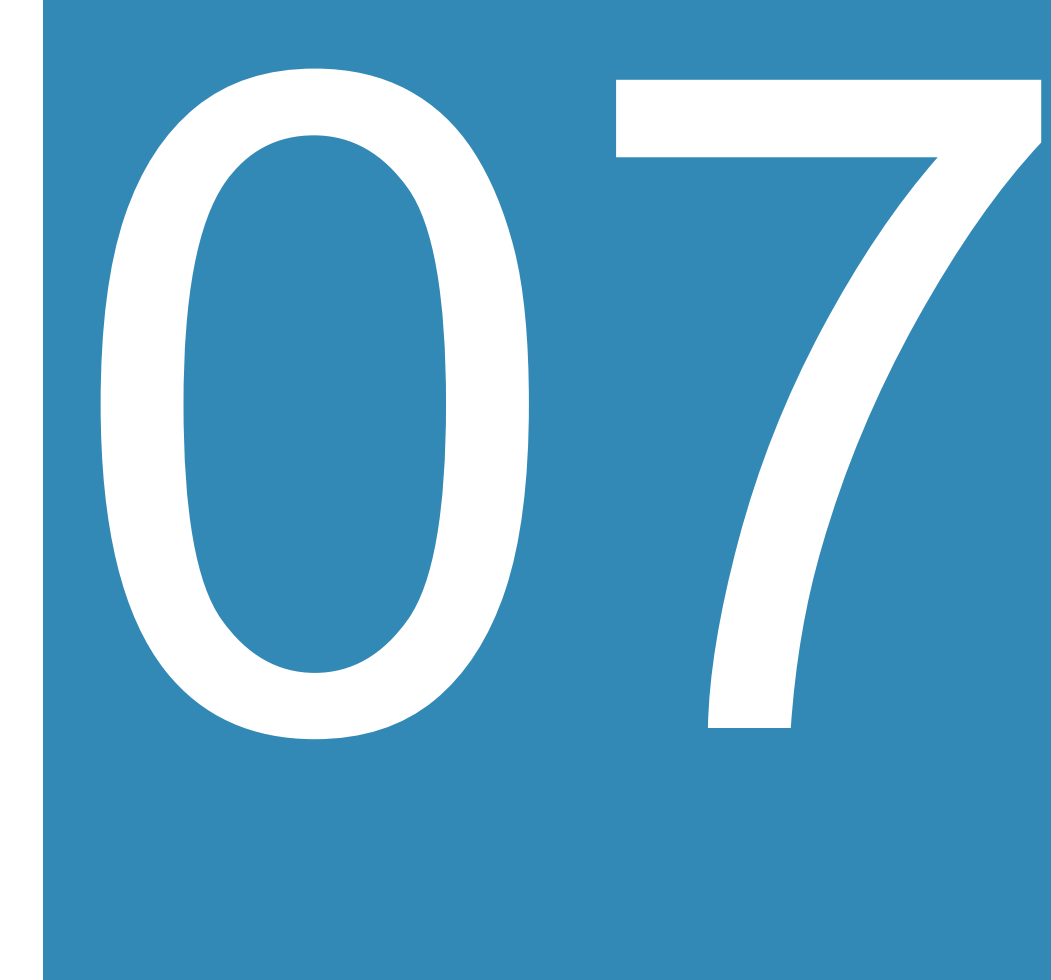

# Seller support & Seller requirements

In this section you will learn:

- Where to find support information
- Frequently asked questions
- Seller performance criteria

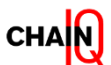

#### **Support Information**

Where you can find support information on how to use Tradeshift

We encourage sellers to utilize the support information available on the platform, such as:

- 1. Knowledge Base (articles)
- 2. Tradeshift University (videos)

You can easily browse for relevant articles or videos to learn about how to navigate through the platform.

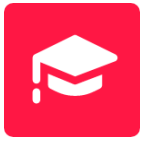

The University app can be accessed only after logging in to the platform. Go to 'All apps' to search for the app, you may look for the relevant video by inserting the keywords/ topic on the search bar (as shown in the screenshot).

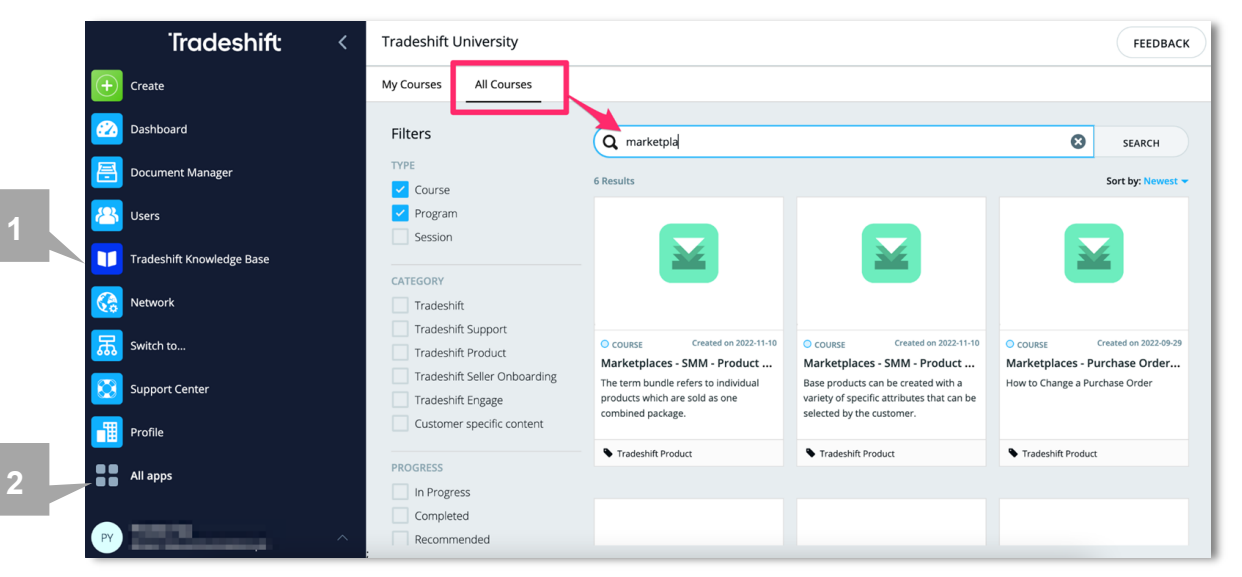

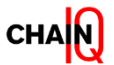
# FAQs – Frequently asked questions

Most frequently asked questions from suppliers

### 1. How do I obtain the Activation Link from Tradeshift?

You will receive the Activation Link via invitation email from Tradeshift. If you cannot find the invitation in your inbox, please check the junk/spam folder. Contact the Chain IQ Marketplace team if you did not receive it.

### 2. How to add additional users to access my company account?

You can add more users via the Profile app, refer to this article for details

### 3. I need to add a form for my product. Can I do that?

Of course! You just need to activate the <u>Formbuilder app</u> from the App Store <u>to create a form</u>. After creating a form, you have to add the form to your catalog template. To do this, copy the form ID (1) from the Form Builder app by clicking on the square (2) next to it. Then, paste the form ID in the field "Form ID" from Tradeshift catalog template. The last step is to simply upload your offer on Tradeshift.

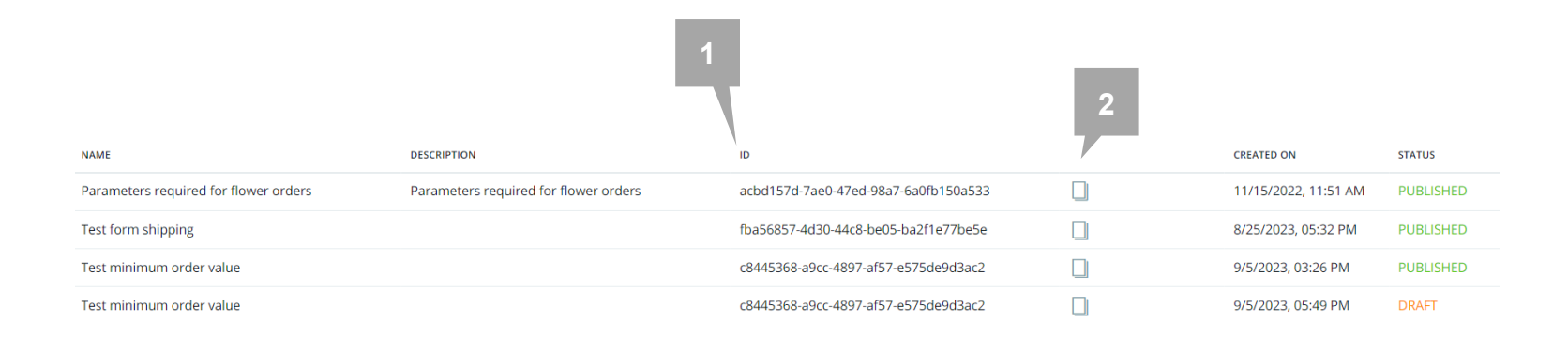

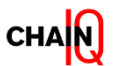

# FAQs – Frequently asked questions

Most frequently asked questions from suppliers

### 4. Can I offer product bundles?

Yes, you simply need to fill in the specific columns in your file in order to create a bundle. Refer to this article here or access the Tradeshift University video - Product Bundles to learn about it

### 5. What Units of Measures are supported by Tradeshift?

Tradeshift supports a specific <u>Unit of Measure (UoM) which can be found here</u>. If the UoM is not provided when uploading products, the platform will utilize 'Each' or 'EA' as the default UoM. You can also find the UoM supported by the platform in the Content Upload Template sheet -> "Code List" tab.

# 6. I have a product with different attributes (ie. different sizes, colors). How can I enable the selection based on the attributes?

Yes, you can add a Variant Group for a product with different attribute options. Refer to this article or <u>Tradeshift University video</u> about how to add variant attributes to your products.

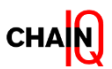

## Seller performance

How seller performance is evaluated

In our client's best interest, Chain IQ is constantly monitoring the performance of the services offered by the sellers.

If required, we take actions to prevent/minimize any potential negative impact on the client's satisfaction.

| Category                        | Service                                                                                                    |
|---------------------------------|----------------------------------------------------------------------------------------------------|
| Delivery                        | <ul> <li>Meet specified delivery times</li> </ul>                                                                          |
|                                 | <ul> <li>Delivery accuracy (to the correct address)</li> </ul>                                                             |
| Pricing                         | <ul> <li>Price stability (same price for at least 3 months)</li> </ul>                                                     |
|                                 | <ul> <li>Aligned with the requirements (is without VAT and any additional costs are<br/>mentioned in the offer)</li> </ul> |
| Services (invoicing, SLA, T&Cs) | <ul> <li>Invoicing aligned with client requirements</li> </ul>                                                             |
|                                 | <ul> <li>Seller contacts upfront the client for non-paid invoices?</li> </ul>                                              |
|                                 | <ul> <li>Invoice in local language</li> </ul>                                                                              |
|                                 | <ul> <li>SLA for responding to inquires</li> </ul>                                                                         |
|                                 | <ul> <li>Clear Warranty &amp; Return policy</li> </ul>                                                                     |
| Catalog management              | <ul> <li>On-time catalog updates</li> </ul>                                                                                |
|                                 | Optimized content                                                                                                    |
| Order process                   | <ul> <li>Confirm order acceptance in Tradeshift or sent confirmation directly to users</li> </ul>                          |
|                                 | <ul> <li>Orders are accepted in less than 1 business day</li> </ul>                                                        |

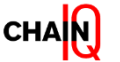

## Contact

Information

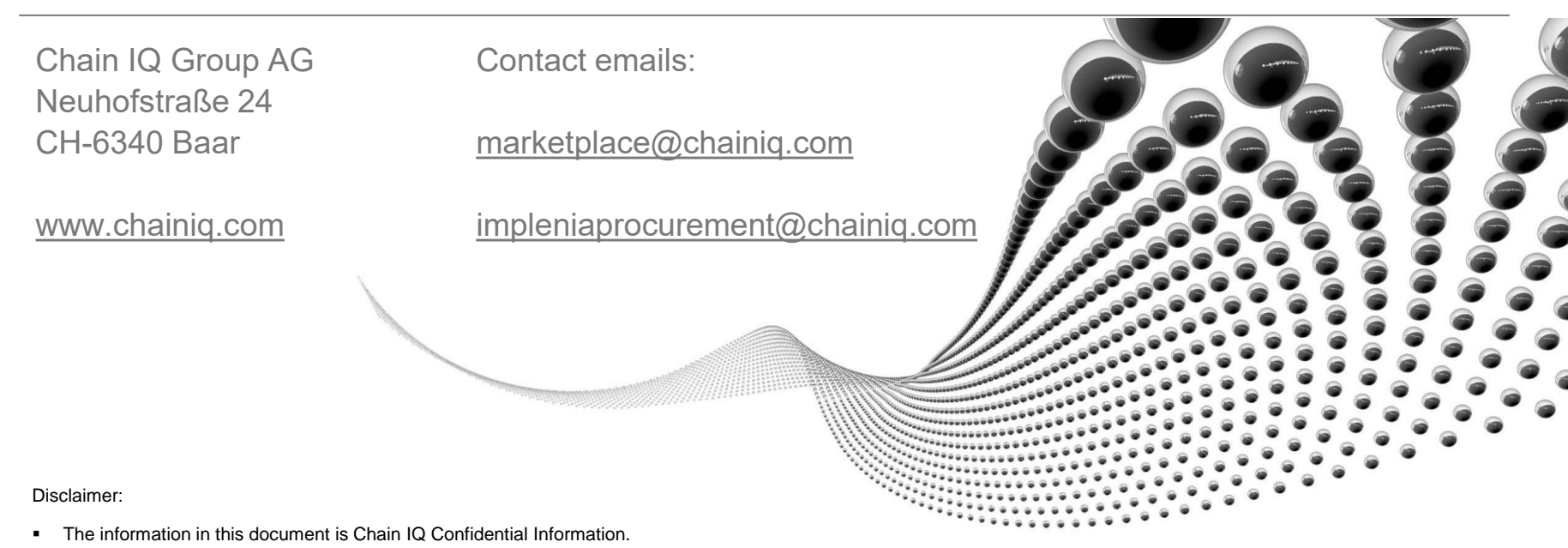

- This document is not an offer or contract. The information provided in this document is not binding unless it is included in a definite written agreement signed between Chain IQ and the Client.
- Chain IQ is not responsible for printing errors in this document that result in pricing or information inaccuracies. Products, programs, services or features and related pricing
  information discussed in this document may be subject to change without notice.
- This preliminary price information is an estimate for your reference and business case purpose only. It has been derived from your preliminary requirements, and does not represent a commitment by Chain IQ.
- Chain IQ's statements regarding its plans, directions, and intent are subject to change or withdrawal without notice at Chain IQ's sole discretion. Information regarding potential future products is intended to outline our general product direction and it should not be relied on in making a purchasing decision. The information mentioned regarding potential future products is not a commitment, promise, or legal obligation to deliver any material, code or functionality. Information about potential future products remains at our sole discretion.
- All Information disclosed herein remains at all times the property of Chain IQ and neither the information in this document nor any other disclosure of information in connection herewith grants you any right or license under any trademark, copyright or patent now or subsequently owned or controlled by Chain IQ.

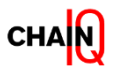

## Chain IQ Marketplace – Framework Overview

Chain IQ will develop the contractual agreements to build the framework

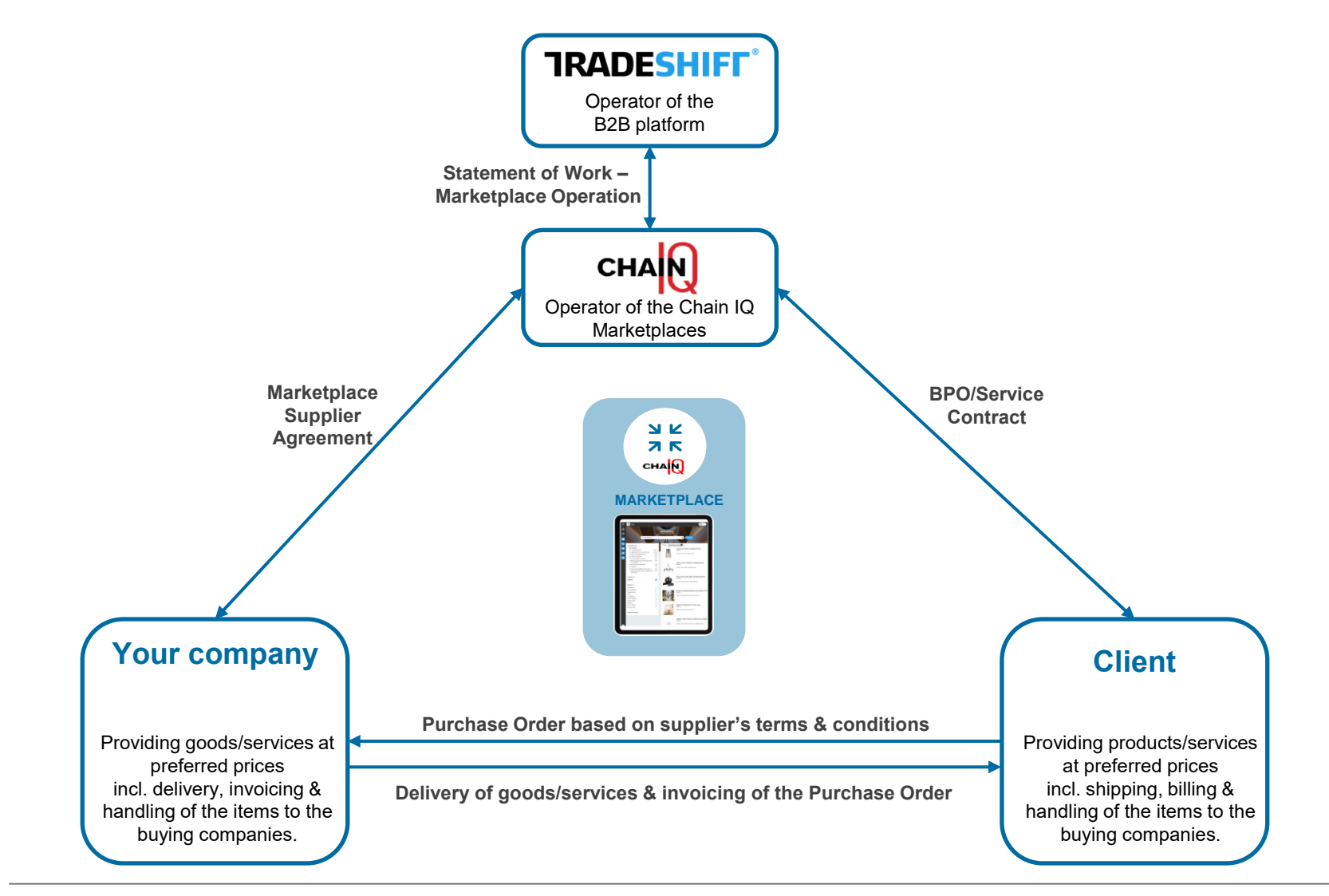

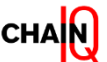

## Implenia's catalogs – Framework Overview

The client will develop the contractual agreements to build the framework

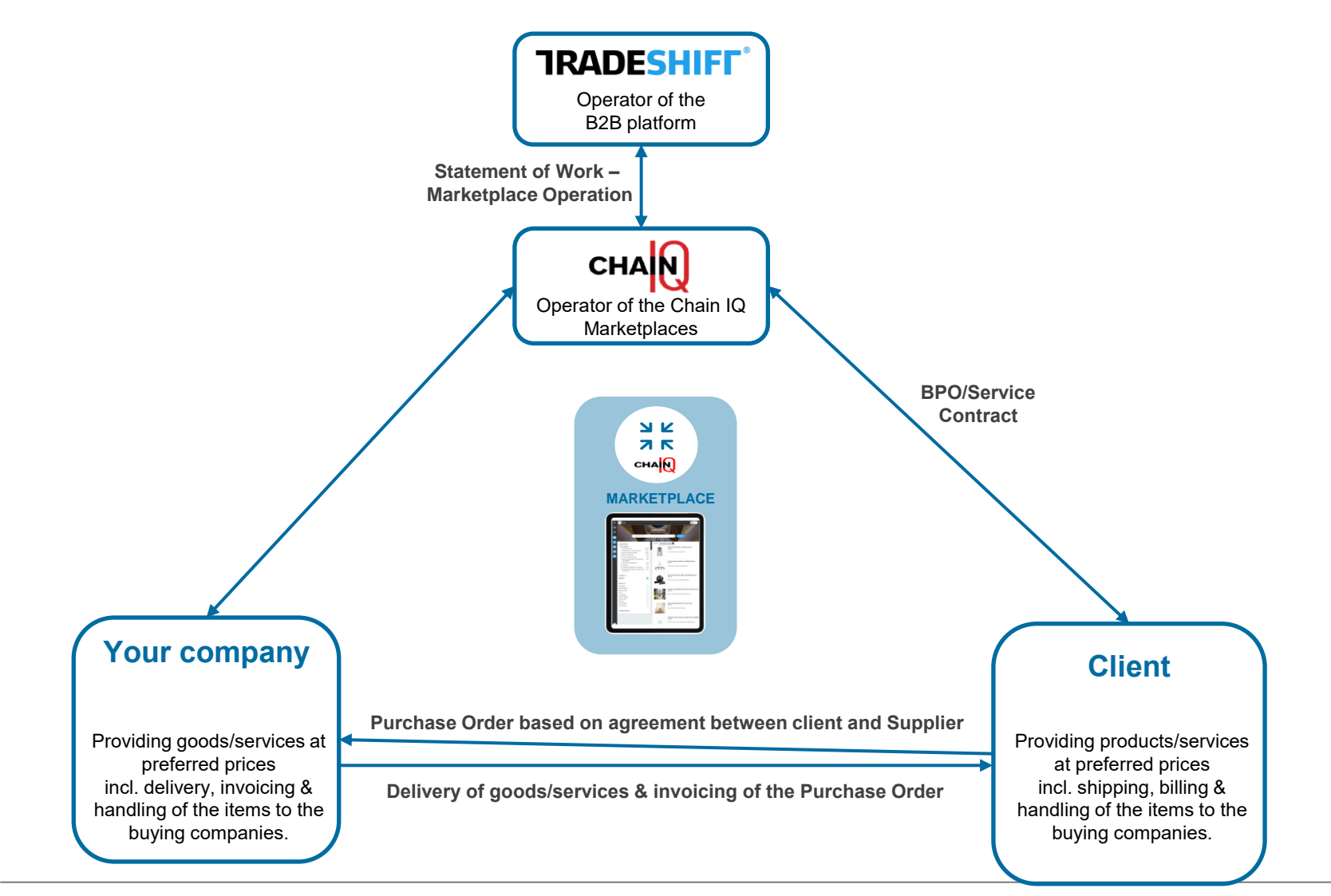

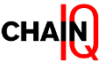

# MANUAL Product Upload

79

- Access the Seller Marketplace Manager app
- 2. Click on "Add Manually"

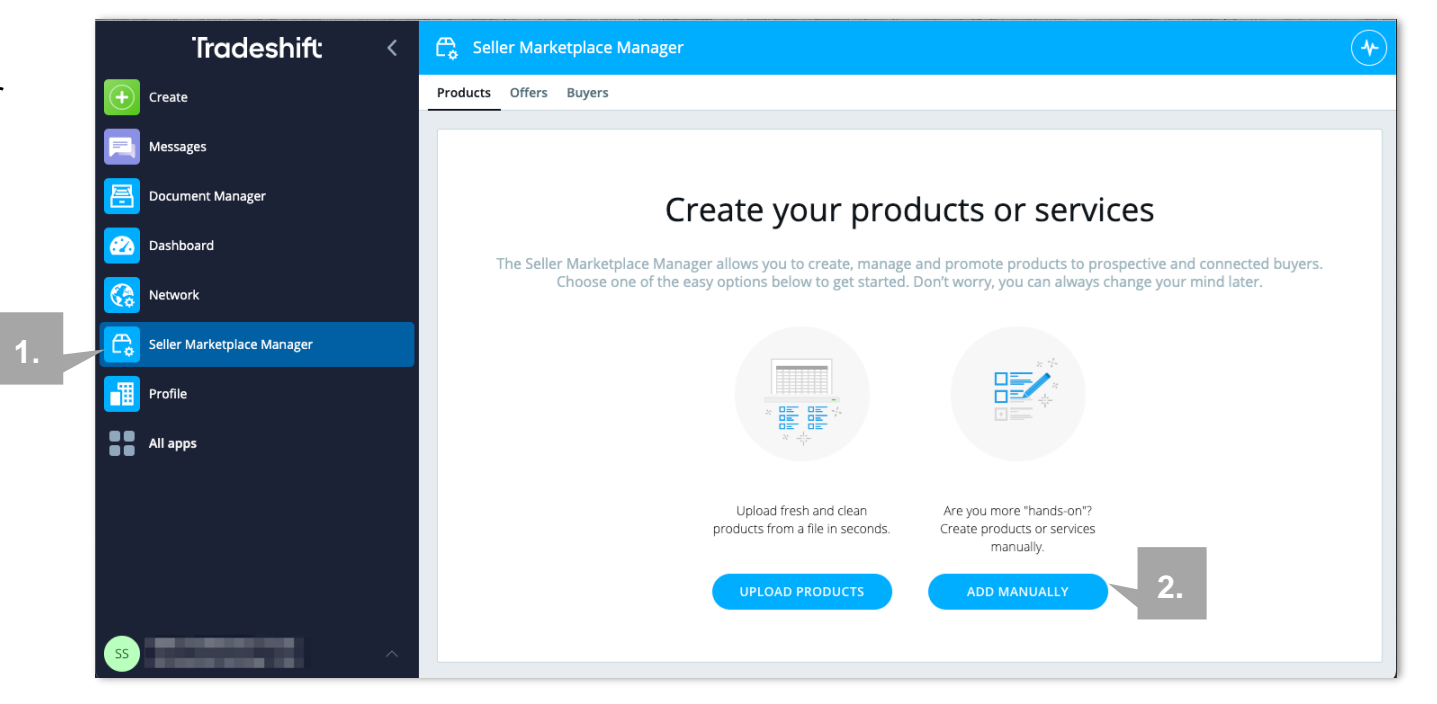

| >        | Create Product |                                                                                                    |                                                                                                    |                                               |                                                                     | ×      |                             |
|----------|----------------|----------------------------------------------------------------------------------------------------|----------------------------------------------------------------------------------------------------|-----------------------------------------------|---------------------------------------------------------------------|--------|-----------------------------|
| €<br>∎   |                | Details                                                                                                    |                                                                                                    |                                               | SKU *                                                               |        |                             |
| <b>E</b> |                | Modern White Chair                                                                                                    |                                                                                                    |                                               | 1239                                                                |        |                             |
| 尻        |                | DESCRIPTION (OPTIONAL)<br>The Modern Office Chair offers uniq<br>for your contemporary office. Mode<br>workstation. This contemporary cha | ue design and comfort all in one package,<br>rn Office Chair looks great in the modern<br>ir is perfect for any office environment. | making it a must-have<br>office or home based | UNSPSC COMMODITY CODE * Chairs >= HARMONIZED SYSTEM CODE (OPTIONAL) | H<br>a | ere you add<br>Il mandatory |
|          |                |                                                                                                    |                                                                                                    |                                               | YOUR CATEGORY NAME (OPTIONAL)                                       |        | normation.                  |
|          |                | Pricing                                                                                                    |                                                                                                    |                                               | Price on Request 🔘                                                  |        |                             |
|          |                | BASE PRICE (RON) *                                                                                                    | PER BASE QUANTITY *                                                                                                    | UNIT OF MEASURE *                             | ۶                                                                   |        |                             |
|          |                | Lot Size<br>Users can order this product in I                                                                                             | ots of <b>1 Each</b>                                                                                                    |                                               | EDIT                                                                |        |                             |
| σ        |                |                                                                                                    |                                                                                                    |                                               |                                                                     | CANCEL |                             |

Fill in the product details (mandatory fields \*):

- 1. **NAME\*:** Enter the product name here
- 2. **DESCRIPTION:** Enter the product description such as specifications for better illustration
- ID\*: Select a relevant product ID which refers to the your product number, then enter the product number
- UNSPSC COMMODITY CODE\*: search and select a relevant category commodity code for the product.

| Details                                                          |                            |                   | 3                   |
|------------------------------------------------------------------|----------------------------|-------------------|---------------------|
| NAME *                                                           | 1.                         | ID *              | 0.                  |
|                                                                  |                            |                   | •≡                  |
| DESCRIPTION (OPTIONAL)                                           |                            | UNSPSC COMMOD     | ITY CODE *          |
|                                                                  | 2                          | 4                 | →≡                  |
|                                                                  | <b>Z</b> .                 | HARMONIZED SYST   | FEM CODE (OPTIONAL) |
|                                                                  |                            |                   | •=                  |
|                                                                  |                            | YOUR CATEGORY N   | IAME (OPTIONAL)     |
|                                                                  |                            |                   |                     |
|                                                                  |                            |                   |                     |
| Pricing                                                          |                            |                   | Price on Request 🔘  |
| BASE PRICE (MYR) *                                               | PER BASE QU                | UNIT OF MEASURE * |                     |
|                                                                  |                            | each              | •=                  |
|                                                                  |                            |                   |                     |
|                                                                  |                            |                   |                     |
| Lot Size                                                         | [1]                        |                   | EDIT                |
| Lot Size<br>Users can order this produ                           | uct in lots of <b>1 ea</b> |                   | EDIT                |
| Lot Size<br>Users can order this produ<br>Minimum Order Quantity | uct in lots of <b>1 ea</b> |                   | EDIT                |

Fill in the product details (mandatory fields \*):

- 5. Pricing: Enter the BASE PRICE\* and select a UNIT OF MEASURE\*. The base price currency is not amendable from the UI, to upload products with a different currency, please use the upload file option.
- Other optional fields such as Lot Size, Min Order Qty, Lead Time, Images and Additional Information are highly recommended to fill in.

| Details                       |                                             |                           |                                   |
|-------------------------------|---------------------------------------------|---------------------------|-----------------------------------|
| NAME *                        |                                             |                           | ID *                              |
|                               |                                             |                           | >=                                |
| DESCRIPTION (OPTIONAL)        |                                             |                           | UNSPSC COMMODITY CODE *           |
|                               |                                             |                           | )=                                |
|                               |                                             |                           | HARMONIZED SYSTEM CODE (OPTIONAL) |
|                               |                                             |                           | )=                                |
|                               |                                             |                           | YOUR CATEGORY NAME (OPTIONAL)     |
|                               |                                             |                           |                                   |
|                               |                                             |                           |                                   |
|                               |                                             |                           |                                   |
| Pricing                       |                                             |                           | Price on Request 🛞                |
| Pricing<br>BASE PRICE (MYR) * | PER BASE QU                                 | UNIT OF MEASURE *         | Price on Request 📎                |
| Pricing<br>BASE PRICE (MYR) * | PER BASE QU                                 | UNIT OF MEASURE *<br>each | Price on Request 🛞                |
| Pricing<br>BASE PRICE (MYR) * | PER BASE QU                                 | UNIT OF MEASURE *<br>each | Price on Request (8)              |
| Pricing<br>BASE PRICE (MYR) * | PER BASE QU 1 1 luct in lots of <b>1 ea</b> | UNIT OF MEASURE *<br>each | Price on Request S                |

### Click [CREATE **PRODUCT**] to create more products via UI manually

### The created products will be visible under the

Products Tab

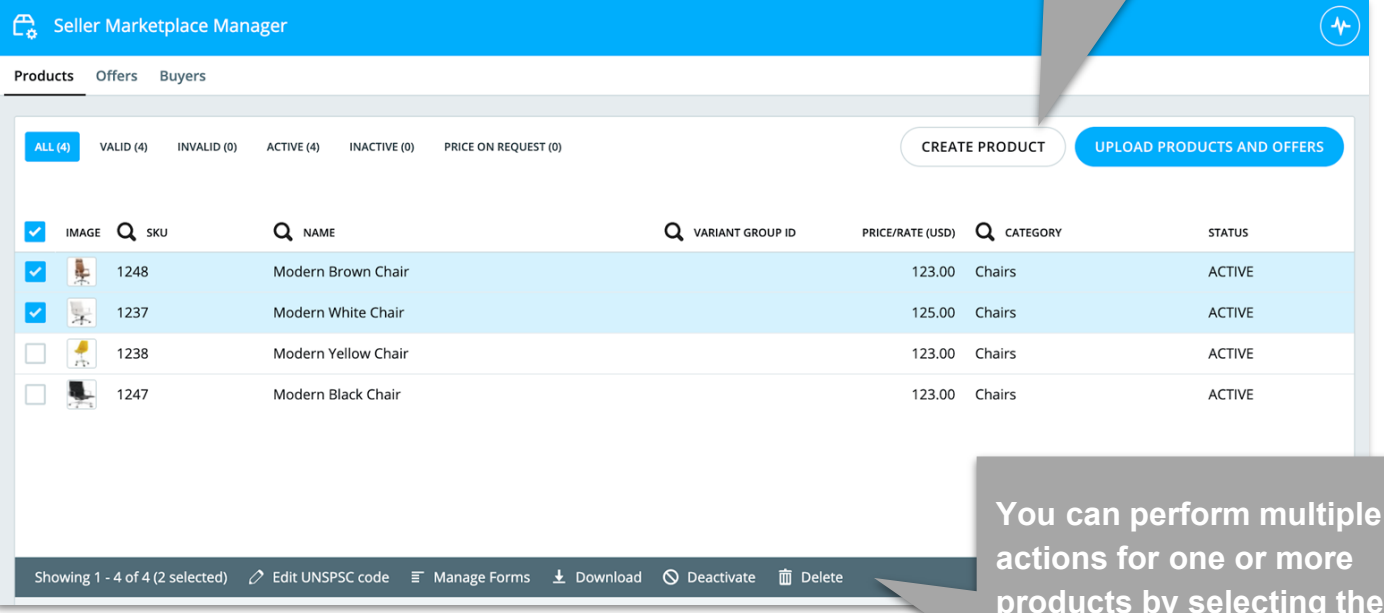

products by selecting them and choosing the right task

# MANUAL Offer Upload

85

- Under the [Offers] section, you can create new offers and manage existing offers.
- 2. Click [Create Offer] to start creating new Offer.

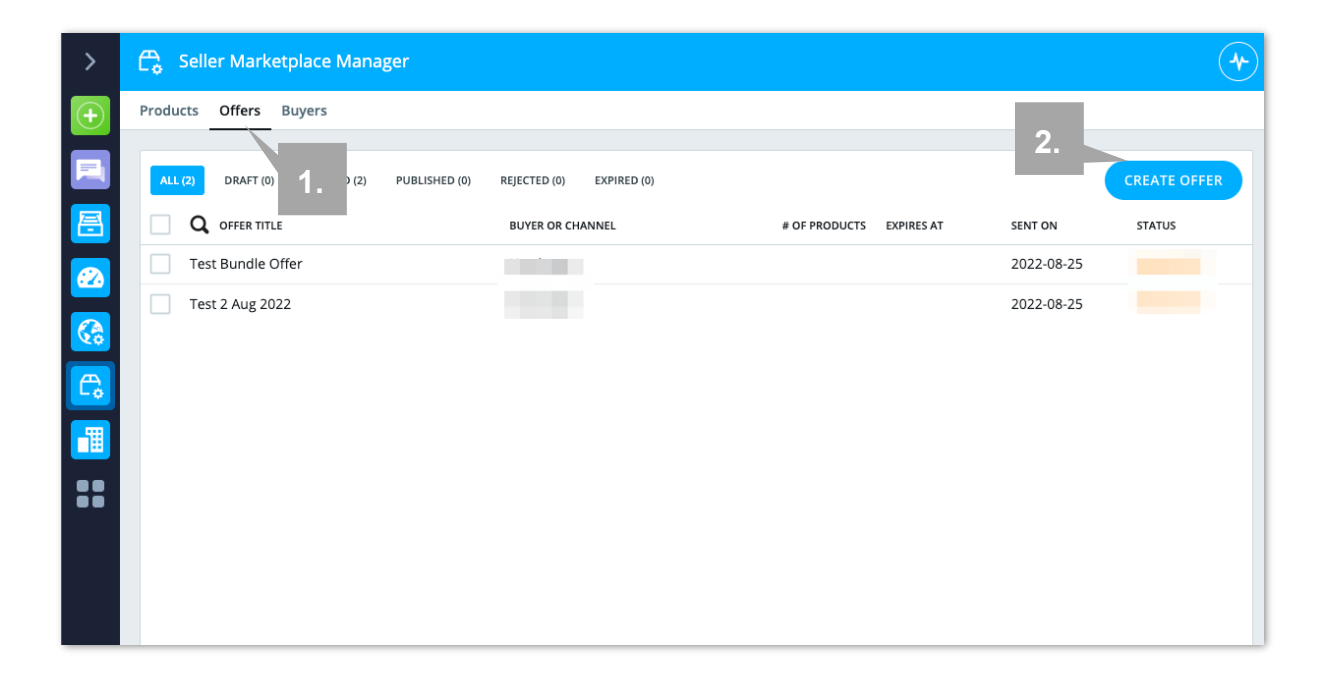

You can create an Offer within 4 steps.

**Step 1:** Choose the company to which the products/ services shall be offered. You can choose either the Chain IQ Marketplace or the client's company towards which you are sending your offer.

A drop-down list will reflect the companies and/or the Chain IQ Marketplace which you are already connected with.

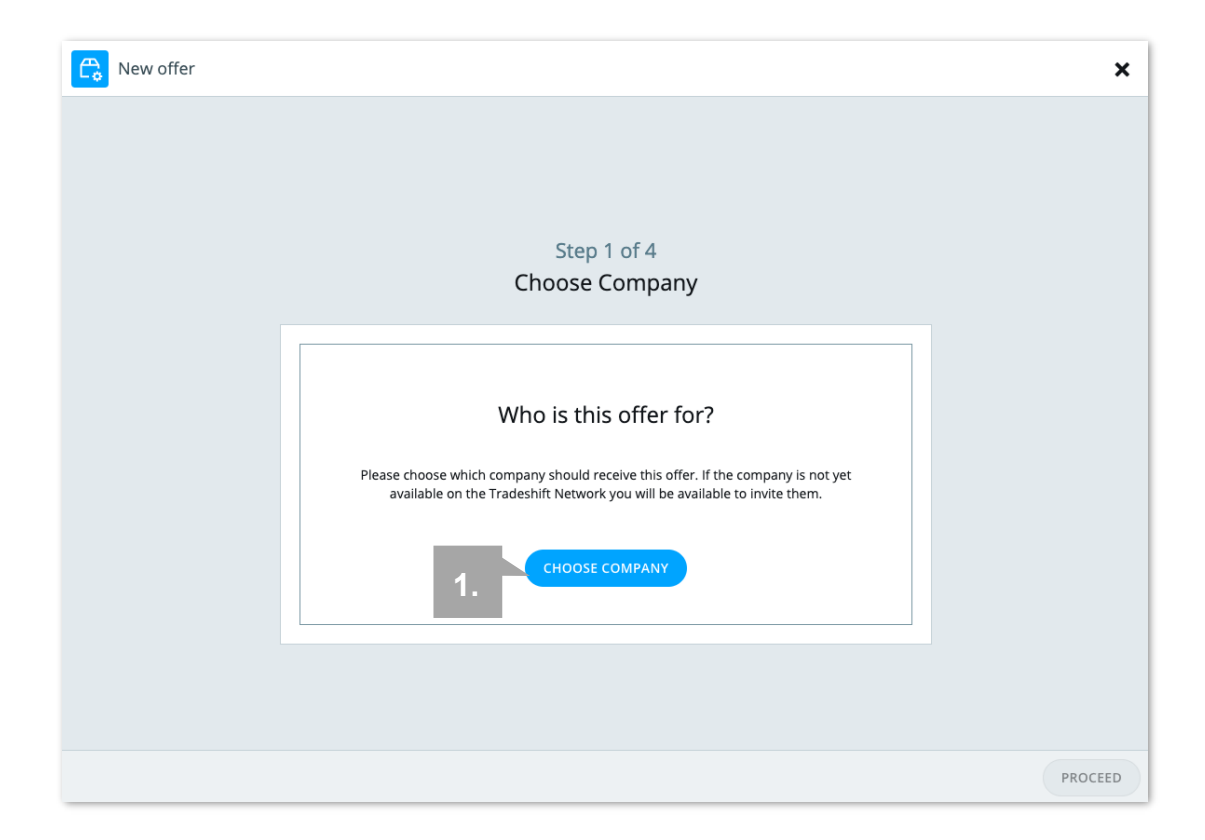

### Step 2:

- TITLE: Insert the Offer title which will be visible to the Chain IQ Marketplace Team
- Upload a Banner Image (if any)
- Leave a message in the MESSAGE column which will be visible to the Chain IQ Marketplace Team
- Select the validity (Valid From, Expires At) - if any
- Select Target Markets (based on Buyer country). In default, the Offer is offered worldwide.

| Rew of | ier                                                                                                    |          | ×    |
|--------|----------------------------------------------------------------------------------------------------|----------|------|
|        | Step 2 of 4<br>Offer Details and Availability                                                                                                    |          |      |
|        | TITLE *                                                                                                    |          |      |
|        | BANNER IMAGE (OPTIONAL)                                                                                                    |          |      |
|        | UPLOAD IMAGE<br>The banner image will be included in the notification email to the buyer.                                                        |          |      |
|        | MESSAGE (OPTIONAL)<br>Hello Uta buver,                                                                                                    | _        |      |
|        | Go ahead and write a personal message to the receiver of this offer.<br>Best regards<br>Seller Enablement TS SEC<br>Coco Business Sdn Bhd - TEST |          |      |
|        | This message will be included in the notification email for the receiver of this offer.                                                          |          |      |
|        | VALID FROM EXPIRES AT (OPTIONAL) 2022-11-14                                                                                                    | Ë        |      |
|        |                                                                                                    | BACK PRO | CEED |

### Step 3:

- Add selected products to the offer, OR
- Add the offer by uploading the Content Upload template file

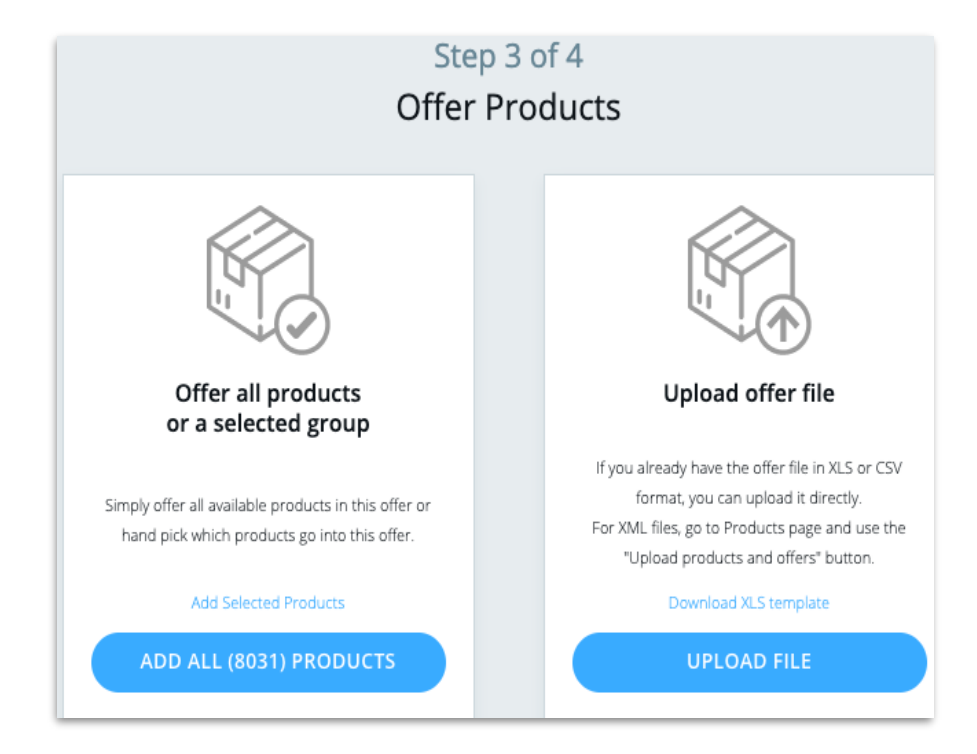

# Further indications for Step 3:

 When selecting products, you may click into each product to update/ amend the details.

1.

- 2. Then click [Add to offer]
- 3. You may click [OFFER ALL PRODUCTS] to include all the products uploaded to the Offer.

| -        | Choos     | e Products and/or Servic          | es for "OFFER"      |                           |                   |                        |
|----------|-----------|-----------------------------------|---------------------|---------------------------|-------------------|------------------------|
| Not in   | Offer     | In Offer                          |                     |                           |                   | 3.                     |
| тот      | AL (4)    | PRICE ON REQUEST (0)              |                     |                           |                   | OFFER ALL (4) PRODUCTS |
| <b>~</b> | IMAGE     | Q SKU                             | Q NAME              | <b>Q</b> VARIANT GROUP ID | <b>Q</b> CATEGORY | PRICE/RATE (R          |
| ~        | 4         | 1238                              | Modern Yellow Chair |                           | Chairs            | 123.00 (U              |
| <b>~</b> | *         | 1248                              | Modern Brown Chair  |                           | Chairs            | 123.00 (U              |
|          |           | 1247                              | Modern Black Chair  |                           | Chairs            | 123.00 (U              |
|          | *         | 1237                              | Modern White Chair  |                           | Chairs            | 123.00 (L              |
|          |           |                                   |                     |                           |                   |                        |
|          |           |                                   |                     |                           |                   |                        |
| cha      | uula a 1  | A - 5 A (2) - 1 - 4 - 4 A A A A A | 2.                  |                           |                   |                        |
| Śho      | owing 1 - | 4 of 4 (2 selected) 🗸 Add to      | offer               |                           |                   |                        |
|          |           |                                   |                     | ≪ 1 ▶>                    |                   | CLOSE                  |

#### Step 4:

Review the Offer details and then click {SEND]

You can always click [BACK] to the previous steps or click the [PRODUCT OFFER VALIDATION] to amend details before sending the Offer.

If you did not click [SEND], this Offer will be created as a draft and saved under the [Offers] section of Seller Marketplace Manager app.

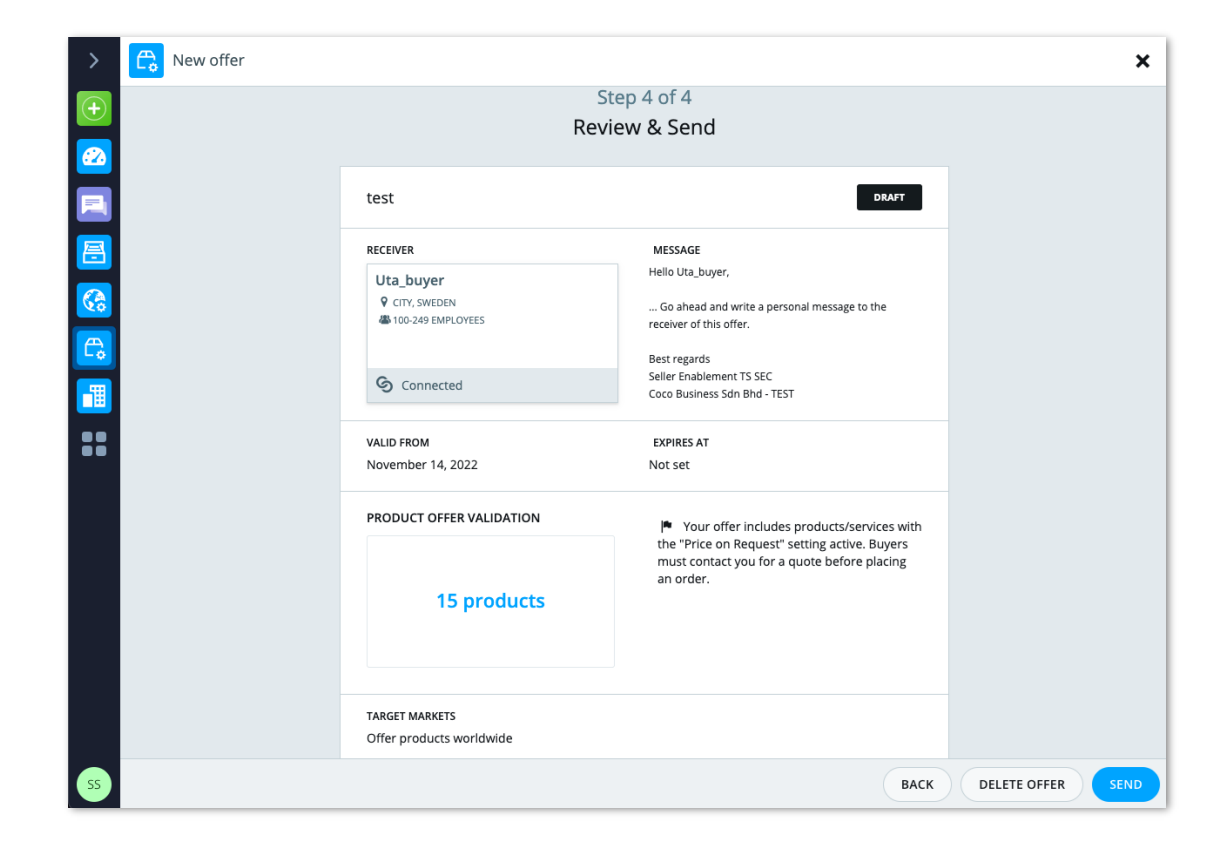

Once the Offer is submitted, you will see the status of the Offer as **OFFERED**.

Once the Chain IQ Marketplace Team has approved your Offer, the status will be updated to **PUBLISHED** 

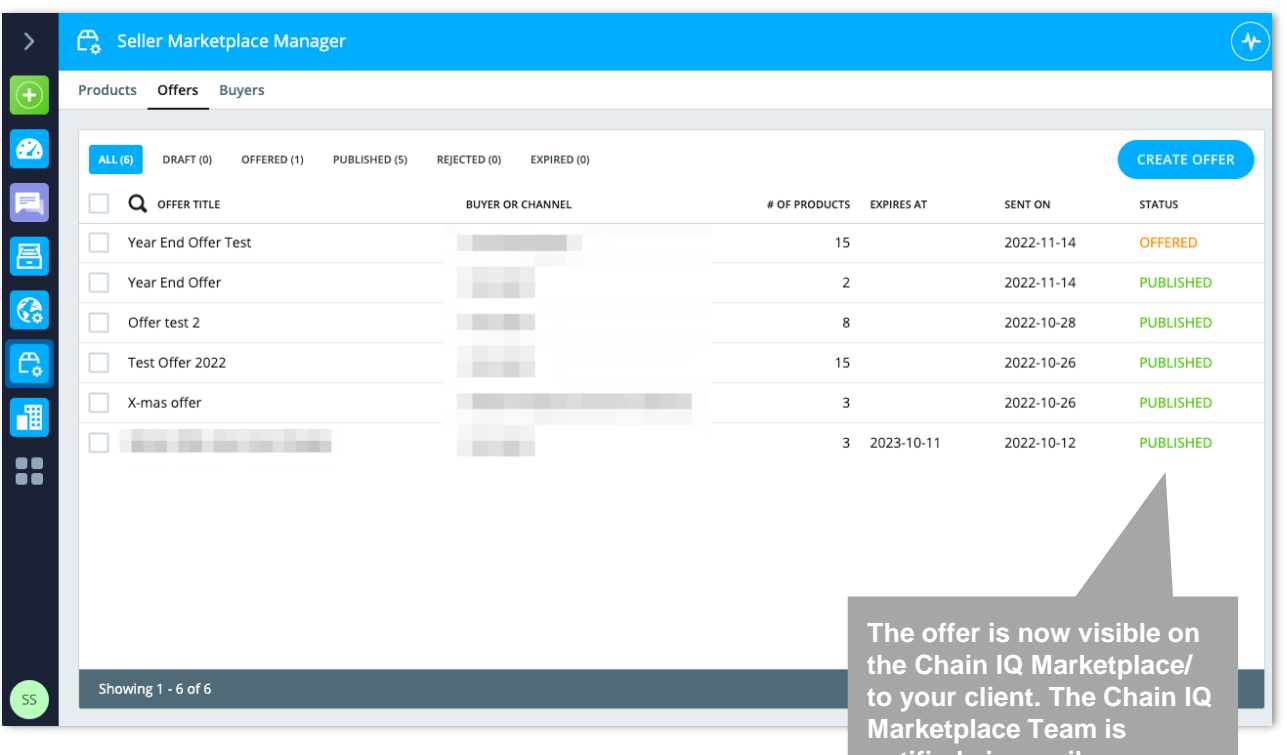

notified via email.

### Manual Offer Upload -Update Offer

If you must update the offer with either new products or new pricing, it can be done with the following steps:

- Go to the Seller Marketplace Manager app and go to [Offers] tab
- 2. Select the offer that needs to be updated
- 3. Click on the "products offered"
- Click into one of the products to update the details
  - You may edit the Offered Price directly from the list
  - Price reflects the original base price of the product. Price and Offered Price can be maintained separately.

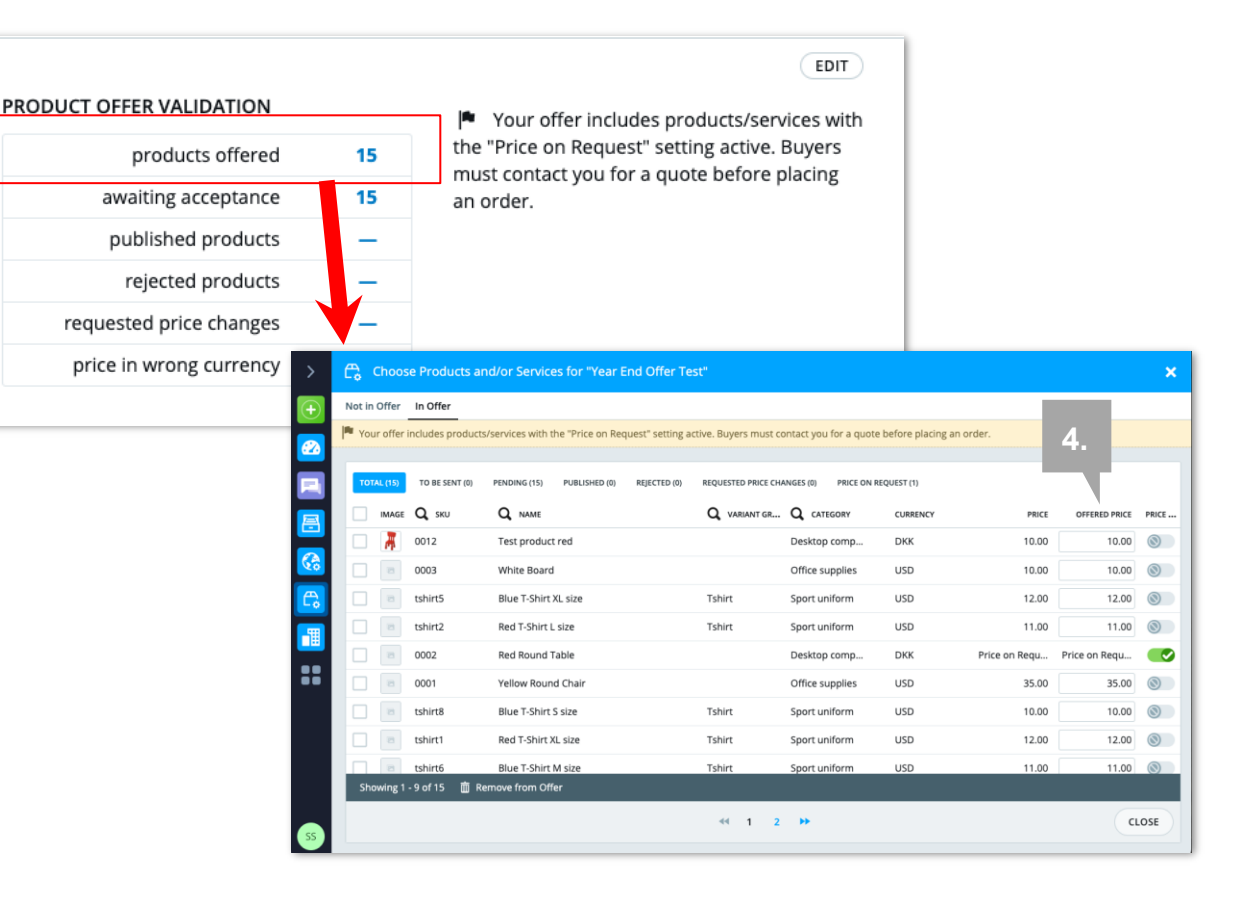

## Manual Offer Upload -Update Offer

5. Click on [Not in Offer] to select products to add to the existing Offer

|    | 🛱 Choose Products and/or Services for "New Arrived Products" |                      |                    |                    |            |                        |
|----|--------------------------------------------------------------|----------------------|--------------------|--------------------|------------|------------------------|
|    | Not in Offer                                                 | In Offer             |                    |                    |            |                        |
| 5. | TOTAL (2)                                                    | PRICE ON REQUEST (0) |                    |                    |            | OFFER ALL (2) PRODUCTS |
|    | IMAGE                                                        | Q SKU                | Q NAME             | Q VARIANT GROUP ID | Q CATEGORY | PRICE/RATE (RON)       |
|    |                                                              | 1247                 | Modern Black Chair |                    | Chairs     | 123.00 (USD)           |
|    |                                                              | 1237                 | Modern White Chair |                    | Chairs     | 123.00 (USD)           |

## Example of minim required content

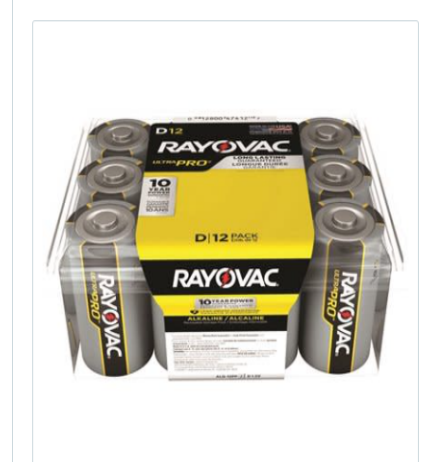

#### Rayovac UltraPro D Alkaline Battery Contractor 12

Supplied and sold by Chain IQ Test Seller

Description

Rayovac UltraPro D Alkaline Battery Contractor 12

| Usually dispatched within 2 business days<br>following approval of your order |
|-------------------------------------------------------------------------------|
| CHF 70.08                                                                     |
| QUANTITY 1                                                                    |
| ADD TO BASKET                                                                 |
| EXPRESS CHECKOUT                                                              |
| Add to your favorites                                                         |
| View Chain IQ Test Seller profile 📲                                           |
| Contact Chain IQ Test Seller 🛛 오                                              |

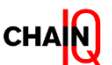

## **Tradeshift Landing Page**

Click here for other language options

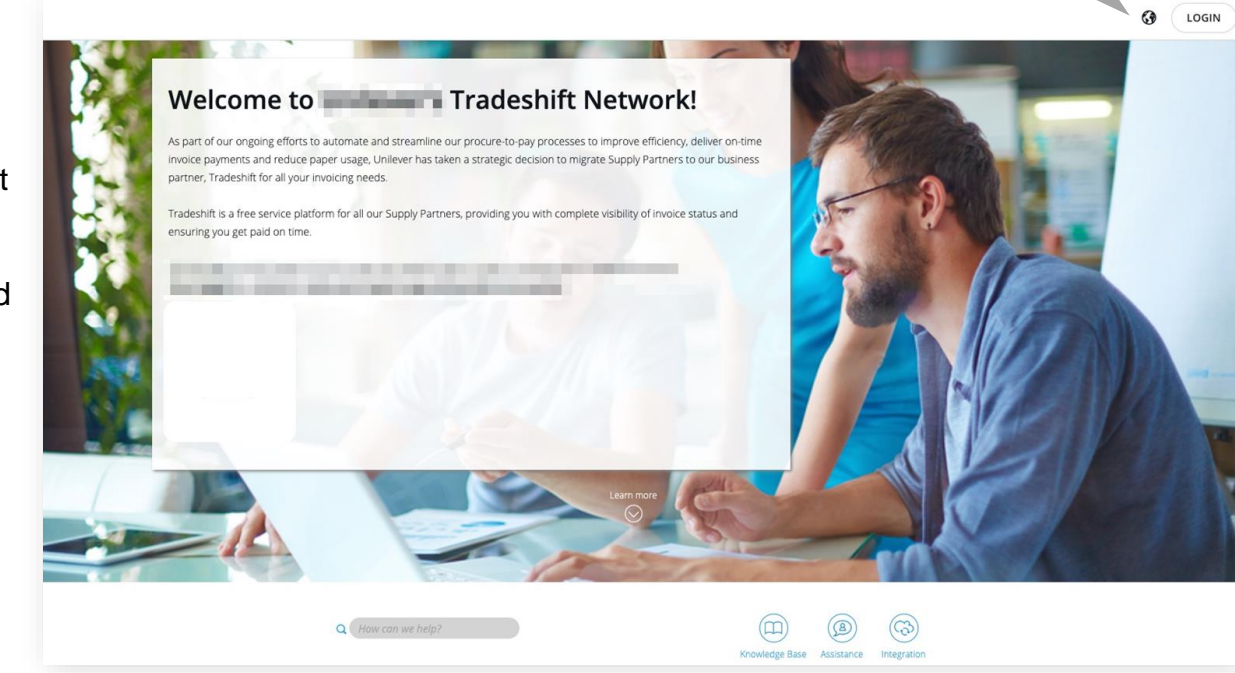

The Landing Page is where you will find all the necessary information regarding your Customer's or Marketplace's transition to Tradeshift, the latest announcements, and support information.

The Landing Page will be shared with you via the invitation email. Nevertheless, you may refer to the general information here: <u>https://support.tradeshift.com/</u>

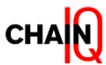